# Serviceanleitung für den Fachmann

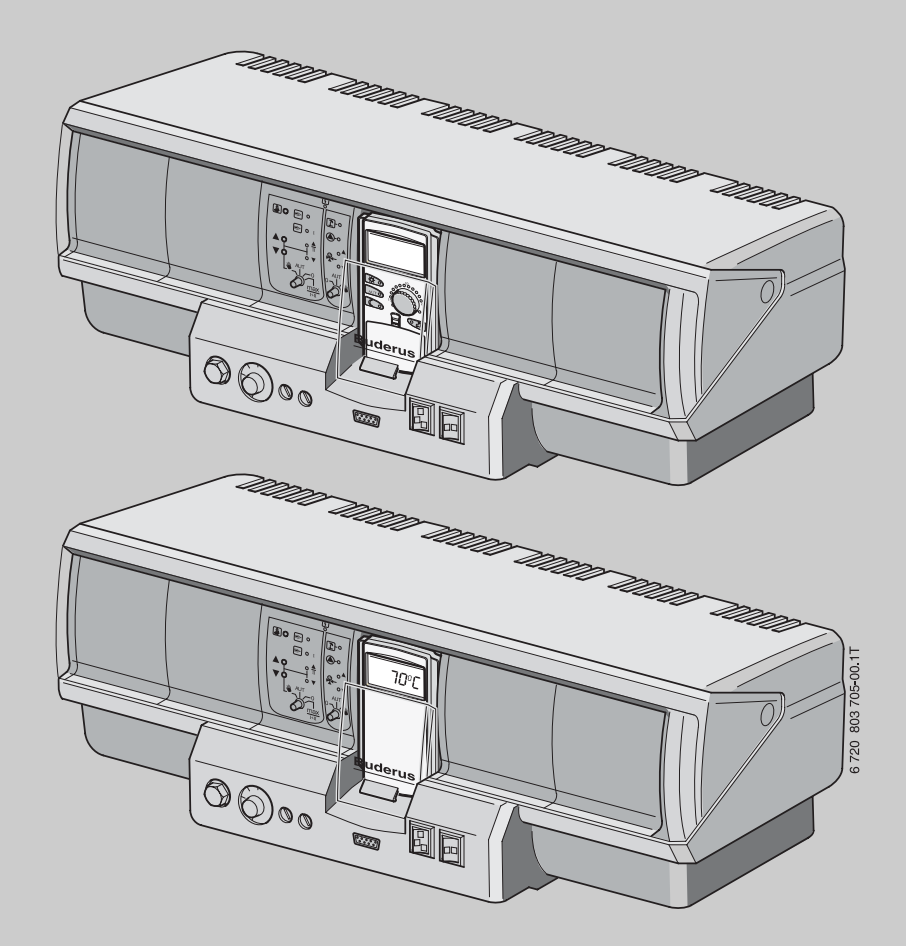

Logamatic 4321/4322

Vor Montage und Wartung sorgfältig lesen.

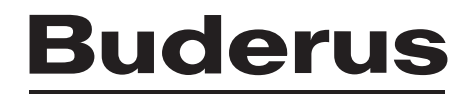

# Inhaltsverzeichnis

| 1 | Symbo   | Symbolerklärung und Sicherheitshinweise             |  |  |  |  |
|---|---------|-----------------------------------------------------|--|--|--|--|
|   | 1.1     | Symbolerklärung 4                                   |  |  |  |  |
|   | 1.2     | Sicherheitshinweise 4                               |  |  |  |  |
| 2 | Angab   | en zum Gerät                                        |  |  |  |  |
|   | 2.1     | Bestimmungsgemäße Verwendung4                       |  |  |  |  |
|   | 2.2     | EG-Konformitätserklärung4                           |  |  |  |  |
|   | 2.3     | Hinweise zur Inbetriebnahme                         |  |  |  |  |
|   | 2.4     | Regelgerät reinigen5                                |  |  |  |  |
|   | 2.5     | Produktbeschreibung5                                |  |  |  |  |
|   | 2.6     | Lieferumfang5                                       |  |  |  |  |
|   | 2.7     | Technische Daten5                                   |  |  |  |  |
|   | 2.7.1   | Regelgerät Logamatic 4321/43225                     |  |  |  |  |
|   | 2.7.2   | Funktionsmodul FM441 5                              |  |  |  |  |
|   | 2.7.3   | Funktionsmodul FM442 6                              |  |  |  |  |
| 3 | Einste  | lanweisungen 6                                      |  |  |  |  |
|   | 3.1     | Einstellanweisungen und Austauschanweisungen        |  |  |  |  |
|   |         | Sicherheitstemperaturbegrenzer (STB)6               |  |  |  |  |
|   | 3.1.1   | Einstellung und sorgfältiger Einbau des             |  |  |  |  |
|   |         | Sicherheitstemperaturbegrenzers                     |  |  |  |  |
|   | 3.1.2   | Einstellung Sicherheitstemperaturbegrenzer6         |  |  |  |  |
|   | 3.2     | Einstellanweisung für Kesselwasser-Temperaturregler |  |  |  |  |
|   |         | (TR)                                                |  |  |  |  |
| 4 | Bedien  | elemente und Bedieneinheit MEC2                     |  |  |  |  |
|   | 4.1     | Bedienelemente des Regelgerätes                     |  |  |  |  |
|   | 4.2     | Bedieneinheit MEC2 9                                |  |  |  |  |
| 5 | Module  | e und ihre Funktion                                 |  |  |  |  |
| - | 5 1     | Controllermodul CM431 10                            |  |  |  |  |
|   | 5.2     | Netzmodul NM482                                     |  |  |  |  |
|   | 5.3     | Brenner- und Kesselkreismodul 7M434                 |  |  |  |  |
|   | 5.3.1   | Brennerfunktion 12                                  |  |  |  |  |
|   | 5.3.2   | Kesselkreisfunktionen                               |  |  |  |  |
|   | 5.4     | Funktionsmodul FM441 (Zusatzausstattung) 12         |  |  |  |  |
|   | 5.4.1   | Heizkreisfunktion 13                                |  |  |  |  |
|   | 5.4.2   | Warmwasserfunktion 13                               |  |  |  |  |
|   | 5.5     | Funktionsmodul FM442 (Zusatzausstattung) 13         |  |  |  |  |
| 6 | Inbetri | ebnahme                                             |  |  |  |  |
|   | 6.1     | Inbetriebnahme Bedieneinheit MEC2 14                |  |  |  |  |
|   | 6.1.1   | Fabrikneuer MEC2 im Regelgerät eingesteckt 14       |  |  |  |  |
|   | 6.1.2   | MEC2 in einem anderen Regelgerät eingesteckt 14     |  |  |  |  |
|   | 613     | MEC2 mit eingegebenen Parametern im Regelgerät      |  |  |  |  |
|   | 0.1.0   | eingesteckt                                         |  |  |  |  |
|   | 62      | Sicherheitstemperaturbegrenzer prüfen 14            |  |  |  |  |
|   | 6.2 1   | Sicherheitstemperaturbegrenzer auslösen 14          |  |  |  |  |
|   | 622     | Prüfung beenden oder abbrechen 15                   |  |  |  |  |
|   | 623     | Sicherheitstemperaturbegrenzer entriegeln 15        |  |  |  |  |
|   | 0.2.0   |                                                     |  |  |  |  |

| 7  | Einstel | lungen                                             | . 16       |
|----|---------|----------------------------------------------------|------------|
|    | 7.1     | Einstellparameter und Anzeigedaten                 | . 16       |
|    | 7.2     | Serviceebene aufrufen                              | . 17       |
|    | 7.2.1   | Bediensystematik "Drücken und Drehen"              | . 17       |
|    | 7.2.2   | Hauptmenüs aufrufen                                | . 17       |
|    | 7.2.3   | Untermenüs aufrufen                                | . 17       |
|    | 7.3     | Einstellungen aufrufen und ändern                  | . 17       |
| 8  | Allgem  | eine Kenndaten                                     | . 17       |
| -  | 8.1     | Minimale Außentemperatur                           | . 18       |
|    | 8.2     | Gebäudeart                                         | . 19       |
|    | 8.3     | Sommer/Winter Zeitumstellung                       | . 19       |
|    | 8.4     | Fernverstellung                                    | . 20       |
|    | 8.5     | Wärmemenge                                         | . 20       |
|    | 8.6     | Störmeldung Handschalter                           | . 20       |
|    | 8.7     | Automatische Wartungsmeldung                       | . 21       |
| 9  | Modula  | uswahl                                             | . 21       |
|    |         |                                                    |            |
| 10 | Kessell | <b>kenndaten</b>                                   | . 22       |
|    | 10.1    | Kesseltyp wanien                                   | . 22       |
|    | 10.1.1  | Niedertemperatur-Heizkessel                        | . 22       |
|    | 10.1.2  | Niedertemperatur-Heizkessel mit Mindest-           | ~~         |
|    | 1010    |                                                    | . 22       |
|    | 10.1.3  | Ecostream-Heizkessel                               | . 23       |
|    | 10.1.4  | Brennwert-Heizkessel                               | . 24       |
|    | 10.1.5  | Niedertemperatur-Heizkessel mit Sockeitemperatur . | . 24       |
|    | 10.2    | Brennerart einstellen                              | . 25       |
|    | 10.2.1  | Ermittiung der Kesselleistung                      | . 25       |
|    | 10.2.2  | Ellistuliger Drenner                               | . 20       |
|    | 10.2.3  | Zweislunger Dreinner                               | . 20       |
|    | 10.2.4  | 2 v oinctufiger Propper                            | . 20       |
|    | 10.2.5  | Z x emistuliger Dreimer                            | . 21<br>20 |
|    | 10.2.0  | Allgemeine Einstellungen zu Kesselkenndeten        | . 20       |
|    | 10.5    | Aligemente Ellistenungen zu Resseikennudlen        | . 29       |
|    | 10.3.1  | Nachlaufzeit Kosselnumne einstellen                | . 29       |
|    | 10.3.2  | Mindestbronnerlaufzeit einstellen                  | . 30       |
|    | 10.3.3  | Minidesibiennen aufzeit einstellen                 | . 30       |
|    | 10.3.4  | Maximale Absobalttemperatur einstellen             | 21         |
|    | 10.3.5  | Granza für maximale Abgastamparatur einstellen     | 21         |
|    | 10.3.0  | Kasselkopplinie eingeben                           | . 31       |
|    | 10.3.7  |                                                    | . 51       |
| 11 | Heizkre | eisdaten                                           | . 32       |
|    | 11.1    | Heizsystem einstellen                              | . 32       |
|    | 11.2    | Heizkreis umbenennen                               | . 33       |
|    | 11.3    | Fußpunkttemperatur einstellen                      | . 33       |
|    | 11.4    | Auslegungstemperatur einstellen                    | . 33       |
|    | 11.5    | Minimale Vorlauftemperatur einstellen              | . 34       |
|    | 11.6    | Maximale Vorlauftemperatur einstellen              | . 34       |
|    | 11.7    | Fernbedienung auswählen                            | . 35       |
|    | 11.8    | Maximalen Raumeinfluss einstellen                  | . 35       |
|    | 11.9    | Absenkart auswählen                                | . 36       |
|    | 11.10   | Außenhalttemperatur einstellen                     | . 36       |
|    | 11.11   | Urlaub Absenkart einstellen                        | . 36       |
|    | 11.12   | Absenkung bei tiefer Außentemperatur abschalten    | . 37       |

# Inhaltsverzeichnis

| 10       | <ul> <li>18.1 Kessel-Monitordaten</li> <li>18.2 Heizkreis-Monitordaten</li> <li>18.3 Warmwasser-Monitordaten</li> </ul>                                                                                                    | 50<br>51<br>52                                                                                                    |
|----------|----------------------------------------------------------------------------------------------------|----------------------------------------------------------------------------------------------------|
| 17<br>18 | Fehlerprotokoll                                                                                                    | 50<br>50                                                                                                    |
| 16       | LCD-Test durchführen                                                                                                    | 50                                                                                                    |
| 15       | Relaistest                                                                                                    | 49                                                                                                    |
| 14       | Heizkennlinie                                                                                                    | 49                                                                                                    |
| 13       | Sonderparameter                                                                                                    | 49                                                                                                    |
| 12       | 11.16       Schaltoptimierung einstellen         11.17       Ausschaltoptimierungszeit einstellen         11.18       Frostschutztemperatur einstellen         11.19       Warmwasservorrang einstellen         11.20       Heizkreisstellglied einstellen         11.21       Stellgliedlaufzeit einstellen         11.22       Anhebung Kessel einstellen         11.23       Externe Umschaltung einstellen         11.24       Externe Störmeldung Pumpe         11.25       Estrich trocknen         11.25.2       Aufheizzeit einstellen         11.25.3       Maximaltemperatur einstellen         11.25.4       Haltezeit einstellen         11.25.5       Absenktemperatur einstellen         11.25.5       Absenkzeit einstellen         11.25.6       Absenkzeit einstellen         11.25.7       Warmwasser wählen         12.2       Temperaturbereich einstellen         12.3       Schaltoptimierung wählen         12.4       Restwärmenutzung wählen         12.5       Hysterese einstellen         12.6       Kesseltemperatur anheben         12.7       Externe Störmeldung (WF1/WF2)         12.8       Externer Kontakt (WF1/WF3)         12.9       Thermische Desinfektion     < | 38         39         39         39         40         40         41         41         41         42         43         43         43         43         43         43         43         43         43         43         43         43         43         43         43         43         43         43         43         43         43         43         43         43         44         44         44         45         45         46         46         47         48         48         48         49 |
|          | 11.13       Absenkung für Vorlauf einstellen         11.14       Raumtemperatur Offset einstellen         11.15       Automatische Adaption einstellen                                                                                                    | 37<br>37<br>38                                                                                                    |

| 24 | <b>Anhar</b><br>24.1<br>24.2 | <b>Ig</b><br>Fühlerkennlinien<br>Einstellung spezifischer Kesselkenndaten | <b>57</b><br>57<br>59 |
|----|------------------------------|---------------------------------------------------------------------------|-----------------------|
| 24 | <b>Anhar</b><br>24.1         | <b>ig</b><br>Fühlerkennlinien                                             | <b>57</b><br>57       |
| 24 | Anhar                        | ıg                                                                        | 57                    |
|    |                              |                                                                           |                       |
| 23 | Störu                        | ngen und Störungsbeseitigung                                              | 54                    |
| 22 | Umwe                         | ltschutz/Entsorgung                                                       | 53                    |
| 21 | Reset                        |                                                                           | 53                    |
|    | Regel                        | gerät wählen                                                              | 52                    |
| 20 |                              |                                                                           |                       |

# 1 Symbolerklärung und Sicherheitshinweise

# 1.1 Symbolerklärung

# Warnhinweise

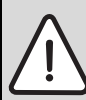

1

Warnhinweise im Text werden mit einem grau hinterlegten Warndreieck gekennzeichnet und umrandet.

Signalwörter am Beginn eines Warnhinweises kennzeichnen Art und Schwere der Folgen, wenn die Maßnahmen zur Abwendung der Gefahr nicht befolgt werden.

- HINWEIS bedeutet, dass Sachschäden auftreten können.
- **VORSICHT** bedeutet, dass leichte bis mittelschwere Personenschäden auftreten können.
- WARNUNG bedeutet, dass schwere Personenschäden auftreten können.
- GEFAHR bedeutet, dass lebensgefährliche Personenschäden auftreten können.

#### Wichtige Informationen

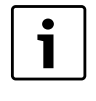

Wichtige Informationen ohne Gefahren für Menschen oder Sachen werden mit dem nebenstehenden Symbol gekennzeichnet. Sie werden durch Linien ober- und unterhalb des Textes begrenzt.

#### Weitere Symbole

| Symbol      | Bedeutung                                                               |
|-------------|-------------------------------------------------------------------------|
| •           | Handlungsschritt                                                        |
| <i>&gt;</i> | Querverweis auf andere Stellen im Dokument oder auf<br>andere Dokumente |
| •           | Aufzählung/Listeneintrag                                                |
| -           | Aufzählung/Listeneintrag (2. Ebene)                                     |

Tab. 1

# 1.2 Sicherheitshinweise

#### **Allgemeine Sicherheitshinweise**

Nichtbeachten der Sicherheitshinweise kann zu schweren Personenschäden - auch mit Todesfolge - sowie Sach- und Umweltschäden führen.

- Sicherstellen, dass die Installation und der Abgasanschluss, die Inbetriebnahme sowie die Wartung und Instandhaltung nur ein Fachbetrieb ausführt.
- Wartung mindestens einmal j\u00e4hrlich durchf\u00fchren. Dabei die Gesamtanlage auf ihre einwandfreie Funktion pr\u00fcfen. Aufgefundene M\u00e4ngel umgehend beheben.
- ► Vor Inbetriebnahme der Anlage Sicherheitshinweise sorgfältig durchlesen.

#### Originalersatzteile

Für Schäden, die durch nicht vom Hersteller gelieferte Ersatzteile entstehen, kann der Hersteller keine Haftung übernehmen.

► Nur Originalersatzteile und Zubehör vom Hersteller verwenden.

#### Verbrühungsgefahr

Wenn die Warmwassertemperatur auf über 60 °C eingestellt ist, kann dies zu Verbrühungen führen.

► Warmwasser nie ungemischt aufdrehen.

## Schäden durch Bedienfehler

Bedienfehler können zu Personenschäden und/oder Sachschäden führen.

- ► Sicherstellen, dass Kinder das Gerät nicht unbeaufsichtigt bedienen oder damit spielen.
- Sicherstellen, dass nur Personen Zugang haben, die in der Lage sind, das Gerät sachgerecht zu bedienen.
- ► Installation, Inbetriebnahme sowie Wartung und Instandhaltung dürfen nur durch einen Fachbetrieb ausgeführt werden.
- Körper vor dem Auspacken des Gerätes durch Berühren eines Heizkörpers oder einer geerdeten metallischen Wasserleitung elektrostatisch entladen.

#### Lebensgefahr durch elektrischen Strom

- Sicherstellen, dass nur ein zugelassener Fachbetrieb Elektroarbeiten durchführt.
- Arbeiten an Elektroinstallationen entsprechend den geltenden Bestimmungen durchführen.
- ► Sicherstellen, dass eine normgerechte Trennvorrichtung zur allpoligen Abschaltung vom Stromnetz vorhanden ist. Falls keine Trennvorrichtung vorhanden ist, muss eine eingebaut werden.
- ► Vor dem Öffnen des Regelgerätes: Heizungsanlage über die Trennvorrichtung allpolig abschalten. Gegen unbeabsichtigtes Wiedereinschalten sichern.

#### Anlagenschaden durch Frost

Wenn die Heizungsanlage nicht in Betrieb ist, kann sie bei Frost einfrieren.

 Heizungs- und Trinkwasserleitungen am tiefsten Punkt entleeren, um die Heizungsanlage vor dem Einfrieren zu schützen.

# 2 Angaben zum Gerät

Die vorliegende Serviceanleitung enthält wichtige Informationen zur sicheren und sachgerechten Inbetriebnahme und für Servicearbeiten des Regelgeräte Logamatic 4321 und 4322.

Die Serviceanleitung richtet sich an den Fachhandwerker, der – aufgrund seiner fachlichen Ausbildung und Erfahrung – Kenntnisse im Umgang mit Heizungsanlagen sowie Wasserinstallationen hat. Führen Sie die Servicearbeiten nur dann selber aus, wenn Sie über diese Fachkenntnisse verfügen.

Erklären Sie dem Kunden Wirkungsweise und Bedienung des Gerätes.

# 2.1 Bestimmungsgemäße Verwendung

Die Regelgeräte Logamatic 4321 und 4322 dienen nur dazu, Heizungsanlagen in Mehrfamilienhäusern, Wohnanlagen und anderen Gebäuden zu regeln und zu kontrollieren.

# 2.2 EG-Konformitätserklärung

Dieses Produkt entspricht in Konstruktion und Betriebsverhalten den europäischen Richtlinien sowie den ergänzenden nationalen Anforderungen. Die Konformität wird mit der CE-Kennzeichnung nachgewiesen.

Sie können die Konformitätserklärung des Produkts im Internet unter www.buderus.de/konfo abrufen oder bei der zuständigen Buderus-Niederlassung anfordern.

4

# 2.3 Hinweise zur Inbetriebnahme

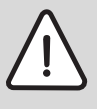

**GEFAHR:** Lebensgefahr/Anlagenschaden durch hohe Temperaturen.

Alle Teile, die den hohen Temperaturen direkt oder indirekt ausgesetzt sind, müssen für diese Temperaturen ausgelegt sein.

- ► Kabel und Leitungen zuverlässig von heißen Kesselteilen fern halten.
- ► Kabel und Leitungen, soweit wie möglich, in dafür vorgesehene Kabelführungen oder oberhalb der Kesselisolation verlegen.
- Vor dem Einschalten des Regelgerätes pr
  üfen, ob die Handschalter auf dem Regelger
  ät und den Funktionsmodulen auf AUT stehen.
- Bei der Inbetriebnahme vorgenommene Einstellungen und die Zuordnung der Heizkreise in das Einstellprotokoll in der Bedienungsanleitung des Regelgerätes eintragen.
- ► Erst das Regelgerät und dann den Kessel einschalten.
- ► Erst den Heizkessel und dann das Regelgerät ausschalten.
- Sicherstellen, dass die Wärmeabnahme erfolgt, da sonst der Heizkessel abschaltet und anschließend auf Störung geht.

# 2.4 Regelgerät reinigen

► Regelgerät nur mit einem feuchten Tuch reinigen.

# 2.5 Produktbeschreibung

Die digitalen Regelgeräte Logamatic 4321 und 4322 können je einen bodenstehenden Buderus Öl-/Gas-Heizkessel mit einstufigem, zweistufigem oder modulierendem Brenner ansteuern und bieten eine optionale Ansteuerung von modulierendem Brenner und modulierender Kesselkreispumpe über die jeweilige 0 – 10 V-Schnittstelle sowie eine externe Umschaltmöglichkeit für Zweistoffbrenner.

Zur optimalen Anpassung an die Heizungsanlage sind die Regelgeräte mit je maximal vier Funktionsmodulen erweiterbar. Mit dem Strategiemodul FM458 im Regelgerät Logamatic 4321 lassen sich auch Mehrkesselanlagen regeln.

# 2.6 Lieferumfang

Im Lieferumfang enthalten sind:

- Digitales Regelgerät Logamatic 4321 mit Bedieneinheit MEC2 bzw. digitales Regelgerät Logamatic 4322 mit Kesseldisplay
- Außentemperaturfühler FA (nur Logamatic 4321)
- Kesselwasser-Temperaturfühler FK
- Zusatztemperaturfühler FZ für Vorlauf- oder Rücklauftemperatur
- Brennerkabel 2. Stufe
- Technische Unterlagen

# 2.7 Technische Daten

#### 2.7.1 Regelgerät Logamatic 4321/4322

|                                                                              | Einheit | 4321/4322                                  |
|------------------------------------------------------------------------------|---------|--------------------------------------------|
| Abmessungen B/H/L                                                            | mm      | 660/240/230                                |
| Betriebsspannung (bei 50 Hz ±4 %)                                            | V       | $230~\pm~10~\%$                            |
| Leistungsaufnahme                                                            | VA      | 5                                          |
| Regelgeräte-Absicherung                                                      | A       | 2 x 10                                     |
| Maximaler Schaltstrom                                                        |         |                                            |
| <ul> <li>Ausgang Brenner</li> <li>Ausgang Kessel- bzw. Heizkreis-</li> </ul> | А       | 8<br>5                                     |
| pumpe                                                                        |         |                                            |
| Ansteuerung Kesselkreis Stellglied                                           | V       | 230                                        |
| Laufzeit Stellmotor                                                          | sec     | 120                                        |
|                                                                              |         | (einstellbar 10 – 600)                     |
| Reglerart                                                                    |         | 3-Punkt-Schritt-Reg-<br>ler (PI Verhalten) |
| Umgebungstemperaturen                                                        |         |                                            |
| • Betrieb                                                                    | °C      | +550                                       |
| Transport                                                                    |         | -2055                                      |

Tab. 2Technische Daten f
ür Regelger
ät Logamatic 4321 und 4322

| Fühler | untere Feh-<br>lergrenze<br>in °C | kleinster<br>Anzeigewert<br>in °C | größter<br>Anzeigewert<br>in °C | obere Feh-<br>lergrenze<br>in °C |
|--------|-----------------------------------|-----------------------------------|---------------------------------|----------------------------------|
| FA     | -50                               | -40                               | 50                              | > 70                             |
| FZ     | < -5                              | 0                                 | 99                              | > 125                            |
| FK     | < -5                              | 0                                 | > 108                           | > 125                            |
| FG     | < -5                              | 0                                 | 250                             | > 255                            |

Tab. 3 Fühler Messbereich

#### 2.7.2 Funktionsmodul FM441

|                                                                                                    | Einheit | Wert                                           |
|----------------------------------------------------------------------------------------------------|---------|------------------------------------------------|
| Betriebsspannung (bei 50 Hz $\pm$ 4 %)                                                                                                    | V       | $230\pm10\%$                                   |
| Leistungsaufnahme                                                                                                    | VA      | 2                                              |
| Regelgeräte-Absicherung                                                                                                    | A       | 10                                             |
| <ul> <li>Maximaler Schaltstrom</li> <li>Ausgang Speicherladepumpe</li> <li>Ausgang Umwälzpumpe Zirkulation</li> <li>Ausgang Umwälzpumpe Heizkreis</li> </ul> | A       | 5                                              |
| Ansteuerung Heizkreis Stellglied                                                                                                    | V       | 230                                            |
| Laufzeit Stellmotor                                                                                                    | sec     | 120 (einstellbar<br>10 – 600)                  |
| Reglerart                                                                                                    | -       | 3-Punkt-Schritt-<br>Regler (PI Verhal-<br>ten) |

Tab. 4 Technische Daten für Funktionsmodul FM441

| Fühler                       | untere<br>Fehler-<br>grenze<br>in °C | kleinster<br>Anzeige-<br>wert in °C | größter<br>Anzeige-<br>wert in °C | obere Feh-<br>lergrenze<br>in °C |
|------------------------------|--------------------------------------|-------------------------------------|-----------------------------------|----------------------------------|
| FV Vorlauftemp. HK<br>links  | < -5                                 | 0                                   | 99                                | > 125                            |
| FB Vorlauftemp. HK<br>rechts | < -7                                 | 0                                   | 99                                | > 125                            |

Tab. 5 Fühler Messbereich

#### 3 Einstellanweisungen

#### 2.7.3 Funktionsmodul FM442

|                                                        | Einheit | Wert                          |
|--------------------------------------------------------|---------|-------------------------------|
| Betriebsspannung (bei 50 Hz $\pm$ 4 %)                 | V       | $230\pm10\%$                  |
| Leistungsaufnahme                                      | VA      | 2                             |
| Maximaler Schaltstrom Ausgang<br>Umwälzpumpe Heizkreis | A       | 5                             |
| Ansteuerung Heizkreis Stellglied                       | V       | 230                           |
| Laufzeit Stellmotor                                    | sec     | 120 (einstellbar 10<br>- 600) |

Tab. 6 Technische Daten für Funktionsmodul FM442

| Fühler                       | untere<br>Fehler-<br>grenze<br>in °C | kleinster<br>Anzeige-<br>wert in °C | größter<br>Anzeige-<br>wert in °C | obere<br>Fehler-<br>grenze<br>in °C |
|------------------------------|--------------------------------------|-------------------------------------|-----------------------------------|-------------------------------------|
| FV1 Vorlauftemp. HK<br>links | < -5                                 | 0                                   | 99                                | 125                                 |
| FV2 Vorlauftemp. HK rechts   | < -5                                 | 0                                   | 99                                | 125                                 |

Tab. 7 Fühler Messbereich

# 3 Einstellanweisungen

# 3.1 Einstellanweisungen und Austauschanweisungen Sicherheitstemperaturbegrenzer (STB)

# 3.1.1 Einstellung und sorgfältiger Einbau des Sicherheitstemperaturbegrenzers

 GEFAHR: Lebensgefahr durch elektrischen Strom!
 Vor dem Öffnen des Regelgerätes: Regelgerät allpolig stromlos schalten und gegen unbeabsichtigtes Wiedereinschalten sichern.

Um die geforderten Temperaturen einstellen zu können, muss der Sicherheitstemperaturbegrenzer (STB) aus dem Gehäuse des Regelgeräts genommen werden.

- ▶ Schrauben [1] lösen.
- ▶ Deckel [3] abnehmen.
- ► Schutzkappe [2] abschrauben.
- ► Verschraubung lösen.
- ► STB samt Montageplatte herausnehmen und Einstellungen (→ Kapitel 3.1.2) durchführen.

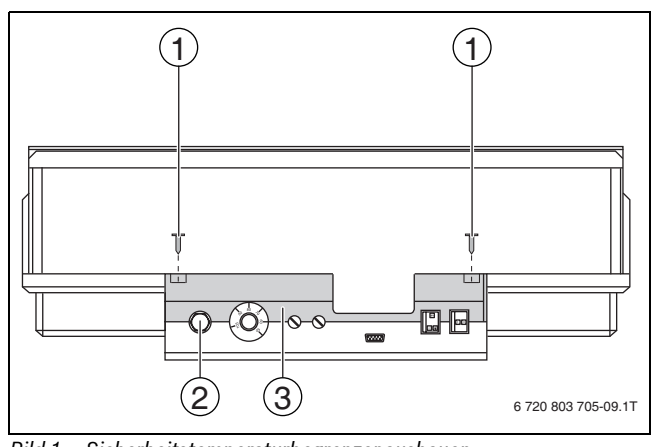

*Bild 1 Sicherheitstemperaturbegrenzer ausbauen* 

- [1] Schrauben
- [2] Schutzkappe STB
- [3] Deckel

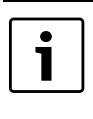

Der Sicherheitstemperaturbegrenzer ist nach den örtlichen und normativen Vorschriften sowie unter Berücksichtigung der Kesselzulassung auf die maximal zulässige Temperatur der Heizungsanlage einzustellen.

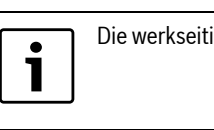

Die werkseitige Voreinstellung beträgt 110 °C.

#### 3.1.2 Einstellung Sicherheitstemperaturbegrenzer

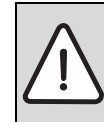

**GEFAHR:** Lebensgefahr / Anlagenschaden durch nicht korrekte Abschaltung des STB!

► Vor der Inbetriebnahme die korrekte Abschaltung des STB prüfen.

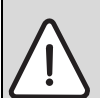

**VORSICHT:** Anlagenschaden durch unsachgemäßen Einbau des STB am Kessel!

Der Fühler muss soweit wie möglich in die Tauchhülse geschoben werden, um eine sichere und schnelle Abschaltung bei Übertemperatur zu erreichen. Es ist auf einen sehr guten Wärmeübergang vom STB-Fühler zum Kessel zu achten. Die Fühler müssen mit Fühlersicherungen (Lieferumfang) in der Tauchhülse fixiert werden. Die Kapillare dürfen nicht beschädigt oder geknickt werden.

- ► Vor der Inbetriebnahme die Funktion des STB prüfen.
- Wiederholungspr
  üfungen sind nach Vorgaben des Kesselherstellers durchzuf
  ühren.

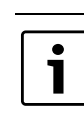

Kessel mit einer STB-Einstellung von 120 °C unterliegen separaten Vorschriften und Normen. Sie müssen spezielle Anforderungen erfüllen.

# Variante A

- ▶ Schraube [3] lösen.
- ▶ Blechteil mit Temperaturskala [2] auf die Markierung [1] stellen.
- Schraube [3] wieder festziehen.
- STB ins Gehäuse einbauen.
- ► STB prüfen (→ Kapitel 6.2, Seite 14).

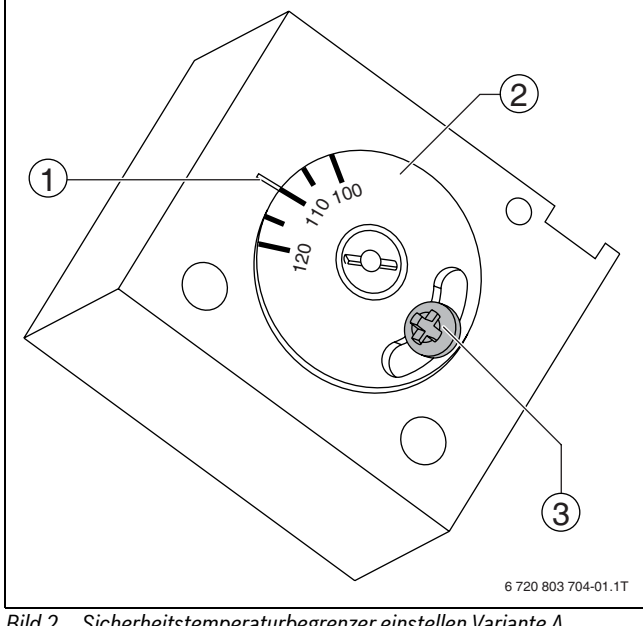

- Bild 2 Sicherheitstemperaturbegrenzer einstellen Variante A
- [1] Markierung
- [2] Temperaturskala
- [3] Schraube

# Variante B

► Mit Schraubendreher die entsprechende Temperatur einstellen.

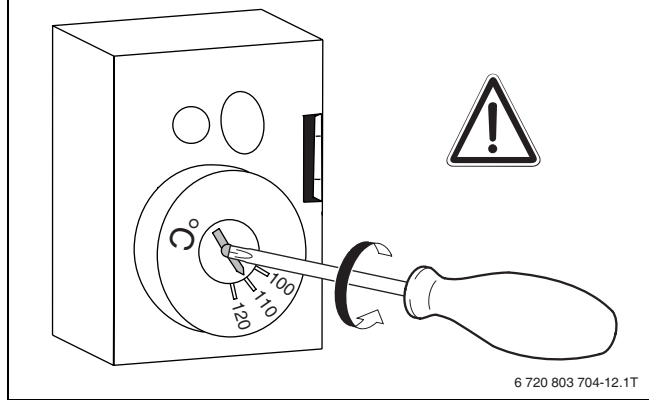

Bild 3 Sicherheitstemperaturbegrenzer einstellen Variante B

- ► STB ins Gehäuse einbauen.
- ► STB prüfen (→ Kapitel 6.2, Seite 14).

#### 3.2 Einstellanweisung für Kesselwasser-Temperaturregler (TR)

Umstellung Kesselwasser-Temperaturregler von 90 °C auf 105 °C (nur bei STB-Einstellung 120 °C).

• 1

i

Logamatic Regelgeräte können mit max. 99 °C betrieben werden ( $\rightarrow$  Kapitel 10.3.5, Seite 31).

Für Anlagen, die eine Kesselwassertemperatur über 90 °C benötigen (Hinweis beachten!), kann der Kesselwasser-Temperaturregler von 90 °C auf 105 °C umgestellt werden.

- ► Einstellknopf abziehen.
- ► Anschlagnocken [1] abbrechen.
- Einstellknopf wieder aufstecken. ►

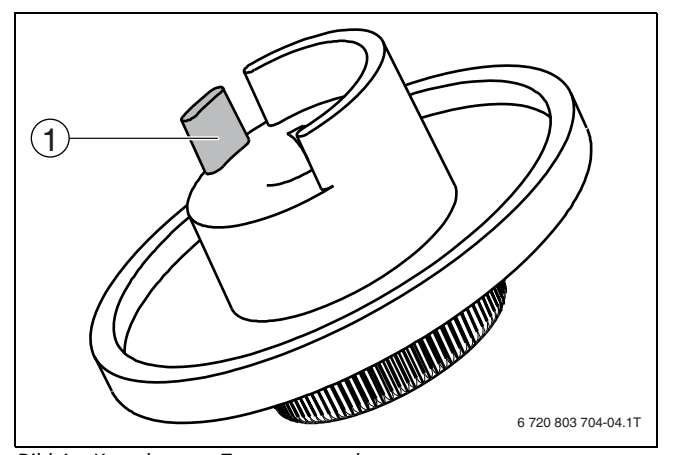

Bild 4 Kesselwasser-Temperaturregler

Anschlagnocken [1]

# 4 Bedienelemente und Bedieneinheit MEC2

# 4.1 Bedienelemente des Regelgerätes

4

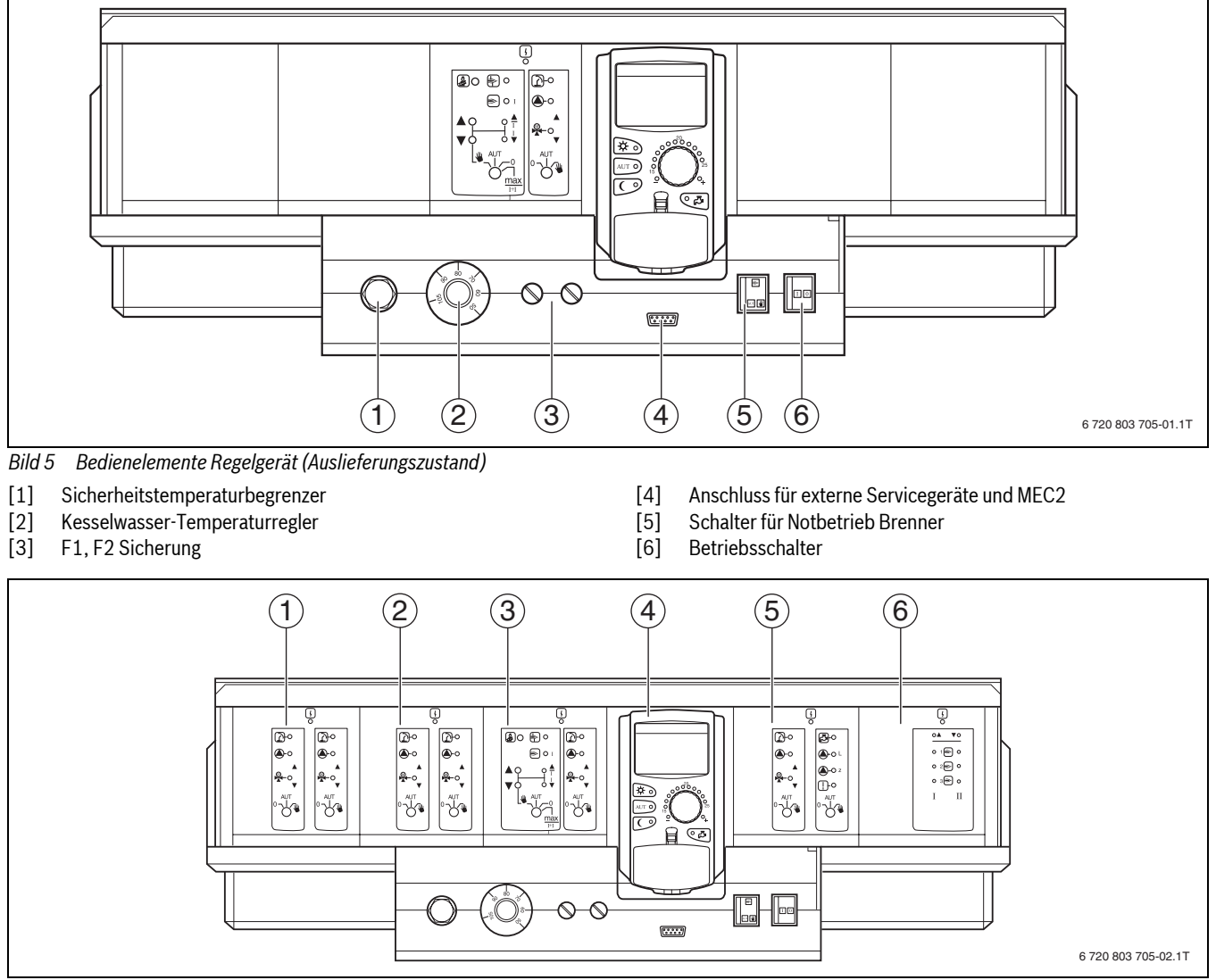

Bild 6 Modulbestückung

- [1] Steckplatz 1: z. B. FM442 Heizkreis 1, Heizkreis 2
- [2] Steckplatz 2: z. B. FM442 Heizkreis 3, Heizkreis 4
- [3] Steckplatz A: ZM434 Kesselkreis, Brenner

- [4] Steckplatz B: Modul CM431 und Bedieneinheit MEC2
- [5] Steckplatz 3: z. B. FM441 Heizkreis 5, Warmwasser/Zirkulationspumpe
- [6] Steckplatz 4: z. B. FM458 Strategie, bei Mehrkesselanlagen

# 4.2 Bedieneinheit MEC2

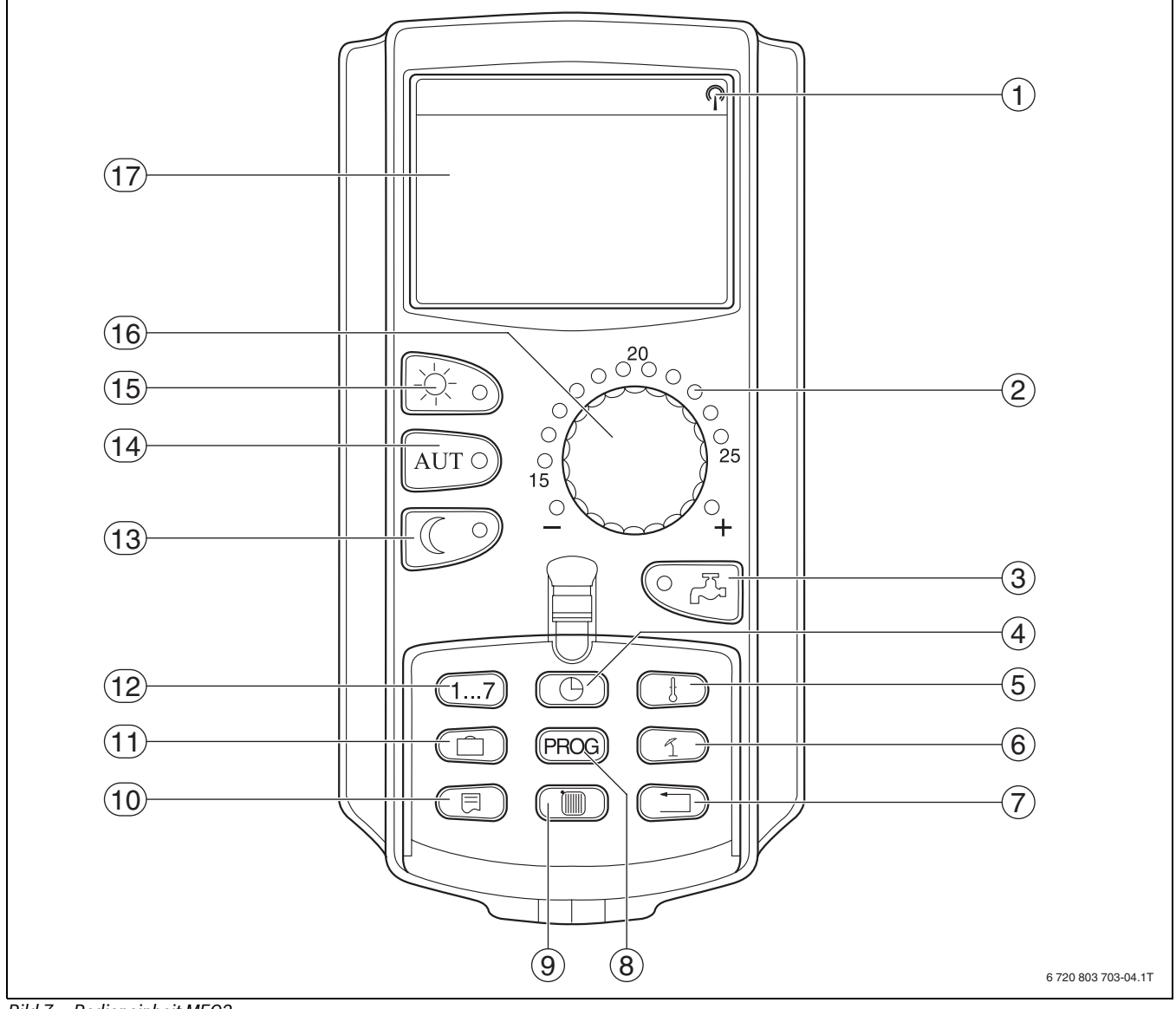

# Bild 7 Bedieneinheit MEC2

- [1] Funkuhrsignal (nur innerhalb Deutschlands)
- [2] Anzeige für eingestellte Soll-Raumtemperatur
- [3] Warmwassertemperatur eingeben/Nachladung
- [4] Uhrzeit einstellen
- [5] Temperaturwerte ändern
- [6] Sommer-/Winterumschaltung
- [7] Zurück zur Standardanzeige
- [8] Schaltuhr-Programm auswählen
- [9] Heizkreise/Warmwasserkreis auswählen

- [10] Standardanzeige wählen
- [11] Urlaubstage eingeben
- [12] Wochentage eingeben
- [13] Ständig abgesenkter Heizbetrieb
- [14] automatischer Heizbetrieb nach Schaltuhr
- [15] ständig Heizbetrieb
- [16] Drehknopf
- [17] Display

# 5 Module und ihre Funktion

Hier sind alle Module aufgeführt, mit denen die Regelgeräte Logamatic 4321/4322 ausgestattet sind bzw. ausgestattet werden können.

| Modul                                                                   | 4321 | 4322 |
|-------------------------------------------------------------------------|------|------|
| MEC2 Bedieneinheit                                                      | 0    | Х    |
| Controllermodul CM431                                                   | 0    | 0    |
| Zentralmodul ZM434 –<br>Brenner, Kesselkreisfunktion                    | 0    | 0    |
| Funktionsmodul FM441 <sup>1)</sup> –<br>1 Heizkreis + 1 Warmwasserkreis | Х    | Х    |
| Funktionsmodul FM442 –<br>2 Heizkreise                                  | Х    | Х    |
| Funktionsmodul FM443 –<br>Solarkreis                                    | Х    | Х    |
| Funktionsmodul FM444 –<br>Alternativer Wärmeerzeuger                    | Х    | Х    |
| Funktionsmodul FM445 <sup>1)</sup> –<br>LAP/LSP (Ladesystem)            | Х    | Х    |
| Funktionsmodul FM446 –<br>Schnittstelle EIB                             | Х    | Х    |
| Funktionsmodul FM448 <sup>2)</sup> – Sam-<br>melstörmeldung             | Х    | Х    |
| Zusatzmodul ZM426 –<br>Zusatz-STB                                       | Х    | Х    |
| Funktionsmodul FM458 <sup>2)</sup> –<br>Strategiemodul                  | Х    | Х    |

Tab. 8 Module und ihre Funktionen

1) Pro Regelgerät ist nur ein Warmwassermodul erlaubt.

2) Im jeweiligen Regelgerät ist nur eines der beiden Module erlaubt.

# [0] Grundausstattung

[X] Zusatzausstattung

# 5.1 Controllermodul CM431

### Regelgerät-Adresse einstellen

Die Adresseneinstellung [1] befindet sich bei den Regelgeräten Logamatic 4321/4322 auf dem Modul CM431 (hinter der Bedieneinheit MEC2).

- ► Bedieneinheit MEC2 abnehmen.
- ► Regelgerät-Adresse mit einem Schraubendreher o.ä. einstellen.

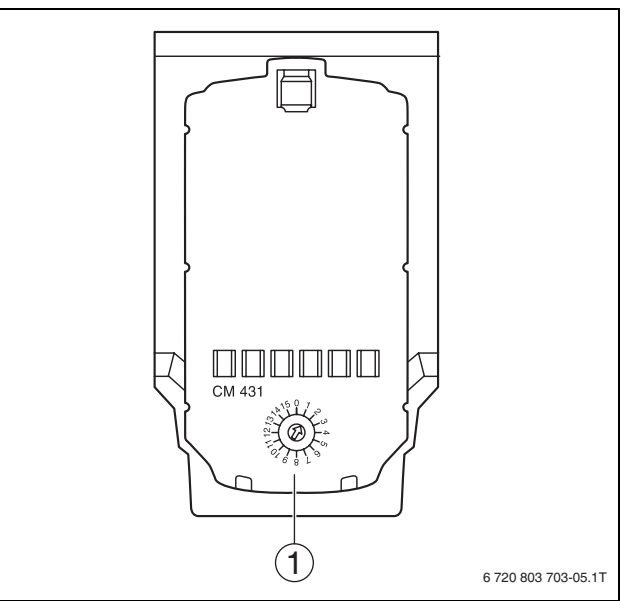

# Bild 8 Adresseinstellung

[1] Adresseinstellung

| Adresse | Beschreibung                                                                                                    |
|---------|----------------------------------------------------------------------------------------------------|
| 0       | Autarkes Regelgerät:<br>Arbeitet ein Regelgerät allein, ist die Adresse 0 einzustellen<br>(Werkeinstellung).                                                                                                    |
|         | Wenn mehrere Regelgeräte im Verbund miteinander arbei-<br>ten, muss jedes am Verbund beteiligte Regelgerät eine<br>andere Adresse erhalten. Bei Doppelbelegung einer Adresse<br>erscheint eine Fehlermeldung im MEC2-Display.                                                                                                    |
| 1       | Master (Führungsregelgerät):<br>Adresse 1 nimmt eine Sonderstellung ein, da das Regelgerät<br>mit dieser Adresse der Master ist. Der Master übernimmt die<br>Ansteuerung des Kessels.<br>Der Außenfühler muss immer am Master angeschlossen wer-<br>den.<br>Der Master überwacht den ECOCAN-BUS, der die Regelge-<br>räte miteinander verbindet. Der Master erkennt, wenn eine<br>Doppeladressierung vorliegt. Es erscheint eine Fehlermel-<br>dung im MEC2-Display.<br>Alle Regelgeräte des Verbundes übergeben ihre Sollwerte an<br>den Master, der daraus den Gesamt-Sollwert bildet.<br>In iedem Verbund darf es nur einen Master geben. |
| 2 15    | Slave (untergoordnotes Degolgeröt).                                                                                                    |
| 2 - 13  | Alle Geräte mit diesen Adressen bezeichnet man als Slaves.<br>Ein Slave darf nie die Adresse 1 haben. Jede Adresse darf<br>nur einmal vergeben werden.                                                                                                    |

Tab. 9 Regelgerät-Adressen

## 5.2 Netzmodul NM482

## Abschlusswiderstand bei der Verbindung von mehreren Regelgeräten

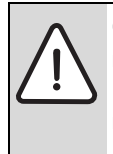

GEFAHR: Lebensgefahr durch elektrischen Strom!
 Alle Elektroarbeiten nur von autorisierten Fachkräften ausführen lassen.

 Vor dem Öffnen des Regelgeräts: Regelgerät allpolig stromlos schalten und gegen unbeabsichtigtes Wiedereinschalten sichern.

Um zwischen mehreren Regelgeräten eine störungsfreie Datenübertragung sicherzustellen, muss ein Abschlusswiderstand bei den beiden Regelgeräten, die am weitesten voneinander entfernt sind, zugeschaltet werden.

Der Abschlusswiderstand befindet sich auf der Bauteilseite des Netzmoduls NM482 und wird mit dem Hakenschalter [2] eingeschaltet.

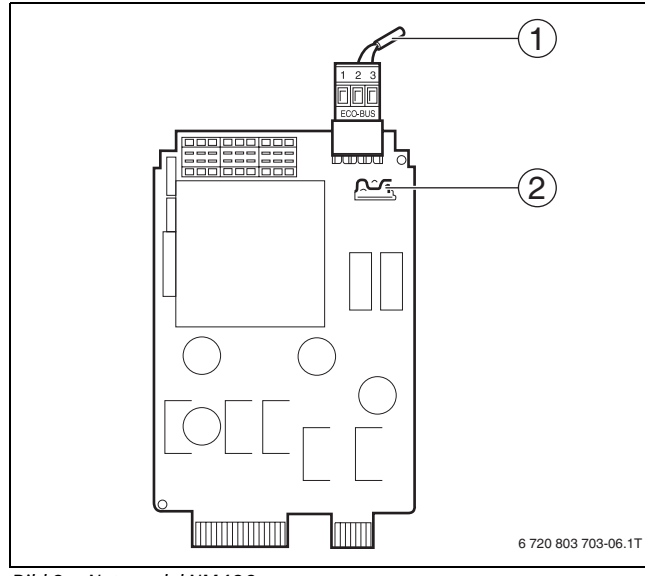

- Bild 9 Netzmodul NM482
- [1] ECOCAN-Bus
- [2] Hakenschalter S1 (für Abschlusswiderstand) Werkeinstellung: offen

Die Werkeinstellung ist: Hakenschalter S1 offen = Widerstand nicht eingelegt.

| Gerät<br>4 Gerät<br>4 | Gerät<br>4 | Gerät<br>4 | Gerät<br>4          |
|-----------------------|------------|------------|---------------------|
| Widerstand einlegen   |            |            | Widerstand einlegen |
|                       |            |            | 6 720 803 703-07.1T |

Bild 10 Beispiel für die Zuschaltung des Abschlusswiderstandes bei mehreren Regelgeräten

#### 5.3 Brenner- und Kesselkreismodul ZM434

Das Modul ZM434 gehört zur Grundausstattung der Regelgeräte Logamatic 4321 und Logamatic 4322. Die Handschalter auf dem Modul haben nur Service- und Wartungsfunktionen.

Befinden sich die Handschalter nicht in Automatikstellung, erfolgt im MEC2 eine entsprechende Meldung und die Anzeige (Bild 11,[1]) Störung leuchtet.

Die Regelfunktionen laufen während des Handbetriebs eingeschränkt weiter.

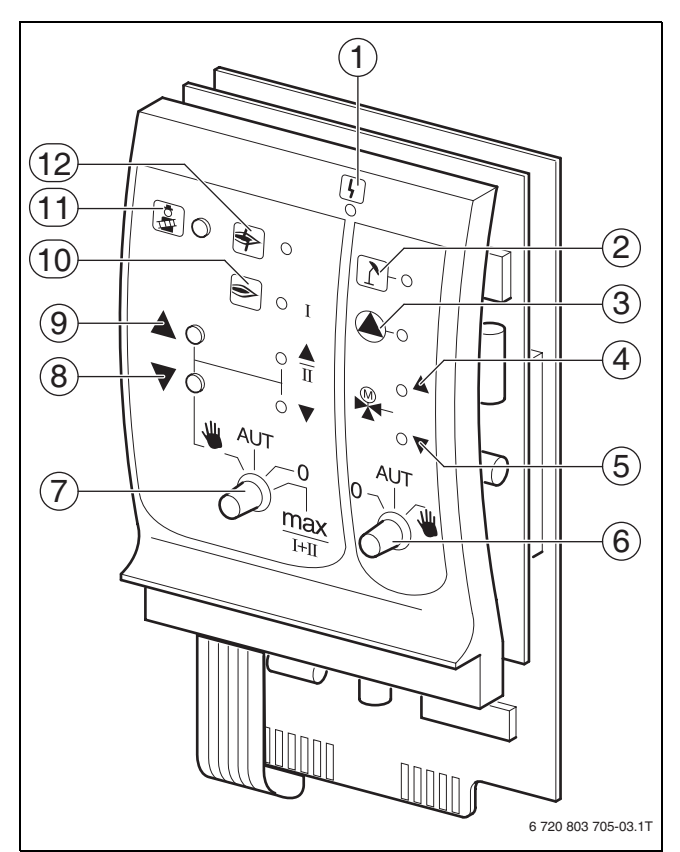

# Bild 11 ZM434

[1] Allgemeine Störung

z. B. bauseitige Fehler, Fühlerfehler, externe Störungen, Verdrahtungsfehler, interne Modulfehler, Handbetrieb. Die Fehlermeldungen erscheinen als Klartext in der Bedieneinheit MEC2.

- [2] Kesselkreis im Sommerbetrieb
- [3] Kesselpumpe in Betrieb
- [4] Mischer öffnet in Richtung Kessel
- [5] Mischer öffnet in Richtung Heizkreis
- [6] Handschalter Kesselkreis
- [7] Handschalter Brenner
- [8] Modulationsleistung wird gesenkt
- [9] Modulationsleistung wird erhöht/2. Stufe in Betrieb
- [10] Brenner in Betrieb
- [11] Taste Abgastest
- [12] Brennerstörung

# 5.3.1 Brennerfunktion

# Abgastest

► Taste Abgastest (→ Bild 11, [11], Seite 11) einige Sekunden drücken.

Die Heizungsregelung arbeitet für 30 Minuten mit einer erhöhten Vorlauftemperatur.

Während des Abgastests blinken abwechselnd die Anzeigen für **Störung** ( $\rightarrow$  Bild 11, [1], Seite 11) und für **Sommerbetrieb** ( $\rightarrow$  Bild 11, [2], Seite 11).

Um den Abgastest abzubrechen:

► Taste Abgastest erneut drücken.

## Handschalter für Brenner

i

Im Normalbetrieb befindet sich der Handschalter in Stellung **AUT**.

Die Stellungen **0**, **Hand** und **max I + II** sind Spezialeinstellungen des Handschalters für den Brenner (→ Bild 11, [7], Seite 11), die nur vom Fachpersonal vorgenommen werden dürfen, z. B. bei Ausfall der Regelung oder bei Service - und Wartungsarbeiten.

Der Brenner kann mit dem Handschalter direkt angesteuert werden.

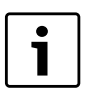

Die aktuellen Funktionen werden durch Leuchtdioden angezeigt.

| Stellung           | Funktion                                                                                                    |
|--------------------|----------------------------------------------------------------------------------------------------|
|                    | Bei ein- und zweistufigen Brennern wird nur<br>die erste Stufe als Grundlast freigegeben. Die<br>zweite Stufe ist spannungslos. Bei modulie-<br>renden Brennern kann die Brennerleistung mit<br>der Taste ▲ stufenlos erhöht und mit der<br>Taste ▼ stufenlos abgesenkt werden. |
| AUT<br>max<br>I+II | Der Brenner arbeitet im Automatik-Betrieb.                                                                                                    |
|                    | Der Brenner ist ausgeschaltet. Ausnahme,<br>wenn der Brenner-Notbetriebsschalter in Stel-<br>lung <b>Hand</b> gestellt ist.                                                                                                    |
|                    | Der Brenner wird ständig mit maximaler Leis-<br>tung betrieben.                                                                                                    |

Tab. 10 Brennerfunktionen ZM434

# 5.3.2 Kesselkreisfunktionen

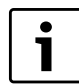

Im Normalbetrieb befindet sich der Handschalter in Stellung **AUT**.

Die Stellungen **0** und **Hand** sind Spezialeinstellungen des Handschalters für den Kesselkreis ( $\rightarrow$  Bild 11, [6], Seite 11), die nur vom Fachpersonal vorgenommen werden dürfen.

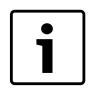

Die aktuellen Funktionen werden durch Leuchtdioden angezeigt.

| Stellung | Funktion                                                                                                    |
|----------|----------------------------------------------------------------------------------------------------|
|          | Falls eine Kesselpumpe vorhanden ist, wird<br>diese eingeschaltet. Das Kesselkreisstellglied<br>kann per Hand bedient werden  |
|          | Der Kesselkreis arbeitet im Automatik-<br>Betrieb.                                                                            |
|          | Falls eine Kesselpumpe vorhanden ist, wird<br>diese ausgeschaltet. Das Kesselkreisstellglied<br>kann per Hand bedient werden. |

Tab. 11 Heizkreis- und Warmwasserfunktionen ZM434

# 5.4 Funktionsmodul FM441 (Zusatzausstattung)

Das Modul FM441 regelt einen Heizkreis und eine Warmwasserversorgung.

Die Handschalter auf dem Modul haben nur Service- und Wartungsfunktionen und wirken ausschließlich auf 230-V-Ausgänge.

Das Modul kann nur einmal in das Regelgerät eingesetzt werden.

Wenn sich die Handschalter nicht in Automatikstellung befinden, erfolgt in der Bedieneinheit MEC2 die entsprechende Meldung und die Anzeige **Störung** ( $\rightarrow$  Bild 12, [1]) leuchtet.

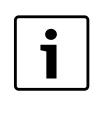

Der Handschalter darf nicht zum Abschalten der Heizungsanlage bei vorübergehender Abwesenheit genutzt werden. Zu diesem Zweck muss die Urlaubsfunktion genutzt werden (→ Bedienungsanleitung der Regelgeräte).

Die Regelfunktionen laufen während des Handbetriebes eingeschränkt weiter.

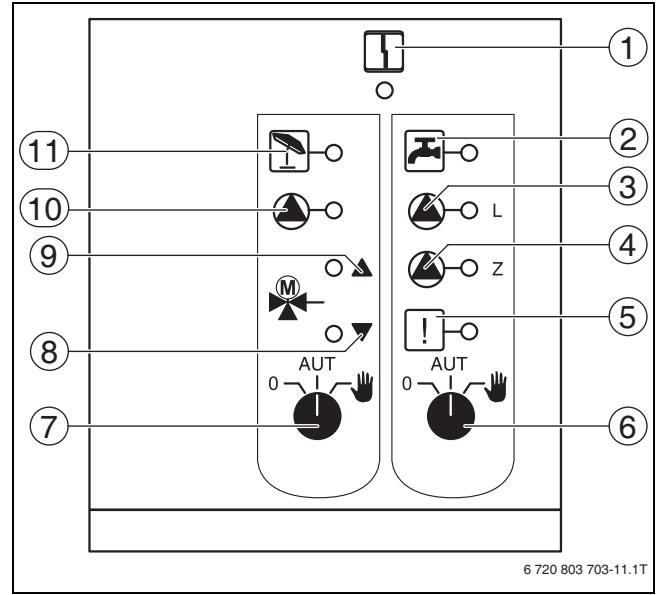

#### Bild 12 FM441

- [1] Allgemeine Störung (Die Fehlermeldungen erscheinen als Klartext in der Bedieneinheit MEC2.)
- [2] Warmwasser ist im Nachtbetrieb unter der eingestellten Temperatur.
- [3] Speicherladepumpe in Betrieb
- [4] Zirkulationspumpe in Betrieb
- [5] Thermische Desinfektion aktiv
- [6] Handschalter Warmwasser
- [7] Handschalter Heizkreis
- [8] "Mischer fährt zu" (kälter)
- [9] "Mischer fährt auf" (wärmer)
- [10] Heizkreispumpe in Betrieb
- [11] Heizkreis im Sommerbetrieb

#### 5.4.1 Heizkreisfunktion

Im Normalbetrieb befindet sich der Handschalter in der Stellung AUT.

Die aktuellen Funktionen werden durch Leuchtdioden angezeigt.

Die Stellungen **0** und **Hand** sind Spezialeinstellungen des Handschalters Heizkreis ( $\rightarrow$  Bild 12, [7], Seite 12), die nur vom Fachpersonal vorgenommen werden sollten.

| Stellung | Funktion                                                                                                    |
|----------|----------------------------------------------------------------------------------------------------|
| ● AUT W  | Die Heizkreispumpe bzw. Ladepumpe wird<br>eingeschaltet. Der Mischer wird stromlos<br>geschaltet und kann per Hand bedient wer-<br>den. |
| ● UT W   | Der Heizkreis arbeitet im Automatikbetrieb.                                                                                             |
| AUT W    | Die Heizkreispumpe wird ausgeschaltet. Der<br>Mischer wird stromlos geschaltet. Die Regel-<br>funktionen laufen weiter.                 |

Tab. 12 Heizkreis- und Warmwasserfunktionen FM441

#### 5.4.2 Warmwasserfunktion

| •        |
|----------|
| <b>—</b> |
|          |
|          |
| -        |

Im Normalbetrieb befindet sich der Handschalter in der Stellung AUT.

| ſ | • |
|---|---|
|   | 1 |
|   |   |

Die aktuellen Funktionen werden durch Leuchtdioden angezeigt.

Die Stellungen O und Hand sind Spezialeinstellungen des Handschalters Warmwasser ( $\rightarrow$  Bild 12, [6], Seite 12), die nur vom Fachpersonal vorgenommen werden sollten.

| Stellung | Funktion                                                                                                    |
|----------|----------------------------------------------------------------------------------------------------|
| AUT<br>₩ | Die Speicherladepumpe wird eingeschaltet.<br>Die Zirkulationspumpe ist ausgeschaltet.                                |
| ● UT W   | Der Warmwasserkreis arbeitet im Automatik-<br>betrieb.                                                               |
| AUT W    | Die Speicherladepumpe sowie die Zirkulati-<br>onspumpe werden ausgeschaltet. Die Regel-<br>funktionen laufen weiter. |

Tab. 13 Heizkreis- und Warmwasserfunktionen FM441

#### 5.5 Funktionsmodul FM442 (Zusatzausstattung)

Das Modul FM442 regelt zwei voneinander unabhängige Heizkreise mit Mischer. Es kann mehrmals in dem Regelgerät eingesetzt werden.

Die Handschalter auf dem Modul haben nur Service- und Wartungsfunktionen und wirken ausschließlich auf 230-V-Ausgänge.

Befinden sich die Handschalter nicht in Automatikstellung, erfolgt in der Bedieneinheit MEC2 die entsprechende Meldung und die Anzeige Störung leuchtet.

Die Regelfunktionen laufen während des Handbetriebes eingeschränkt weiter.

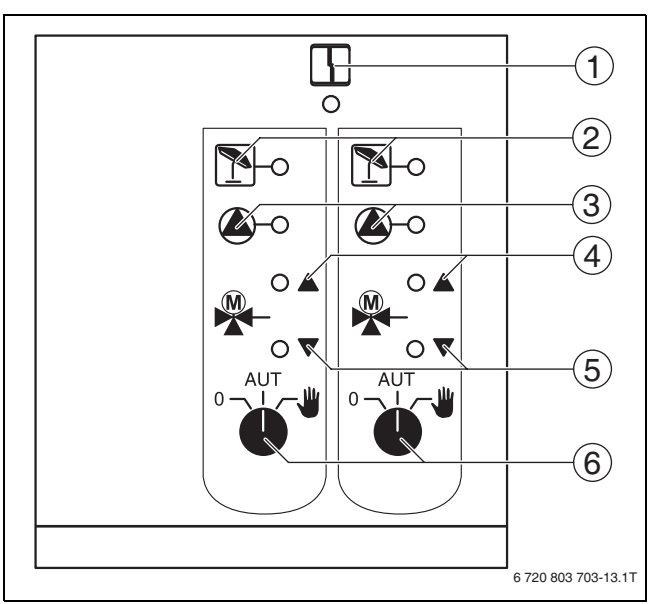

# Bild 13 FM442

[1] Allgemeine Störung z. B. bauseitige Fehler, Fühlerfehler, externe Störungen, Verdrahtungsfehler, interne Modulfehler, Handbetrieb. Die Fehlermeldungen erscheinen als Klartext in der Bedieneinheit MEC2.

- [2] Heizkreis im Sommerbetrieb
- Heizkreispumpe in Betrieb [3]
- [4] "Mischer fährt auf" (wärmen)
- [5] "Mischer fährt zu) (kälter)
- [6] Handschalter Heizkreis z. B. für Heizkreis 1 und 2

#### Heizkreisfunktion

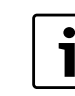

Im Normalbetrieb befindet sich der Handschalter in der Stellung AUT.

Die Stellungen **0** und **Hand** sind Spezialeinstellungen des Handschalters Heizkreis ( $\rightarrow$  Bild 13, [6]), die nur vom Fachpersonal vorgenommen werden sollten.

Die aktuellen Funktionen werden durch Leuchtdioden angezeigt.

| Stellung | Funktion                                                                                                    |
|----------|----------------------------------------------------------------------------------------------------|
| AUT W    | Die Heizkreispumpe wird eingeschaltet. Der<br>Mischer wird stromlos geschaltet und kann<br>per Hand bedient werden.     |
| ● UT W   | Der Heiz- bzw. Warmwasserkreis arbeitet im<br>Automatikbetrieb.                                                         |
| AUT W    | Die Heizkreispumpe wird ausgeschaltet. Der<br>Mischer wird stromlos geschaltet. Die Regel-<br>funktionen laufen weiter. |

Tab. 14 Heizkreisfunktionen FM442

# 6 Inbetriebnahme

# 6.1 Inbetriebnahme Bedieneinheit MEC2

Die Bedieneinheit MEC2 kann für alle Regelgeräte des Systems Logamatic 4000 verwendet werden.

Die Bedieneinheit MEC2 kann wie folgt eingesetzt werden:

- direkt im Regelgerät
- in einem Wandhalter als Fernbedienung
- in einem Adapter mit separatem Netzteil.

Nach dem Anlegen einer Versorgungsspannung beginnt der MEC2 mit dem Initialisierungsvorgang. Im Display erscheint die Anzeige **MEC wird initialisiert**.

Danach erscheint ein kurzzeitiger Hinweis, bei dem die Regelgerätadresse benannt wird.

i

Ist der MEC2 im Regelgerät oder in einem Wandhalter eingesetzt, erkennt der MEC2 automatisch, mit welchem Regelgerät er verbunden ist (automatische Kennung). Das Regelgerät muss nicht ausgewählt werden.

Je nach Anwendungsfall erscheinen im Display unterschiedliche Anzeigen.

# 6.1.1 Fabrikneuer MEC2 im Regelgerät eingesteckt

Ist ein fabrikneuer MEC2 im Regelgerät eingesteckt und eine Verbindung zum Regelgerät aufgebaut, werden die Daten direkt vom Regelgerät geladen.

Im Display erscheint die Anzeige Monitordaten werden vom Regelgerät geholt.

#### 6.1.2 MEC2 in einem anderen Regelgerät eingesteckt

Ist im MEC2 eine Software-Version, die dieses Regelgerät nicht kennt, erscheint im Display die Anzeige **unbekanntes Regelgerät**..

 MEC2 aus dem Regelgerät entfernen und gegen einen MEC2 mit passender Software-Version tauschen.

#### 6.1.3 MEC2 mit eingegebenen Parametern im Regelgerät eingesteckt

Nach dem Aufstecken des MEC2 auf das Regelgerät erscheinen wieder zuerst die beiden Anzeigen **MEC wird initialisiert** bzw. **Verbindung mit Regelgerät der Adresse xx aufgebaut**.

#### Anderer Regelgerättyp

Unterscheidet sich der Regelgerättyp von dem in der Bedieneinheit MEC2 eingegebenen Typ, können zunächst nur Daten aus dem Regelgerät geholt werden. Es erscheint im Display die Anzeige **anderer Regel**gerättyp, Nacht-Taste empfangen.

► Taste **Nachtbetrieb** drücken.

Im Display erscheint die Anzeige **Daten werden vom Regelgerät** geholt.

#### Anderes Regelgerät gleichen Typs

Wird der MEC2 mit einem anderen Regelgerät gleichen Typs verbunden, erscheint im Display für ca. 3 Sekunden die Anzeige **Achtung anderes Regelgerät**.

Wird die Bedieneinheit MEC2 vom Regelgerät getrennt und werden außerhalb Daten verändert, erscheint beim Aufstecken auf ein Regelgerät gleichen Typs die Anzeige **Aut-Taste senden, Nacht-Taste empfangen**. Das Regelgerät fragt ab, ob die neuen Daten übernommen oder ob die alten Daten aus dem Regelgerät wieder verwendet werden sollen.

Um die neuen Daten zu übernehmen:

► Taste AUT drücken.

Im Display erscheint die Anzeige **Daten werden zum Regelgerät** gesendet.

Um die Daten aus dem Regelgerät zu übernehmen:

 Taste Nachtbetrieb drücken.
 Im Display erscheint die Anzeige Daten werden vom Regelgerät geholt.

#### **Gleiches Regelgerät**

Wird die Bedieneinheit MEC2 vom Regelgerät getrennt und werden außerhalb Daten verändert, erscheint bei erneutem Aufstecken auf das gleiche Regelgerät die Anzeige **Aut-Taste senden, Nacht-Taste empfangen**. Das Regelgerät fragt ab, ob die neuen Daten übernommen oder ob die alten Daten aus dem Regelgerät wieder verwendet werden sollen.

Um die neuen Daten zu übernehmen: ► Taste **AUT** drücken.

Im Display erscheint die Anzeige **Daten werden zum Regelgerät** gesendet.

Um die Daten aus dem Regelgerät zu übernehmen:

► Taste Nachtbetrieb drücken.

Im Display erscheint die Anzeige **Daten werden vom Regelgerät** geholt.

# 6.2 Sicherheitstemperaturbegrenzer prüfen

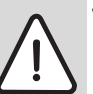

**VORSICHT:** Anlagenschaden durch unsachgemäßen Einbau des STB am Kessel!

Der Fühler muss soweit wie möglich in die Tauchhülse geschoben werden, um eine sichere und schnelle Abschaltung bei Übertemperatur zu erreichen. Es ist auf einen sehr guten Wärmeübergang vom STB-Fühler zum Kessel zu achten. Die Fühler müssen mit Fühlersicherungen (Lieferumfang) in der Tauchhülse fixiert werden. Die Kapillare dürfen nicht beschädigt oder geknickt werden.

- ► Vor der Inbetriebnahme die Funktion des STB prüfen.
- Wiederholungsprüfungen sind nach Vorgaben des Kesselherstellers durchzuführen.

Am MEC2, bzw. am Kesseldisplay des ZM435 oder an geeigneten Messstellen muss währen der STB Prüfung die Kesseltemperatur ständig beobachtet werden.

Der Brenner muss spätestens bei Erreichen der eingestellten Abschalttemperatur (Kapitel 3) des STB + 2K (Beispiel 110°C + 2K = 112°C) automatisch abschalten. Erfolgt hier keine automatische Brennerabschaltung so ist der Prüfvorgang sofort manuell abzubrechen. Hierzu den Hebel oder die Taste loslassen und den Schalter Notbetrieb Brenner auf **AUT** stellen.

Nach dem Abbruch des Prüfvorgangs ist die korrekte Verlegung der Kapillare und des Temperaturfühlerkopfes sowie die Montage und Verdrahtung des speziellen Kesseltemperaturfühlers zu überprüfen. Im Zweifelsfall ist von einem defekten STB auszugehen. In diesem Fall muss der defekte Sicherheitstemperaturbegrenzer ausgetauscht werden.

#### 6.2.1 Sicherheitstemperaturbegrenzer auslösen

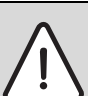

**GEFAHR:** Lebensgefahr durch Kesselüberhitzung! Der STB-Test darf nicht unbeaufsichtigt durchgeführt werden.

- ► Bei Überschreiten der eingestellten STB-Temperatur, Prüfung sofort abbrechen.
- Hebel bzw. Taste (abhängig von Reglertyp) des Temperaturreglers loslassen.
- ► Schalter Notbetrieb Brenner auf **AUT** stellen.
- Schalter Notbetrieb Brenner (→ Bild 14, [2], Seite 15) auf Hand stellen.

Der Brenner startet.

► Knopf des Temperaturreglers (→ Bild 14, [1], Seite 15) abziehen.

- ► Je nach Reglertyp Hebel oder Taste (→ Bild 15) mit einem Schraubendreher o.ä. nach hinten drücken und so lange halten, bis der STB auslöst.

# 6.2.2 Prüfung beenden oder abbrechen

Um die Prüfung abzubrechen bzw. zu verlassen:

- ▶ Schalter Notbetrieb Brenner (→ Bild 14, [2]) auf **AUT** stellen.
- ▶ Je nach Reglertyp Hebel oder Taste (→ Bild 15) loslassen.
- ► Knopf des Temperaturreglers aufstecken.
- ► Temperaturregler auf **90** stellen.
- ► Regler, Schalter und Temperatureinstellungen auf die anlagenspezifischen Gegebenheiten einstellen.

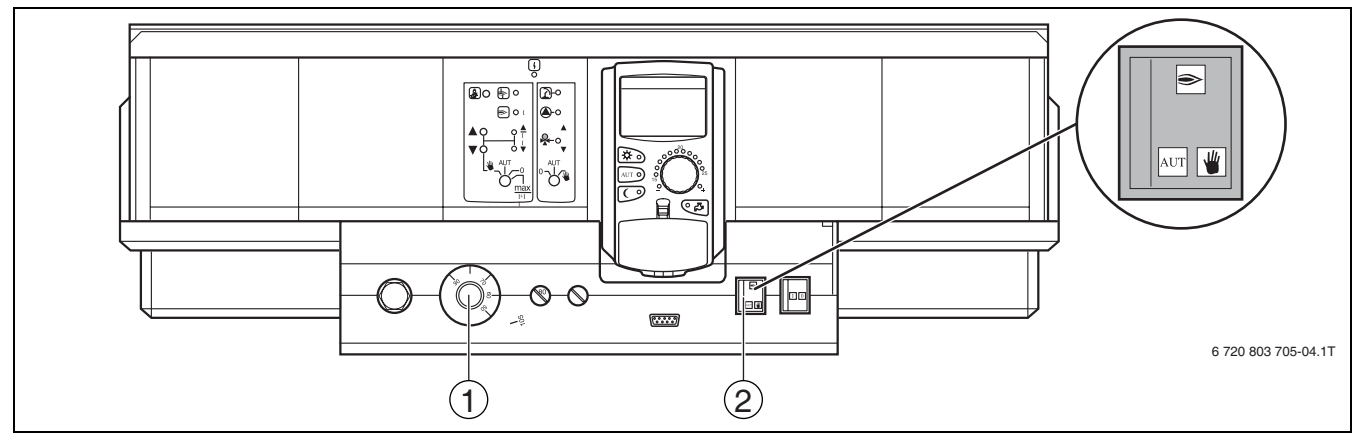

Bild 14 STB über den Schalter Notbetrieb Brenner prüfen

- [1] Temperaturregler
- [2] Schalter Notbetrieb Brenner

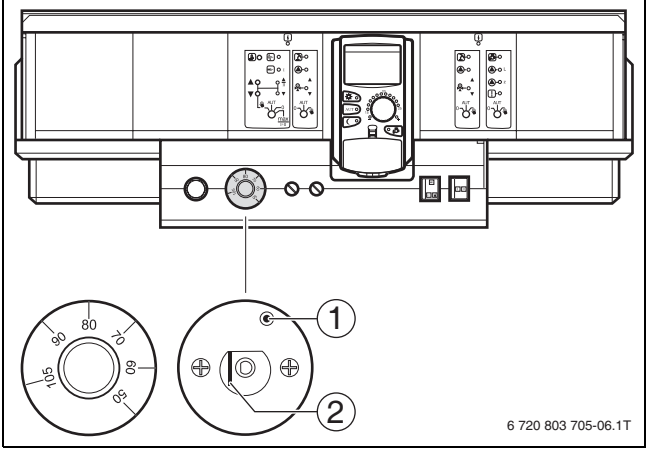

Bild 15 Sicherheitstemperaturbegrenzer auslösen

- [1] Taste
- [2] Hebel

# 6.2.3 Sicherheitstemperaturbegrenzer entriegeln

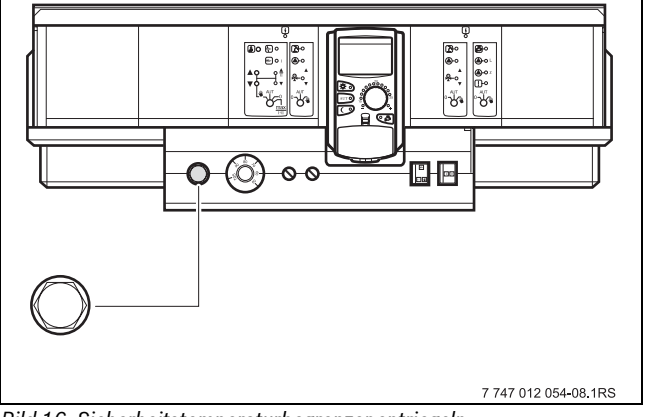

Bild 16 Sicherheitstemperaturbegrenzer entriegeln

- ► Hutmutter abdrehen.
- ► Darunterliegenden Entstörknopf eindrücken.
- ► Hutmutter aufschrauben.

# 7 Einstellungen

# 7.1 Einstellparameter und Anzeigedaten

Einige Auswahlpunkte werden nur in Abhängigkeit der vorhandenen Module und vorhergehenden Einstellungen angezeigt.

| Allg. Kenndaten                                  | – Heizkreis 1                                | <ul> <li>Sonderparameter</li> </ul> |
|--------------------------------------------------|----------------------------------------------|-------------------------------------|
| Minimale Außentemperatur                         | r Heizsystem                                 | – Heizkennlinie                     |
| - Gebäudeart                                     | - Name des Heizkreises                       | – Heizkennlinie Kesselkreis         |
| <ul> <li>Sommer/Winter Zeitumstellung</li> </ul> | - Fußpunkttemperatur                         | – Heizkennlinie Heizkreis 1         |
| - Fernverstellung                                | - Auslegungstemperatur                       | – Heizkennlinie Heizkreis 2         |
| – Wärmemenge                                     | - Minimale Vorlauftemperatur                 | – Heizkennlinie Heizkreis 3         |
| - Füllstandgrenzwertgeber                        | - Maximale Vorlauftemperatur                 | – Heizkennlinie Heizkreis 4         |
| - Störmeldung Handschalter                       | – Fernbedienung                              | – Heizkennlinie Heizkreis 5         |
| Automatische Wartungsmeldung                     | – Maximaler Raumfluss                        | – Heizkennlinie Heizkreis 6         |
|                                                  | - Absenkart                                  | – Heizkennlinie Heizkreis 7         |
| — Modulauswahl                                   | – Außenhalt ab                               | L Heizkennlinie Heizkreis 8         |
| Platz A                                          | - Urlaub Absenkart                           | — Relaistest                        |
| – Platz 1                                        | Keine Absenkung unter                        | – Kessel                            |
| – Platz 2                                        | - Vorlaufabsenkung                           | – Heizkreis 1                       |
| – Platz 3                                        |                                              | – Heizkreis 2                       |
| Platz 4                                          | - Automatische Adaption                      | – Heizkreis 3                       |
|                                                  |                                              | – Heizkreis 4                       |
| – Kesselkenndaten                                |                                              | – Heizkreis 5                       |
| - Kesseltyn                                      | – Frostschutz ab                             | – Heizkreis 6                       |
| - Brennstoff                                     | - Warmwasservorrang                          | – Heizkreis 7                       |
| - Bücklaufregelung                               | Stellalied                                   |                                     |
|                                                  | - Stellaliedlaufzeit                         | – Warmwasser                        |
| - Bücklauf-Hochsetzfunktion                      | – Anhehung Kessel                            |                                     |
| - Ecostream-Begelung                             | - Externe Tag/Nacht/Aut                      | L CD-Test                           |
| Brennerart                                       | – Externe Störmeldung Pumpe                  | - Fehler                            |
| - Maximale Kesselleistung                        | Estrich trocknen                             | Monitor                             |
| – Minimale Kesselleistung                        | - Estrich-Temperaturanstieg                  | - Kassal                            |
| – Maximale Öl Kesselleistung                     | – Estrich-Aufheizzeit                        |                                     |
| – Minimale Öl Kesselleistung                     | – Estrich-Maximaltemperatur                  |                                     |
| – Folgeumkebrung nach Stunden                    | – Estrich-Maximalzeit                        |                                     |
| – Minimale Modulationsleistung                   | – Estrich-Absenktemperatur                   | – Heizkreis 4                       |
| – Modulation über                                | - Estrich-Absenkzeit                         |                                     |
|                                                  | Heizkreis 2 3 4 u.s. w. siehe Heizkreis 1    |                                     |
| - Kommunikation Brennerautomat                   | Warmwasser                                   | – Heizkreis 7                       |
| – Lasthegrenzung ab Außentemperatur              | – Warmwasser ja/nein                         |                                     |
| - Pumpenfunktion der Kesselnumpe                 |                                              | Warmwasser                          |
| – Kesselpumpe Nachlaufzeit                       | Schaltoptimierung                            | - Version                           |
|                                                  | – Bestwärmenutzung                           | - Begelgerät                        |
|                                                  |                                              | - Reset                             |
| – Minimale Finschalttemperatur                   | Kesselanhebung                               | – Einstellung Begelgerät            |
| – Maximale Abschalttemperatur                    | – Externe Störmeldung WE1/WE2                | – Betriebsstunden Brenner           |
| - Grenze Abgastemperatur                         | Externer Kontakt WE1/WE2                     | – Fehlerprotokoll                   |
| – Bücksetzen maximale Abgastemperatur            | - Thermische Desinfektion                    | – Maximale Abgastemperatur          |
|                                                  |                                              | Wärmemenge                          |
|                                                  | Wochentag Desinfektion                       |                                     |
|                                                  |                                              |                                     |
| – Absenkung um                                   | – Tägliche Aufheizung                        |                                     |
|                                                  | Zirkulation (Einschalthäufigkeit pro Stunde) |                                     |
|                                                  |                                              | 6 720 803 705-08.1T                 |

Bild 17 Einstellparameter und Anzeigedaten

# 7.2 Serviceebene aufrufen

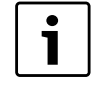

Der Zugang zur Serviceebene ist mit einem Schlüsselcode gesichert. Die Serviceebene ist nur für den Fachbetrieb bestimmt.

| Bei unberechtigtem Eingriff erlischt die Garantie! |
|----------------------------------------------------|
|                                                    |

 Tasten Anzeige, Heizkreis und Temp gleichzeitig drücken und anschließend loslassen.

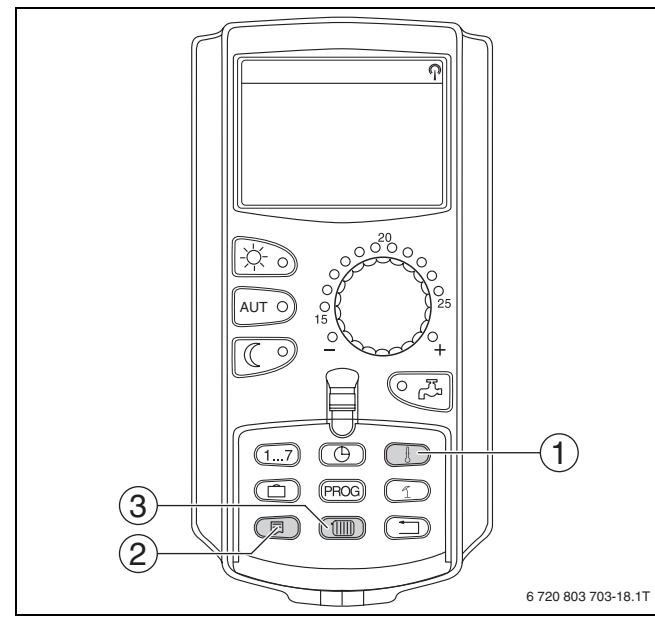

- Bild 18 Serviceebene aufrufen
- [1] Taste "Temp."
- [2] Taste "Anzeige"
- [3] Taste "Heizkreis"

Die Serviceebene ist aktiviert und im Display erscheint:

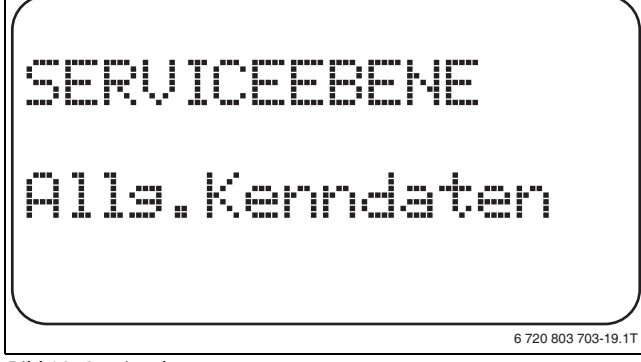

Bild 19 Serviceebene

# 7.2.1 Bediensystematik "Drücken und Drehen"

Die Bedienung des Regelgerätes erfolgt durch drücken der Tasten und durch drehen des Drehknopfes.

Die Serviceebene ist in mehrere Hauptmenüebenen gegliedert. Wird in der letzten Zeile kein Wert eingeblendet, so gibt es zu dem gewählten Hauptmenü noch Untermenüs.

#### 7.2.2 Hauptmenüs aufrufen

Durch Drehen des Drehknopfes kann die Hauptmenüebene durchgeblättert werden. Die Hauptmenüs sind in einer Ringstruktur angeordnet und beginnen nach dem letzten Hauptmenü wieder von vorne.

- Allg. Kenndaten
- Modulauswahl

...

Allg. Kenndaten

#### 7.2.3 Untermenüs aufrufen

- Drehknopf drehen, bis das gewünschte Hauptmenü markiert ist, dessen Untermenü aufgerufen werden soll.
- Taste Anzeige drücken.
   Das Untermenü wird angezeigt.
- Drehknopf drehen, um alle Unterm enüs des ausgewählten Hauptmenüs aufzurufen.

# 7.3 Einstellungen aufrufen und ändern

i ľ

Die Menüs, die an der Bedieneinheit MEC2 des Regelgerätes angezeigt werden, sind abhängig davon, welche Module eingesteckt sind und welche Einstellungen vorgenommen wurden.

- ► Serviceebene aufrufen (→ Kapitel 7.2). Allg. Kenndaten erscheint als erstes Hauptmenü.
- Taste Anzeige drücken, um Untermenü aufzurufen. Im Display wird das aufgerufene Untermenü angezeigt.
- ► Taste Anzeige gedrückt halten.
- Drehknopf bis zum gewünschten Wert drehen. Im Display wird der eingestellte Wert angezeigt.
- Taste **Anzeige** loslassen, um die Eingabe zu speichern.
- ► Taste **Zurück** drücken, um zur übergeordneten Ebene zurückzukehren.

# Um zur Standardanzeige zu gelangen:

► Taste Zurück mehrmals drücken.

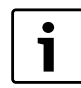

Das Regelgerät schaltet automatisch in die Standardanzeige zurück, wenn nach längerer Zeit keine Taste gedrückt wird, bzw. wenn die Klappe geschlossen wird.

# 8 Allgemeine Kenndaten

Im Hauptmenü **Allg. Kenndaten** können zu den o. g. Untermenüs Werte zur Heizungsanlage und zu den Hauseigenschaften eingestellt werden. Wie die Werte zu den Untermenüs einzustellen sind, wird auf den folgenden Seiten erklärt.

- ► Serviceebene aufrufen.
- Allg. Kenndaten erscheint als erstes Hauptmenü.
- Taste Anzeige drücken, um das Untermenü
- aufzurufen.
- Drehknopf drehen, bis das gewünschte Untermenü angezeigt wird.

Durch Drehen des Drehknopfes können folgende Untermenüs nacheinander aufgerufen werden:

- Minimale Außentemperatur
- Gebäudeart
- Sommer-/Winter Zeitumstellung
- Fernverstellung
- Wärmemenge
- Störmeldung Handschalter

#### Allgemeine Kenndaten

Automatische Wartungsmeldung

8

► Taste **Anzeige** drücken, um das gewünschte Untermenü aufzurufen. Im Display wird das aufgerufene Untermenü angezeigt und Einstellungen können vorgenommen werden.

### 8.1 Minimale Außentemperatur

Die minimale Außentemperatur ist der Durchschnittswert der jeweils kältesten Außentemperaturen der letzten Jahre und definiert gemeinsam mit der Auslegungstemperatur den Endpunkt der Heizkennlinie.Sie beeinflusst die Steilheit der Heizkennlinie (kälter: flachere Heizkennlinie; wärmer: steilere Heizkennlinie).

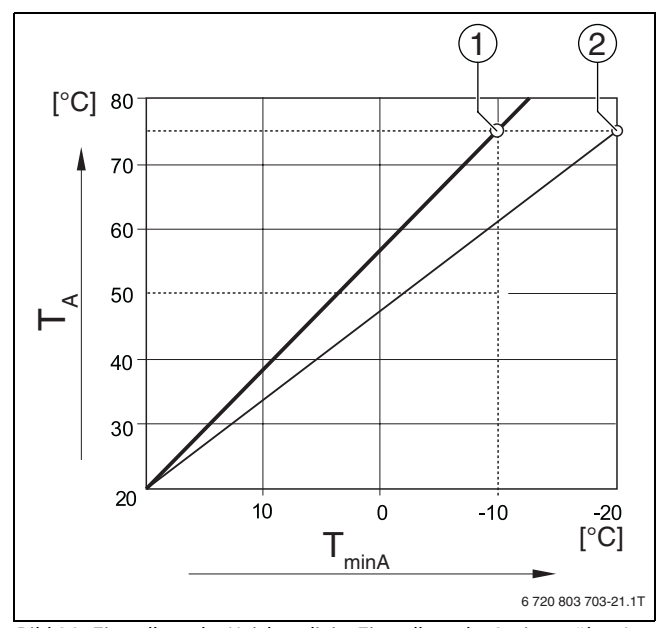

Bild 20 Einstellung der Heizkennlinie: Einstellung der Steigung über Auslegungstemperatur und minimale Außentemperatur

- [T<sub>minA</sub>] minimale Außentemperatur
- [T<sub>A</sub>] Auslegungstemperatur (Vorlauftemperatur, die bei der min. Außentemperatur erreicht werden soll)
- [1] Einstellung: Auslegungstemperatur 75 °C, minimale Außentemperatur –10 °C (Grundkurve)
- [2] Einstellung: Auslegungstemperatur 75 °C, minimale Außentemperatur -20 °C

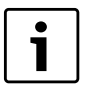

Die minimale Außentemperatur für Ihre Region (Durchschnittswert) ist der Tabelle 16, Seite 18 zu entnehmen. Sollte Ihre Region in der Tabelle nicht enthalten sein, muss ein Mittelwert zwischen den beiden am nächsten gelegenen Städten berechnet und eingestellt oder der Wert der Wärmebedarfsrechnung Ihres Gebäudes eingestellt werden.

Serviceebene aufrufen.

Allg. Kenndaten erscheint als erstes Hauptmenü.

► Taste Anzeige drücken, um das Untermenü aufzurufen.

> Drehknopf drehen, bis das Untermenü Min. Aussentemp. erscheint.

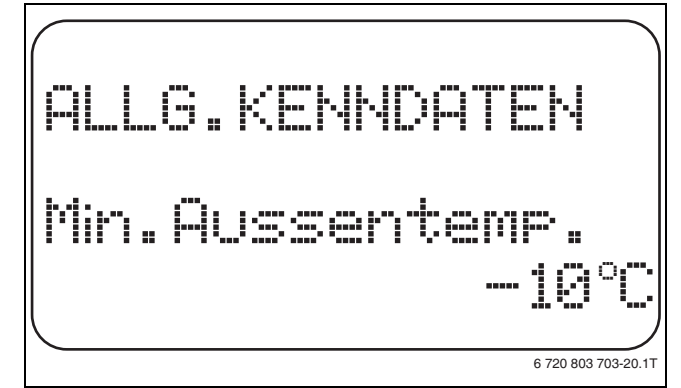

#### Bild 21 Minimale Außentemperatur

- ► Taste **Anzeige** gedrückt halten und Drehknopf bis zum gewünschten Wert drehen.
- ► Taste Anzeige loslassen, um die Eingabe zu speichern.
- ► Taste **Zurück** drücken, um zur übergeordneten Ebene zurückzukehren.

|                    | Eingabebereich | Werkeinstellung |
|--------------------|----------------|-----------------|
| Minimale Außentem- | -30 °C – 0 °C  | -10 °C          |
| peratur            |                |                 |

Tab. 15 Einstellbereich minimale Außentemperatur

| Stadt       | Minimale Außentemperatur in °C |
|-------------|--------------------------------|
| Athen       | -2                             |
| Berlin      | -15                            |
| Brüssel     | -10                            |
| Budapest    | -12                            |
| Bukarest    | -20                            |
| Frankfurt/M | -14                            |
| Hamburg     | -12                            |
| Helsinki    | -24                            |
| Istanbul    | -4                             |
| Kopenhagen  | -13                            |
| Lissabon    | 0                              |
| London      | -1                             |
| Madrid      | -4                             |
| Marseille   | -6                             |
| Moskau      | -30                            |
| München     | -16                            |
| Neapel      | -2                             |
| Nizza       | 0                              |
| Paris       | -10                            |
| Prag        | -16                            |
| Rom         | -1                             |
| Sewastopol  | -12                            |
| Stockholm   | -19                            |
| Valencia    | -1                             |
| Wien        | -15                            |
| Zürich      | -16                            |

Tab. 16 Minimale Außentemperatur in Europa

# 8.2 Gebäudeart

Im Untermenü **Gebäudeart** wird die Wärmespeicherfähigkeit des Gebäudes eingegeben. Unterschiedliche Bauweisen speichern die Wärme unterschiedlich lange. Mit dieser Funktion wird die Heizungsanlage an die gegebene Bauweise angepasst.

Die Wärmespeicherfähigkeit ist in drei Klassen unterteilt.

| Klasse | Erläuterung                                                                               |
|--------|-------------------------------------------------------------------------------------------|
| leicht | geringe Wärmespeicherfähigkeit<br>z. B. Haus in Fertigbauweise, Holz-Ständer-<br>Bauweise |
| mittel | mittlere Wärmespeicherfähigkeit,<br>z. B. Haus aus Hohlblocksteinen                       |
| schwer | hohe Wärmespeicherfähigkeit<br>z. B. Backsteinhaus                                        |

Tab. 17 Wärmespeicherfähigkeit

► Serviceebene aufrufen.

Allg. Kenndaten erscheint als erstes Hauptmenü.

- ► Taste Anzeige drücken, um das Untermenü aufzurufen.
- ► Drehknopf drehen, bis das Untermenü Gebäudeart erscheint.
- ► Taste **Anzeige** gedrückt halten und Drehknopf bis zum gewünschten Wert drehen.
- ► Taste Anzeige loslassen, um die Eingabe zu speichern.
- ► Taste **Zurück** drücken, um zur übergeordneten Ebene zurückzukehren.

|            | Eingabebereich | Werkeinstellung |
|------------|----------------|-----------------|
| Gebäudeart | mittel         | mittel          |
|            | schwer         |                 |
|            | leicht         |                 |

Tab. 18 Einstellbereich Gebäudeart

#### 8.3 Sommer/Winter Zeitumstellung

Es gibt drei verschiedene Datum- und Uhrzeit-Einstellmöglichkeiten für alle angeschlossenen Regelgeräte.

| Einstellmög-<br>lichkeit | Erläuterung                                                                                                    |
|--------------------------|----------------------------------------------------------------------------------------------------|
| Funkuhr                  | Die Einstellung erfolgt vollautomatisch über das Funk-<br>uhrsignal.                                                                                            |
| Automatisch              | Eingabe Datum und Uhrzeit erfolgt über Tastatur. Die<br>Sommer-/Winter Zeitumstellung erfolgt automatisch<br>jeweils am letzten Wochenende im März und Oktober. |
| Manuell                  | Eingabe Datum und Uhrzeit erfolgt einmalig über Tas-<br>tatur. Eine automatische Sommer-/Winterzeitumstel-<br>lung erfolgt nicht.                               |

Tab. 19 Einstellmöglichkeiten Datum und Uhrzeit

Der MEC2 verfügt über einen Funkuhrempfänger, der die Zeitschaltuhr im Regelgerät permanent überwacht und korrigiert. Das Einstellen der Uhrzeit bei Inbetriebnahme, nach einem längeren Stromausfall, nach einem längeren Abschalten der Heizungsanlage über den Heizungsnotschalter oder die Korrektur bei Umstellung von Sommer- und Winterzeit entfällt.

Stark abgeschirmte Heizungskeller können den Empfang des Funkuhrsignals beeinträchtigen, so dass das Datum und die Uhrzeit gegebenenfalls manuell eingestellt werden müssen.

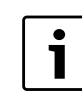

Bei Einsatz außerhalb Deutschlands ist die Funktion nicht zu aktivieren.

Bei der Fernbedienung MEC2 ist der Empfang des Funkuhrsignals von Ort und Lage abhängig. Der Empfang des Funkuhrsignals wird durch das Symbol im Display ( $\rightarrow$  Bild 7, [1], Seite 9) angezeigt. Im Normalfall ist der Empfang im Umkreis von 1.500 km um Frankfurt/Main gegeben.

Bei Empfangsschwierigkeiten sollte Folgendes beachtet werden:

- In Stahlbetonräumen, Kellern, Hochhäusern usw. ist das Empfangssignal schwächer.
- Der Abstand zu Störquellen wie Computermonitoren und Fernsehgeräten sollte mindestens 1,5 m betragen.
- Nachts ist der Funkuhrempfang meistens besser als am Tage.
- Serviceebene aufrufen.
   Allg. Kenndaten erscheint als erstes Hauptmenü.
- Taste Anzeige drücken, um das Untermenü aufzurufen.
- Drehknopf drehen, bis das Untermenü Sommer/Winter Zeitumstellung erscheint.
- ► Taste **Anzeige** gedrückt halten und Drehknopf bis zum gewünschten Wert drehen.

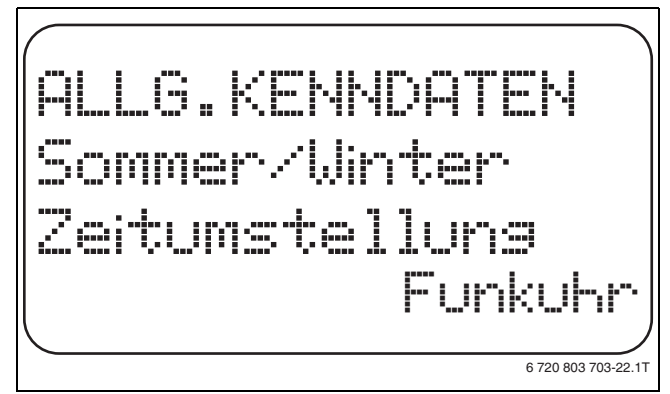

#### Bild 22 Sommer/Winter Zeitumstellung

- ► Taste Anzeige loslassen, um die Eingabe zu speichern.
- ► Taste **Zurück** drücken, um zur übergeordneten Ebene zurückzukehren.
  - Wenn nicht **Funkuhr** angewählt wird, wird bei allen Regelgeräten, die mit einer Datenleitung verbunden sind, der Funkuhrempfang ausgeschaltet. Dies gilt auch für die Funkuhrsignale der Fernbedienungen BFU/F und für andere Bedieneinheiten MEC2 mit Funkuhrempfang. Die zuletzt durchgeführte Eingabe an einem Regelgerät des Verbunds ist gültig.

|                                   | Eingabebereich                    | Werkeinstellung |
|-----------------------------------|-----------------------------------|-----------------|
| Sommer/Winter Zeit-<br>umstellung | Funkuhr<br>automatisch<br>manuell | automatisch     |

Tab. 20 Einstellbereich Sommer/Winter Zeitumstellung

# 8.4 Fernverstellung

Die Fernverstellung bietet die Möglichkeit, dass Daten über Fernwirksysteme, z. B. das Logamatic-Fernwirksystem, von extern eingegeben oder verändert werden können.

| Einstellmög-<br>lichkeit | Erläuterung                                                                               |
|--------------------------|-------------------------------------------------------------------------------------------|
| ja                       | Fernverstellung z. B. über Logamatic-Fernwirksystem möglich                               |
| nein                     | Fernverstellung nicht möglich, Anlagendaten können jedoch ausgelesen und überwacht werden |

Tab. 21 Einstellmöglichkeiten Fernverstellung

- ► Serviceebene aufrufen.
- Allg. Kenndaten erscheint als erstes Hauptmenü.
- ► Taste **Anzeige** drücken, um das Untermenü aufzurufen.
- ► Drehknopf drehen, bis das Untermenü **Fernverstellung** erscheint.
- Taste Anzeige gedrückt halten und Drehknopf bis zum gewünschten Wert drehen.
   Im Dienknunger der eingestellte Wert engezeigt.

Im Display wird der eingestellte Wert angezeigt.

- ► Taste **Anzeige** loslassen, um die Eingabe zu speichern.
- Taste Zurück drücken, um zur übergeordneten Ebene zurückzukehren.

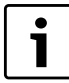

Dieser Parameter kann nicht durch das Fernwirksystem verstellt werden, er ist nur vor Ort einstellbar.

|                 | Eingabebereich | Werkeinstellung |
|-----------------|----------------|-----------------|
| Fernverstellung | ja<br>nein     | ja              |

Tab. 22 Einstellbereich Fernverstellung

# 8.5 Wärmemenge

Im Untermenü **Wärmemenge** kann der Wärmeverbrauch berechnet werden.

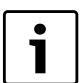

Das Untermenü **Wärmemenge** darf nicht zu Abrechnungszwecken genutzt werden. Die Anzeige dient ausschließlich Vergleichszwecken. Die Genauigkeit der Anzeige hängt sehr stark von der exakten Einstellung der Brennerleistung ab. Änderungen an Datum und Uhrzeit verfälschen die richtige Anzeige der Wärmemenge und können zum Datenverlust führen!

- ► Serviceebene aufrufen.
  - Allg. Kenndaten erscheint als erstes Hauptmenü.
- ► Taste Anzeige drücken, um das Untermenü aufzurufen.
- > Drehknopf drehen, bis das Untermenü Wärmemenge erscheint.
- ► Taste **Anzeige** gedrückt halten und Drehknopf bis zum gewünschten Wert drehen.

Im Display wird der eingestellte Wert angezeigt.

- ► Taste Anzeige loslassen, um die Eingabe zu speichern.
- ► Drehknopf eine Rastung nach rechts drehen, bis das Untermenü **Brennerleistung** erscheint.
- ► Taste Anzeige drücken und gedrückt halten. Der Wert 0.0kW blinkt.
- Drehknopf drehen, bis die gewünschte Brennerleistung angezeigt wird.

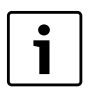

Die maximale Einstellung der Brennerleistung beträgt 100 kW.

- ► Taste Anzeige loslassen, um die Eingabe zu speichern.
- Taste Zurück drücken, um zur übergeordneten Ebene zurückzukehren.

|            | Eingabebereich                | Werkeinstellung |
|------------|-------------------------------|-----------------|
| Wärmemenge | keine Anzeige<br>nach Brenner | keine Anzeige   |

Tab. 23 Einstellbereich Wärmemenge

# 8.6 Störmeldung Handschalter

Eine Störmeldung kann im Display der Bedieneinheit MEC2 angezeigt werden, wenn ein Handschalter eines Funktionsmoduls auf **Hand** steht.

- Serviceebene aufrufen.
   Allg. Kenndaten erscheint als erstes Hauptmenü.
- Taste Anzeige drücken, um das Untermenü aufzurufen.
- Drehknopf drehen, bis das Untermenü Störmeldung Handschalter erscheint.
- ► Taste **Anzeige** gedrückt halten und Drehknopf bis zum gewünschten Wert drehen.

Im Display wird der eingestellte Wert angezeigt.

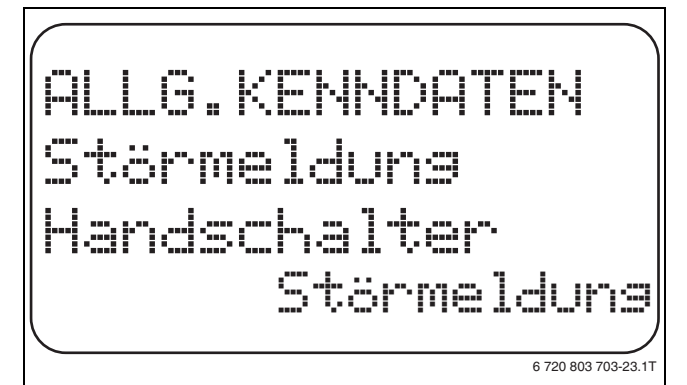

#### Bild 23 Störmeldung Handschalter

- ► Taste Anzeige loslassen, um die Eingabe zu speichern.
- Taste Zurück drücken, um zur übergeordneten Ebene zurückzukehren.

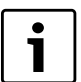

Bei **Nein** erscheint nur ein Warnhinweis bei geschlosener Klappe.

Bei **Störmeldung** erscheint zusätzlich ein Eintrag ins Fehlerprotokoll. Die automatische Weiterleitung über das Logamatic Fernwirksystem ist somit möglich. Bei **Sammelstörmeld.** erscheint zusätzlich noch die Ausgabe einer Sammelstörmeldung über einen potenzialfreien Kontakt, z. B. über das Funktionsmodul FM448.

|                             | Eingabebereich                           | Werkeinstellung |
|-----------------------------|------------------------------------------|-----------------|
| Störmeldung<br>Handschalter | nein<br>Störmeldung<br>Sammelstörmeldung | nein            |

Tab. 24 Einstellbereich Störmeldung Handschalter

# 8.7 Automatische Wartungsmeldung

Auf der Bedienerebene kann eine automatische Wartungsmeldung im Display der Bedieneinheit MEC2 generiert werden.

Folgende Einstellungen sind möglich:

- Wartungsmeldung nach Datum. Eingabe des nächsten Wartungstermins (01.01.2000 – 31.12.2088)
- Wartung nach Betriebsstunden (nur in Regelgeräten mit direkter Kesselansteuerung).
- Serviceebene aufrufen.
   Allg. Kenndaten erscheint als erstes Hauptmenü.
- ► Taste Anzeige drücken, um das Untermenü aufzurufen.
- Drehknopf drehen, bis das Untermenü Automatische Wartungsmeldung erscheint.
- ► Taste Anzeige gedrückt halten und Drehknopf bis zum gewünschten Wert drehen.

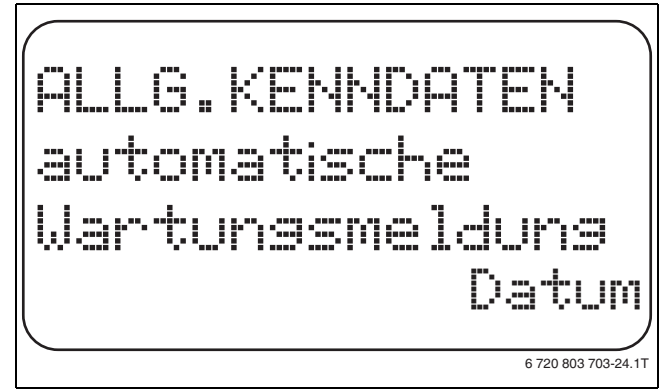

Bild 24 Automatische Wartungsmeldung

- ► Taste Anzeige loslassen, um die Eingabe zu speichern.
- Drehknopf eine Rastung nach rechts drehen, um das Wartungsdatum einzustellen.
- ► Taste **Anzeige** gedrückt halten und Drehknopf bis zum gewünschten Wert drehen.

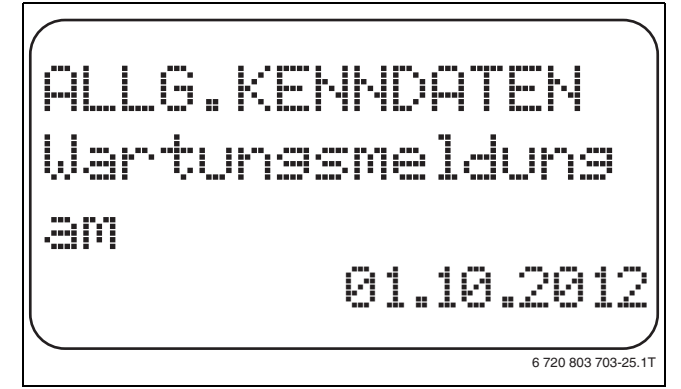

Bild 25 Automatische Wartungsmeldung einstellen

- ► Taste Anzeige loslassen, um die Eingabe zu speichern.
- Taste Zurück drücken, um zur übergeordneten Ebene zurückzukehren.

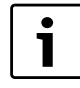

Die Wartungsmeldung wird im Fehlerprotokoll aufgenommen und kann über das Logamatic-Fernwirksystem übertragen werden.

Der Status der Wartungsmeldung lässt sich im Menü **Monitor** abfragen. Die Wartungsmeldung lässt sich im Menü **Reset** zurücksetzen.

|                                   | Eingabebereich                   | Werkeinstellung |
|-----------------------------------|----------------------------------|-----------------|
| automatische War-<br>tungsmeldung | nein<br>Betriebsstunden<br>Datum | nein            |

Tab. 25 Einstellbereich automatische Wartungsmeldung

# 9 Modulauswahl

Beim Einschalten der Regelgeräte Logamatic 412x oder wenn ein Reset durchgeführt wurde, werden die Module automatisch erkannt und eingelesen.

Beispiel:

- Steckplatz 1: FM442
- Steckplatz 2,3 und 4: frei

Bei Bedarf können die Module aber auch manuell eingestellt werden.

Serviceebene aufrufen.

Allg. Kenndaten erscheint als erstes Hauptmenü.

- > Drehknopf drehen, bis das Hauptmenü Modulauswahl erscheint.
- ► Taste Anzeige drücken, um das Untermenü aufzurufen.
- ► Drehknopf drehen, bis das Untermenü Platz 1 erscheint.
- Taste Anzeige gedrückt halten und Drehknopf bis zum gewünschten Wert drehen.

i

Empfohlen wird die Einstellung **Funktionsmodul keines/autom.** Die Module werden automatisch erkannt und installiert.

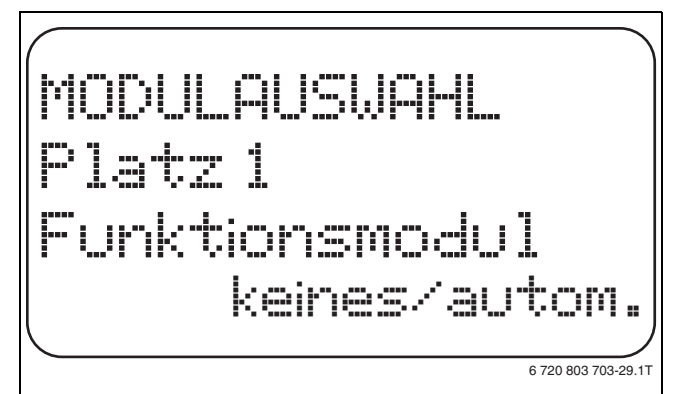

#### Bild 26 Modulauswahl

- ► Taste Anzeige loslassen, um die Eingabe zu speichern.
- Taste Zurück drücken, um zur übergeordneten Ebene zurückzukehren.

|                                                   | Eingabebereich                                                                             | Werkeinstellung |
|---------------------------------------------------|--------------------------------------------------------------------------------------------|-----------------|
| Steckplatz A<br>Kesselmodul                       | keines/Autom.<br>ZM432, ZM434                                                              | ZM434           |
| Steckplatz 1–4<br>Funktionsmodule<br>Zusatzmodule | keines/autom.<br>FM441, FM442,<br>FM443, FM444,<br>FM445, FM446,<br>FM447, FM448,<br>FM458 | keines/autom.   |

Tab. 26 Einstellbereich Modulauswahl

# 10 Kesselkenndaten

# 10.1 Kesseltyp wählen

Abhängig vom ausgewählten Kesseltyp werden spezielle Einstellmöglichkeiten angezeigt. Weitere Informationen zur Einstellung kesselspezifischer Kenndaten sind  $\rightarrow$  Kapitel 24.2, Seite 59 zu entnehmen.

► Serviceebene aufrufen.

Allg. Kenndaten erscheint als erstes Hauptmenü.

- Drehknopf drehen, bis das Hauptmenü Kesselkenndaten erscheint.
- Taste Anzeige drücken, um das Untermenü aufzurufen.
   Kesseltyp erscheint als erstes Hauptmenü. Im Display wird der ein-
- gestellte Wert angezeigt.
- ► Taste **Anzeige** gedrückt halten und Drehknopf bis zum gewünschten Wert drehen.
- ► Taste Anzeige loslassen, um die Eingabe zu speichern.
- Taste Zurück drücken, um zur übergeordneten Ebene zurückzukehren.

|           | Eingabebereich      | Werkeinstellung  |
|-----------|---------------------|------------------|
| Kesseltyp | Niedertemperatur    | Niedertemperatur |
|           | NT/Mind-Rücklauf    |                  |
|           | Ecostream           |                  |
|           | Brennwert           |                  |
|           | NT/Sockeltemperatur |                  |

Tab. 27 Einstellbereich Kesseltyp

# 10.1.1 Niedertemperatur-Heizkessel

Der Niedertemperatur-Heizkessel wird mit einer vom Werk voreingestellten Pumpenlogik betrieben, die von der gewählten Brennerart abhängig ist.

#### Pumpenlogiktemperatur einstellen

Abhängig von der Pumpenlogiktemperatur werden die Heizkreisumwälzpumpen und, falls vorhanden, die Kesselpumpe geschaltet, um die Kesselbetriebsbedingungen einzuhalten. Die voreingestellte Pumpenlogiktemperatur muss nur in besonderen Fällen geändert werden und ist nur bei Kesseltyp = Niedertemperatur einstellbar.

Die Pumpenlogiktemperatur liegt werkseitig 5 K unter der Mindest-Ausschalttemperatur des Kessels.

- ► Serviceebene aufrufen.
- Allg. Kenndaten erscheint als erstes Hauptmenü.
- > Drehknopf drehen, bis das Hauptmenü Kesselkenndaten erscheint.
- ► Taste Anzeige drücken, um das Untermenü aufzurufen.
- Drehknopf drehen, bis das Untermenü Pumpenlogiktemperatur erscheint.
- ► Taste Anzeige gedrückt halten und Drehknopf bis zum gewünschten Wert drehen.
- ► Taste **Anzeige** loslassen, um die Eingabe zu speichern.
- Taste Zurück drücken, um zur übergeordneten Ebene zurückzukehren.

|                     | Eingabebereich | Werkeinstellung    |
|---------------------|----------------|--------------------|
| Pumpenlogiktempera- | 15 °C – 60 °C  | 1-stufig: 40 °C    |
| tur                 |                | 2-stufig: 45 ℃     |
|                     |                | modulierend: 50 °C |

Tab. 28 Einstellbereich Pumpenlogiktemperatur

# 10.1.2 Niedertemperatur-Heizkessel mit Mindest-Rücklauftemperatur

Über die Eingabe der Brennstoffart und der Brennerart berechnet das Regelgerät die Mindest-Rücklauftemperatur.

Unter **Rücklauf-Regelung über** wird abgefragt, ob die Rücklauftemperaturregelung durch ein separates Kesselkreisstellglied oder durch überlagernde Ansteuerung der Heizkreisstellglieder erfolgen soll.

Die Brennerregelung arbeitet mit einer automatischen Einschaltverzögerung, so dass die bauseitigen Stellglieder den Volumenstrom zum Kesselschutz drosseln können.

Zur Unterstützung der Kesseltemperaturregelung werden bei großen Lastaufschaltungen die Umwälzpumpen automatisch kurzzeitig abgeschaltet. Die Lastaufschaltungen werden anhand des Regelverhaltens der Mischer erkannt.

Für die Regelung des separaten Kesselkreisstellgliedes oder für die überlagernde Ansteuerung der Heizkreisstellglieder muss ein separater Rücklauffühler FZ angeschlossen werden. Ansonsten erscheint eine Fehlermeldung.

Der Sollwert der Mindest-Kesselvorlauftemperatur liegt bei 2-stufigen Brennern um 10 K höher und bei modulierenden Brennern um 20 K höher als die Rücklauftemperatur-Kennlinie.

Wenn die Hochsetzfunktion aktiviert ist, werden der Rücklaufsollwert auf 50 °C und der Vorlaufsollwert auf 75 °C hochgesetzt, falls die Rücklauftemperatur um 8 K unter den Sollwert absinkt.

# **Rücklauftemperatur-Regelung**

Beim Kesseltyp **NT/Mind-Rücklauf** erscheinen zusätzliche Einstellmasken, die eine optimale Anpassung des Kesseltyps ermöglichen. Mit der Angabe der Brennstoffart berücksichtigt das Regelgerät die unterschiedliche Taupunkttemperatur der Abgase bei unterschiedlichen Brennstoffen. Über die Brennstoffart wird ein vom Werk voreingestellter Sollwert für die Rücklauftemperatur angesteuert.

# Brennstoffart

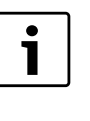

Bei Mehrkesselanlagen mit Niedertemperatur-Heizkessel mit Mindest-Rücklauftemperatur und verschiedenen Brennstoffarten muss am Regelgerät 1 grundsätzlich die Brennstoffart **Gas** eingestellt werden. Die Funktion **Folgeumkehr** ist von dieser Einstellung nicht betroffen.

Serviceebene aufrufen.

Allg. Kenndaten erscheint als erstes Hauptmenü.

- > Drehknopf drehen, bis das Hauptmenü Kesselkenndaten erscheint.
- ► Taste Anzeige drücken, um das Untermenü aufzurufen.
- > Drehknopf drehen, bis das Untermenü Brennstoff erscheint.
- ► Taste **Anzeige** gedrückt halten und Drehknopf bis zum gewünschten Wert drehen.
- ► Taste Anzeige loslassen, um die Eingabe zu speichern.
- ► Taste **Zurück** drücken, um zur übergeordneten Ebene zurückzukehren.

|               | Eingabebereich | Werkeinstellung |
|---------------|----------------|-----------------|
| Brennstoffart | Gas<br>Öl      | Gas             |

Tab. 29 Einstellbereich Brennstoffart

#### **Rücklauf-Stellglied**

Die LEDs auf dem Kesselkreismodul ZM432 zeigen an, ob das Kesselkreisstellglied öffnet oder schließt.

|   | Mischer öffnet in Richtung Kessel, d. h. Kessel wird vom<br>Verbraucherkreislauf abgesperrt. Ursache: z. B. Kesselrück-<br>lauf ist zu kalt. |
|---|----------------------------------------------------------------------------------------------------|
| ▼ | Mischer öffnet in Richtung Heizkreis, wenn der Kesselrück-<br>lauf zu warm ist.                                                              |

Tab. 30 Rücklauf-Stellglied

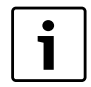

Für die Einstellung **Stellglied Heizkreis** müssen alle Heizkreise mit einem Mischer ausgerüstet sein (keine ungemischten Heizkreise) und vom Regelsystem Logamatic 4000 angesteuert werden. Voraussetzung für die Einstellung **Stellglied Heizkreis** in Mehrkesselanlagen sind identische Kesseltypen. Wenn **Stellglied Heizkreis** gewählt wurde, muss für jedes Regelgerät diese Einstellung gewählt werden.

► Serviceebene aufrufen.

Allg. Kenndaten erscheint als erstes Hauptmenü.

- > Drehknopf drehen, bis das Hauptmenü Kesselkenndaten erscheint.
- ► Taste **Anzeige** drücken, um das Untermenü aufzurufen.
- Drehknopf drehen, bis das Untermenü Rücklauf Regelung über erscheint.
- Taste Anzeige gedrückt halten und Drehknopf bis zum gewünschten Wert drehen.
- ► Taste Anzeige loslassen, um die Eingabe zu speichern.
- Taste Zurück drücken, um zur übergeordneten Ebene zurückzukehren.

|                           | Eingabebereich                            | Werkeinstellung   |
|---------------------------|-------------------------------------------|-------------------|
| Rücklauf Regelung<br>über | Stellglied Kessel<br>Stellglied Heizkreis | Stellglied Kessel |

Tab. 31 Einstellbereich Rücklauf Regelung über

#### Stellgliedlaufzeit

Die Stellgliedlaufzeit ist voreingestellt und muss im Normalfall nicht verändert werden.

- ► Serviceebene aufrufen.
- Allg. Kenndaten erscheint als erstes Hauptmenü.
- > Drehknopf drehen, bis das Hauptmenü Kesselkenndaten erscheint.
- ► Taste Anzeige drücken, um das Untermenü aufzurufen.
- > Drehknopf drehen, bis das Untermenü Stellgliedlaufzeit erscheint.
- ► Taste Anzeige gedrückt halten und Drehknopf bis zum gewünschten Wert drehen.
- ► Taste Anzeige loslassen, um die Eingabe zu speichern.
- Taste Zurück drücken, um zur übergeordneten Ebene zurückzukehren.

|                                            | Eingabebereich   | Werkeinstellung |
|--------------------------------------------|------------------|-----------------|
| Stellgliedlaufzeit                         | 10 sec - 600 sec | 120 sec         |
| Tab. 32 Einstellbereich Stellgliedlaufzeit |                  |                 |

# Rücklaufhochsetzfunktion

Die Rücklaufhochsetzfunktion kann aktiviert werden, um die Anfahrphase bei Einkesselanlagen zu optimieren. Bei Erkennen der Anfahrphase werden die Sollwerte für Vor- und Rücklauftemperatur kurzzeitig hochgesetzt. In der Voreinstellung ist die Funktion aktiviert.

- ► Serviceebene aufrufen.
- Allg. Kenndaten erscheint als erstes Hauptmenü.
- ► Drehknopf drehen, bis das Hauptmenü Kesselkenndaten erscheint.
- ► Taste Anzeige drücken, um das Untermenü aufzurufen.

- Drehknopf drehen, bis das Untermenü Rücklaufhochsetzfunktion erscheint.
- Taste Anzeige gedrückt halten und Drehknopf bis zum gewünschten Wert drehen.
- ► Taste Anzeige loslassen, um die Eingabe zu speichern.
- Taste Zurück drücken, um zur übergeordneten Ebene zurückzukehren.

|                               | Eingabebereich | Werkeinstellung |
|-------------------------------|----------------|-----------------|
| Rücklaufhochsetz-<br>funktion | ja<br>nein     | ja              |

Tab. 33 Einstellbereich Rücklaufhochsetzfunktion

#### 10.1.3 Ecostream-Heizkessel

Die Kesselbetriebsbedingungen für den Ecostream-Heizkessel sind ab Werk voreingestellt und werden automatisch berücksichtigt. Über den Menüpunkt **Ecostream-Regelung über** wird abgefragt, wie die Kesselbetriebstemperatur geregelt werden soll.

Bei einer Einkesselanlage mit Ecostream-Regelung über ein separates 3-Wege-Stellglied im Kesselkreis muss der Zusatzfühler FZ installiert werden. Über den Zusatzfühler erkennt die Regelung, ob die Wärmeanforderungen der Verbraucher abgedeckt sind oder ob eine Brennerstufe weiterhin eingeschaltet bleiben muss. Über den Kesselfühler FK in Zusammenwirken mit dem Kesselkreisstellglied wird die Kesselbetriebstemperatur sichergestellt.

Bei Mehrkesselanlagen mit Ecostream-Heizkesseln ist der Zusatzfühler nicht notwendig. Seine Aufgabe wird durch den gemeinsamen Vorlauffühler FVS der Strategie wahrgenommen.

Werkseitig ist eine Kesselbetriebstemperatur von 50 °C vorgegeben. Der Mindest-Sollwert für die Kesselvorlauftemperatur liegt 4 K höher (54 °C).

Bei der Einstellung **Drosselklappe Kessel** werden die Heizkreisumwälzpumpen bei Erreichen der Kesselbetriebstemperatur eingeschaltet und 2 K darunter wieder ausgeschaltet.

Bei der Einstellung **Stellglied Heizkreis** wird die Heizkreisumwälzpumpe werkseitig 5 K unterhalb der Kesselbetriebstemperatur eingeschaltet und bei 7 K darunter wieder ausgeschaltet.

#### Ecostream Regelung über

Mit dieser Einstellung wird festgelegt, über welches Stellglied die voreingestellte Betriebsvorlauftemperatur ausgeregelt werden soll. Die Einstellung muss entsprechend der vorhandenen oder geplanten hydraulischen Gegebenheiten durchgeführt werden. Sie wirkt sich auf die Ansteuerung des jeweiligen Stellgliedes sowie auf die voreingestellten Sollwerte aus.

Zwischen folgenden Einstellmöglichkeiten kann gewählt werden:

Stellgl. Kessel

Diese Einstellung muss gewählt werden, wenn die Ecostream-Regelung über ein separates Kesselkreisstellglied (3-Wege-Stellglied) durchgeführt werden soll. Die Regelfunktion ist auf eine Laufzeit von 120 s ausgelegt.

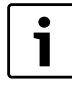

Besonderheit nur bei Einkesselanlagen: Es muss der Zusatzfühler FZ hinter dem Stellglied auf der Wärmeabnehmerseite installiert und an die vorgesehenen Klemmen im Regelgerät angeschlossen werden.

#### • Drosselkl. Kessel

Diese Einstellung muss gewählt werden, wenn die Ecostream-Regelung über eine separate, externe Motor-Ringdrosselklappe (2-Wege-Stellglied) durchgeführt werden soll.

# • Stellgl. Heizkr.

Diese Einstellung muss gewählt werden, wenn die Ecostream-Regelung durch überlagernde Ansteuerung der Heizkreisstellglieder (3-Wege-Stellglieder) erfolgen soll. Die Heizkreise müssen über Stellglieder verfügen, die von Heizkreismodulen der Logamatic 4000 geregelt werden (keine Fremdregelung!). Die Regelfunktion ist auf eine Laufzeit von 120 sec ausgelegt.

ext. Regelung

Diese Einstellung muss gewählt werden, wenn die Ecostream-Regelung durch eine externe Regelung erfolgt, d. h., wenn Logamatic 4321/4322 keine Betriebsbedingungen erfüllen müssen, z. B. Doppelblockkessel mit integrierter Regelung zur Ansteuerung von Ringdrosselklappen der Kesselblöcke.

Serviceebene aufrufen.

Allg. Kenndaten erscheint als erstes Hauptmenü.

- > Drehknopf drehen, bis das Hauptmenü **Kesselkenndaten** erscheint.
- ► Taste Anzeige drücken, um das Untermenü aufzurufen.
- Drehknopf drehen, bis das Untermenü Ecostream Regelung über erscheint.
- ► Taste **Anzeige** gedrückt halten und Drehknopf bis zum gewünschten Wert drehen.
- ► Taste Anzeige loslassen, um die Eingabe zu speichern.
- Taste Zurück drücken, um zur übergeordneten Ebene zurückzukehren.

|                            | Eingabebereich                      | Werkeinstellung |
|----------------------------|-------------------------------------|-----------------|
| Ecostream Regelung<br>über | Stellgl. Kessel<br>Stellgl. Heizkr. | Stellgl. Kessel |
|                            | Drosselkl. Kessel<br>ext. Regelung  |                 |

Tab. 34 Einstellbereich Ecostream Regelung

#### Stellgliedlaufzeit einstellen

Die Stellgliedlaufzeit ist voreingestellt und muss im Normalfall nicht verändert werden.

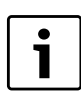

Fehleingaben können zu Schwingungen der Betriebsvorlauf-Temperaturregelung führen.

Serviceebene aufrufen.

Allg. Kenndaten erscheint als erstes Hauptmenü.

- ► Drehknopf drehen, bis das Hauptmenü **Kesselkenndaten** erscheint.
- ► Taste Anzeige drücken, um das Untermenü aufzurufen.
- ► Drehknopf drehen, bis das Untermenü Stellgliedlaufzeit erscheint.
- ► Taste Anzeige gedrückt halten und Drehknopf bis zum gewünschten Wert drehen.
- ► Taste Anzeige loslassen, um die Eingabe zu speichern.
- Taste Zurück drücken, um zur übergeordneten Ebene zurückzukehren.

Die Stellgliedlaufzeiten der Heizkreisstellglieder werden separat unter dem Menüpunkt **Heizkreis** abgefragt. Unterscheiden sich die Laufzeiten der einzelnen Heizkreisstellglieder, ist hier ein repräsentativer Wert (Mittelwert) einzugeben.

|                    | Eingabebereich   | Werkeinstellung |
|--------------------|------------------|-----------------|
| Stellgliedlaufzeit | 10 sec - 600 sec | 120 sec         |
|                    |                  |                 |

Tab. 35 Einstellbereich Stellgliedlaufzeit

# 10.1.4 Brennwert-Heizkessel

Der Kesseltyp **Brennwert** kann gewählt werden, wenn ein Brennwert-Heizkessel installiert wurde. Hier sind keine Betriebsbedingungen einzuhalten.

#### 10.1.5 Niedertemperatur-Heizkessel mit Sockeltemperatur

Die Kesselbetriebsbedingungen für diesen Kesseltyp sind ab Werk voreingestellt und werden automatisch berücksichtigt. Über den Menüpunkt **NT/Sockeltemp.-Regelung über** wird abgefragt, wie die Kesselbetriebstemperatur geregelt werden soll.

Bei einer Einkesselanlage mit NT/Sockeltemperatur-Regelung über ein separates 3-Wege-Stellglied im Kesselkreis muss der Zusatzfühler FZ installiert werden. Über den Zusatzfühler erkennt die Regelung, ob die Wärmeanforderungen der Verbraucher abgedeckt sind oder ob eine Brennerstufe weiterhin eingeschaltet bleiben muss. Über den Kesselfühler FK in Zusammenwirken mit dem Kesselkreisstellglied wird die Kesselbetriebstemperatur sichergestellt.

Bei Mehrkesselanlagen mit NT/Sockeltemperatur-Heizkesseln ist der Zusatzfühler nicht notwendig. Seine Aufgabe wird durch den gemeinsamen Vorlauffühler FVS der Strategie wahrgenommen.

Werkseitig ist eine Kesselbetriebstemperatur von 70 °C (Gas) oder 65 °C (Öl) vorgegeben. Der Mindest-Sollwert für die Kesselvorlauftemperatur liegt 4 K höher.

Bei der Einstellung **Drosselklappe Kessel** werden die Heizkreisumwälzpumpen bei Erreichen der Kesselbetriebstemperatur eingeschaltet und 2 K darunter wieder ausgeschaltet.

Bei der Einstellung **Stellglied Heizkreis** wird die Heizkreisumwälzpumpe werkseitig 5 K unterhalb der Kesselbetriebstemperatur eingeschaltet und bei 7 K darunter wieder ausgeschaltet.

#### **Brennstoff einstellen**

In diesem Menüpunkt ist die verwendete Brennstoffart einzustellen. Die Einstellung beeinflusst die Sollwerte der Stellglied- und der Brennerregelung. Werkseitig ist die Brennstoffart **Gas** voreingestellt, bei Umschaltung auf Öl gelten niedrigere Sollwerte für die Sockeltemperatur.

#### ► Serviceebene aufrufen.

- Allg. Kenndaten erscheint als erstes Hauptmenü.
- > Drehknopf drehen, bis das Hauptmenü Kesselkenndaten erscheint.
- ► Taste Anzeige drücken, um das Untermenü aufzurufen.
- > Drehknopf drehen, bis das Untermenü Brennstoff erscheint.
- ► Taste Anzeige gedrückt halten und Drehknopf bis zum gewünschten Wert drehen.
- ► Taste Anzeige loslassen, um die Eingabe zu speichern.
- Taste Zurück drücken, um zur übergeordneten Ebene zurückzukehren.

|            | Eingabebereich | Werkeinstellung |
|------------|----------------|-----------------|
| Brennstoff | Gas<br>Öl      | Gas             |

Tab. 36 Einstellbereich Brennstoff

#### NT/Sockeltemperatur-Regelung über

Mit dieser Einstellung wird festgelegt, über welches Stellglied die voreingestellte Betriebsvorlauftemperatur ausgeregelt werden soll. Die Einstellung muss entsprechend der vorhandenen oder geplanten hydraulischen Gegebenheiten durchgeführt werden. Sie wirkt sich auf die Ansteuerung des jeweiligen Stellgliedes sowie auf die voreingestellten Sollwerte aus.

Zwischen folgenden Einstellmöglichkeiten kann gewählt werden:

#### Stellgl. Kessel

Diese Einstellung muss gewählt werden, wenn die NT/Sockeltemperatur-Regelung über ein separates Kesselkreisstellglied (3-Wege-Stellglied) durchgeführt werden soll. Die Regelfunktion ist auf eine Laufzeit von 120 sec ausgelegt.

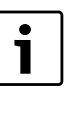

Besonderheit nur bei Einkesselanlagen: Es muss der Zusatzfühler FZ hinter dem Stellglied auf der Wärmeabnehmerseite installiert und an die vorgesehenen Klemmen im Regelgerät angeschlossen werden.

#### Drosselkl. Kessel

Diese Einstellung muss gewählt werden, wenn die NT/Sockeltemperatur-Regelung über eine separate, externe Motor-Ringdrosselklappe (2-Wege-Stellglied) durchgeführt werden soll.

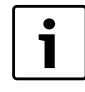

Es müssen Drosselklappen mit einer Laufzeit von maximal 20 sec verwendet werden. Werden Ringdrosselklappen mit größerer Laufzeit verwendet bzw. eingesetzt, so muss die Einstellung **Stellglied Kessel** gewählt werden.

### Stellgl. Heizkr.

Diese Einstellung muss gewählt werden, wenn die NT/Sockeltemperatur-Regelung durch überlagernde Ansteuerung der Heizkreisstellglieder (3-Wege-Stellglieder) erfolgen soll. Die Heizkreise müssen über Stellglieder verfügen, die von Heizkreismodulen der Logamatic 4000 geregelt werden (keine Fremdregelung!). Die Regelfunktion ist auf eine Laufzeit von 120 sec ausgelegt.

Serviceebene aufrufen.

Allg. Kenndaten erscheint als erstes Hauptmenü.

- ► Drehknopf drehen, bis das Hauptmenü Kesselkenndaten erscheint.
- Taste Anzeige drücken, um das Untermenü aufzurufen.
- Drehknopf drehen, bis das Untermenü NT/Sockeltemp. Regelung über erscheint.
- ► Taste Anzeige gedrückt halten und Drehknopf bis zum gewünschten Wert drehen.
- ► Taste Anzeige loslassen, um die Eingabe zu speichern.
- Taste Zurück drücken, um zur übergeordneten Ebene zurückzukehren.

|                      | Eingabebereich    | Werkeinstellung |
|----------------------|-------------------|-----------------|
| NT/Sockeltemp. Rege- | Stellgl. Kessel   | Stellgl. Kessel |
| lung über            | Stellgl. Heizkr.  |                 |
|                      | Drosselkl. Kessel |                 |

Tab. 37 Einstellbereich NT/Sockeltemp. Regelung über

#### Stellgliedlaufzeit

Die Stellgliedlaufzeit ist voreingestellt und muss im Normalfall nicht verändert werden. Beachten Sie, dass Fehleingaben zu Schwingungen der Betriebsvorlauftemperaturregelung führen können.

- Serviceebene aufrufen.
   Allg. Kenndaten erscheint als erstes Hauptmenü.
- > Drehknopf drehen, bis das Hauptmenü Kesselkenndaten erscheint.
- ► Taste Anzeige drücken, um das Untermenü aufzurufen.
- Drehknopf drehen, bis das Untermenü NT/Sockeltemp. Regelung über erscheint.
- ► Taste **Anzeige** gedrückt halten und Drehknopf bis zum gewünschten Wert drehen.
- ► Taste Anzeige loslassen, um die Eingabe zu speichern.
- Taste Zurück drücken, um zur übergeordneten Ebene zurückzukehren.

|                    | Eingabebereich   | Werkeinstellung |
|--------------------|------------------|-----------------|
| Stellgliedlaufzeit | 10 sec - 600 sec | 120 sec         |

Tab. 38 Einstellbereich Stellgliedlaufzeit

# 10.2 Brennerart einstellen

Je nach der ausgewählten Brennerart werden zusätzliche Einstellmasken angezeigt.

Zwischen folgenden Einstellmöglichkeiten kann gewählt werden:

- einstufig
- zweistufig
- modulierend
- 2 x einstufig

Diese Einstellung muss in den folgenden Fällen gewählt werden:

- Bei einer Kesselfolge von zwei einstufig betriebenen Heizkesseln, die nur mit einem Logamatic 4321 auf dem 1. Heizkessel und einem Konstantregelgerät auf dem 2. Heizkessel betrieben werden.
- Bei bestimmten Doppelblock-Heizkesseln mit zwei jeweils einstufigen, voneinander unabhängigen Brennern.
- ► Serviceebene aufrufen.
- Allg. Kenndaten erscheint als erstes Hauptmenü.
- Drehknopf drehen, bis das Hauptmenü Kesselkenndaten erscheint.
   Taste Anzeige drücken, um das Untermenü aufzurufen.
- Drehknopf drehen, bis das Untermenü Brennerart erscheint.
- ► Taste **Anzeige** gedrückt halten und Drehknopf bis zum gewünschten Wert drehen.
- ► Taste Anzeige loslassen, um die Eingabe zu speichern.
- Taste Zurück drücken, um zur übergeordneten Ebene zurückzukehren.

|            | Eingabebereich          | Werkeinstellung |
|------------|-------------------------|-----------------|
| Brennerart | einstufig<br>zweistufig | einstufig       |
|            | modulierend             |                 |
|            | 2 x einstufig           |                 |
|            | 2-Stoffbrenner          |                 |

Tab. 39 Einstellbereich Brennerart

# 10.2.1 Ermittlung der Kesselleistung

Die Leistung des Heizkessels entnehmen Sie bitte dem Inbetriebnahmeprotokoll bzw. dem Einmessprotokoll Ihres Heizkessels bzw. Brenners.

Falls dieses nicht vorhanden ist, entnehmen Sie die Leistung bei Unit-Brennern dem Kesseltypenschild.

Falls diese Angaben nicht zur Verfügung stehen, können Sie die Kesselleistung über den Verbrauch ermitteln, wie im nachfolgenden Beispiel dargestellt.

# Beispiel: Kesselleistungsmessung für einen modulierenden Gaskessel

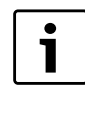

Während der Messung muss dafür gesorgt werden, dass der Heizkessel seine Leistung abgeben kann (Umwälzpumpen laufen lassen), damit der Brenner nicht abschaltet.

Um die maximale Kesselleistung für einen modulierenden Gaskessel über den Verbrauch zu ermitteln:

- ► Brenner über Handschalter auf dem Zentralmodul einschalten und solange die Taste ▲ drücken, wie der Brenner seine Leistung erhöht.
- Wenn der Brenner seine maximale Leistung (Volllast) erreicht hat, Zählerstand am Gaszähler ablesen und Brenner für sechs Minuten laufen lassen.
- Gaszähler erneut ablesen und die verbrauchte Gasmenge berechnen (Differenz).
- ► Die in sechs Minuten verbrauchte Gasmenge auf den Verbrauch pro Stunde (m<sup>3</sup>/h) umrechnen und mit dem durchschnittlichen Betriebsheizwert des Gases (beim örtlichen Gasversorger zu erfragen) multiplizieren.

Um die minimale Kesselleistung für einen modulierenden Gaskessel über den Verbrauch zu ermitteln:

- ► Taste ▼ so lange drücken, wie der Brenner seine Leistung verringert.
- Wenn der Brenner seine minimale Leistung (Grundlast) erreicht hat, Zählerstand am Gaszähler ablesen und Brenner für sechs Minuten laufen lassen.
- ► Gaszähler erneut ablesen und die verbrauchte Gasmenge berechnen (Differenz).

#### 10 Kesselkenndaten

► Die in sechs Minuten verbrauchte Gasmenge auf den Verbrauch pro Stunde (m<sup>3</sup>/h) umrechnen und mit dem durchschnittlichen Betriebsheizwert des Gases (beim örtlichen Gasversorger zu erfragen) multiplizieren.

#### 10.2.2 Einstufiger Brenner

#### Maximale Kesselleistung einstellen

Es soll die Leistung, die der Brenner im Betrieb abgibt, eingestellt werden.

- Serviceebene aufrufen.
- Allg. Kenndaten erscheint als erstes Hauptmenü.
- ► Drehknopf drehen, bis das Hauptmenü Kesselkenndaten erscheint.
- ► Taste Anzeige drücken, um das Untermenü aufzurufen.
- Drehknopf drehen, bis das Untermenü Maximale Kesselleistung erscheint.
- Taste Anzeige gedrückt halten und Drehknopf bis zum gewünschten Wert drehen.
- ► Taste **Anzeige** loslassen, um die Eingabe zu speichern.
- Taste Zurück drücken, um zur übergeordneten Ebene zurückzukehren.

|                      | Eingabebereich   | Werkeinstellung  |
|----------------------|------------------|------------------|
| Maximale Kesselleis- | Bitte einstellen | Bitte einstellen |
| tung                 | 1 kW – 9999 kW   |                  |

Tab. 40 Einstellbereich Maximale Kesselleistung einstufiger Brenner

#### 10.2.3 Zweistufiger Brenner

#### Maximale Kesselleistung einstellen

Es soll die Leistung eingestellt werden, die der Brenner abgibt, wenn er mit beiden Stufen (maximale Leistung) in Betrieb ist.

- ► Serviceebene aufrufen.
- Allg. Kenndaten erscheint als erstes Hauptmenü.
- > Drehknopf drehen, bis das Hauptmenü Kesselkenndaten erscheint.
- ► Taste Anzeige drücken, um das Untermenü aufzurufen.
- Drehknopf drehen, bis das Untermenü Maximale Kesselleistung erscheint.
- Taste Anzeige gedrückt halten und Drehknopf bis zum gewünschten Wert drehen.
- ► Taste Anzeige loslassen, um die Eingabe zu speichern.
- ► Taste **Zurück** drücken, um zur übergeordneten Ebene zurückzukehren.

|                      | Eingabebereich   | Werkeinstellung  |
|----------------------|------------------|------------------|
| Maximale Kesselleis- | Bitte einstellen | Bitte einstellen |
| tung                 | 1 kW – 9999 kW   |                  |

Tab. 41 Einstellbereich Maximale Kesselleistung zweistufiger Brenner

#### Minimale Kesselleistung einstellen

Es soll die Leistung eingestellt werden, die der Brenner abgibt, wenn er mit der 1. Stufe (minimale Leistung) in Betrieb ist.

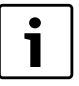

Diese Einstellmöglichkeit erscheint nur, wenn zuvor die maximale Kesselleistung eingestellt wurde.

- Serviceebene aufrufen.
- Allg. Kenndaten erscheint als erstes Hauptmenü.
- > Drehknopf drehen, bis das Hauptmenü Kesselkenndaten erscheint.
- ► Taste Anzeige drücken, um das Untermenü aufzurufen.
- Drehknopf drehen, bis das Untermenü Minimale Kesselleistung erscheint.
- Taste Anzeige gedrückt halten und Drehknopf bis zum gewünschten Wert drehen.
- ► Taste **Anzeige** loslassen, um die Eingabe zu speichern.

# <u>Bude</u>rus

 Taste Zurück drücken, um zur übergeordneten Ebene zurückzukehren.

|                      | Eingabebereich   | Werkeinstellung  |
|----------------------|------------------|------------------|
| Minimale Kesselleis- | Bitte einstellen | Bitte einstellen |
| tung                 | 1 kW – 9999 kW   |                  |

Tab. 42 Einstellbereich Minimale Kesselleistung zweistufiger Brenner

#### 10.2.4 Modulierender Brenner

#### Maximale Kesselleistung einstellen

Es soll die Leistung eingestellt werden, die der Brenner abgibt, wenn er mit maximaler Leistung in Betrieb ist (Volllast – Brenner kann nicht weiter hochmodulieren).

Serviceebene aufrufen.

- Allg. Kenndaten erscheint als erstes Hauptmenü.
- > Drehknopf drehen, bis das Hauptmenü Kesselkenndaten erscheint.
- ► Taste Anzeige drücken, um das Untermenü aufzurufen.
- Drehknopf drehen, bis das Untermenü Maximale Kesselleistung erscheint.
- Taste Anzeige gedrückt halten und Drehknopf bis zum gewünschten Wert drehen.
- ► Taste Anzeige loslassen, um die Eingabe zu speichern.
- Taste Zurück drücken, um zur übergeordneten Ebene zurückzukehren.

|                      | Eingabebereich   | Werkeinstellung  |
|----------------------|------------------|------------------|
| Maximale Kesselleis- | Bitte einstellen | Bitte einstellen |
| tung                 | 1 kW – 9999 kW   |                  |

Tab. 43 Einstellbereich Maximale Kesselleistung modulierender Brenner

#### Minimale Kesselleistung einstellen

Es soll die Leistung eingestellt werden, die der Brenner abgibt, wenn er mit der minimalen Leistung in Betrieb ist (Grundlast – Brenner kann nicht weiter zurückmodulieren).

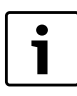

Diese Einstellmöglichkeit erscheint nur, wenn zuvor die maximale Kesselleistung eingestellt wurde.

#### Serviceebene aufrufen.

Allg. Kenndaten erscheint als erstes Hauptmenü.

- > Drehknopf drehen, bis das Hauptmenü Kesselkenndaten erscheint.
- Taste Anzeige drücken, um das Untermenü aufzurufen.
  - Drehknopf drehen, bis das Untermenü Minimale Kesselleistung erscheint.
  - Taste Anzeige gedrückt halten und Drehknopf bis zum gewünschten Wert drehen.
  - ► Taste Anzeige loslassen, um die Eingabe zu speichern.
  - Taste Zurück drücken, um zur übergeordneten Ebene zurückzukehren.

|                              | Eingabebereich                     | Werkeinstellung  |
|------------------------------|------------------------------------|------------------|
| Minimale Kesselleis-<br>tung | Bitte einstellen<br>1 kW – 9999 kW | Bitte einstellen |
|                              |                                    |                  |

Tab. 44 Einstellbereich Minimale Kesselleistung modulierender Brenner

#### Modulationsvorgabe einstellen

Es muss eingegeben werden, über welchen Weg die Leistung des modulierenden Brenners verändert werden kann.

| Einstellmöglich-<br>keit         | Erläuterung                                                                                                    |
|----------------------------------|----------------------------------------------------------------------------------------------------|
| 3Punkt über BR                   | Die Modulation des Brenners wird über die Klemme<br>BRII verstellt.                                                                                                    |
| 0 – 10V-Signal<br>0V = 0%        | Die Modulation des Brenners wird über die Klemme<br>$U_{BR}$ vorgegeben. Die Eingangskurve des Feuerungs-<br>automaten ist linear und beginnt bei einer Span-<br>nung, die der minimalen Leistung entspricht<br>( $\rightarrow$ Bild 27). |
| 0 – 10V-Signal<br>OV = Kleinlast | Die Modulation des Brenners wird über die Klemme<br>U <sub>BR</sub> vorgegeben. Die Eingangskurve des Feuerungs-<br>automaten ist linear und beginnt bei 0 V mit der<br>minimalen Leistung ( $\rightarrow$ Bild 28).                      |

Tab. 45 Einstellmöglichkeiten Modulationsvorgabe

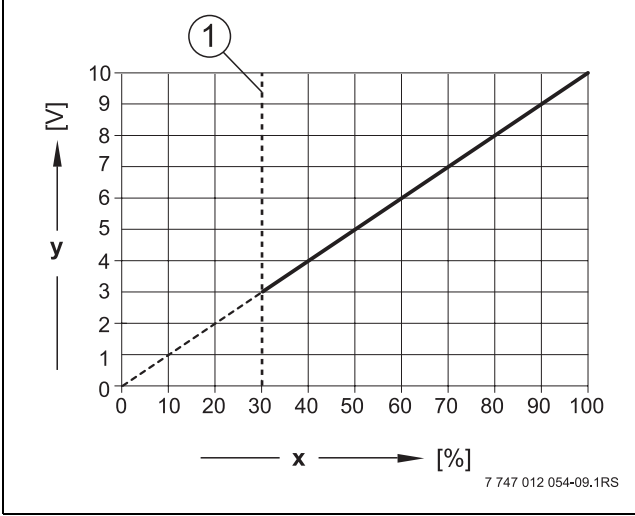

Bild 27 Klemme U<sub>BR</sub> 0–10V-Signal 0V = 0%

- [1] Minimale Leistung
- [x] Ausgangsmodulation
- [y] Ausgangsspannung

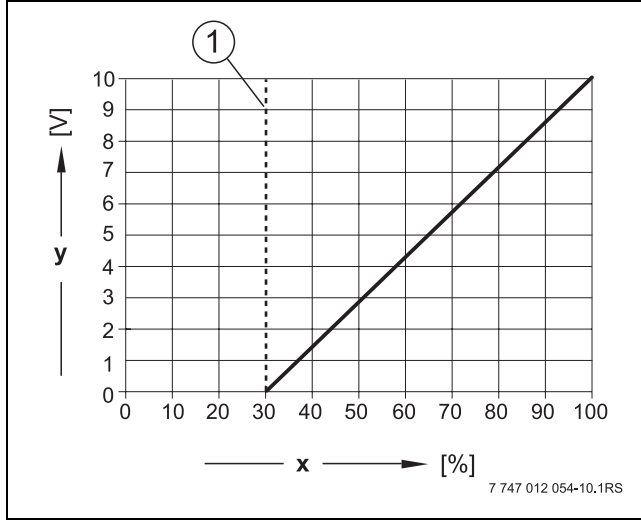

Bild 28 Klemme U<sub>BR</sub> 0–10V-Signal OV = Kleinlast

- [1] Minimale Leistung
- [x] Ausgangsmodulation
- [y] Ausgangsspannung

► Serviceebene aufrufen.

Allg. Kenndaten erscheint als erstes Hauptmenü.

- > Drehknopf drehen, bis das Hauptmenü Kesselkenndaten erscheint.
- ► Taste Anzeige drücken, um das Untermenü aufzurufen.
- > Drehknopf drehen, bis das Untermenü Modulation über erscheint.

- ► Taste **Anzeige** gedrückt halten und Drehknopf bis zum gewünschten Wert drehen.
- ► Taste **Anzeige** loslassen, um die Eingabe zu speichern.

|            | Eingabebereich                | Werkeinstellung |
|------------|-------------------------------|-----------------|
| Modulation | 3Punkt über BR                | 3Punkt über BR  |
| über       | 0 – 10V-Signal OV = 0%        |                 |
|            | 0 – 10V-Signal OV = Kleinlast |                 |

Tab. 46 Einstellbereich Modulation über

# Brennerstellmotorlaufzeit einstellen

Mit der Brennerstellmotorlaufzeit wird dem Regelgerät die Zeit mitgeteilt, die das Stellglied von der Stellung minimale Leistung bis zur Stellung maximale Leistung benötigt.

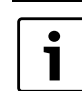

Diese Einstellmöglichkeit erscheint nur, wenn die Modulation des Brenners über die Klemme BRII verstellt wird.

# Serviceebene aufrufen.

- Allg. Kenndaten erscheint als erstes Hauptmenü.
- > Drehknopf drehen, bis das Hauptmenü Kesselkenndaten erscheint.
- ► Taste Anzeige drücken, um das Untermenü aufzurufen.
- ► Drehknopf drehen, bis das Untermenü **Brennerstellmotorlaufzeit** erscheint.
- ► Taste **Anzeige** gedrückt halten und Drehknopf bis zum gewünschten Wert drehen.
- ► Taste **Anzeige** loslassen, um die Eingabe zu speichern.
- Taste Zurück drücken, um zur übergeordneten Ebene zurückzukehren.

|                                | Eingabebereich | Werkeinstellung |
|--------------------------------|----------------|-----------------|
| Brennerstellmotor-<br>laufzeit | 5 sec – 60 sec | 12 sec          |

 Tab. 47 Einstellbereich Brennerstellmotorlaufzeit

# 10.2.5 2 x einstufiger Brenner

#### Maximale Kesselleistung einstellen

Es soll die Leistung, die der Brenner abgibt, wenn er mit beiden Heizkesseln (maximale Leistung) in Betrieb ist, eingestellt werden.

- Serviceebene aufrufen.
   Allg. Kenndaten erscheint als erstes Hauptmenü.
- > Drehknopf drehen, bis das Hauptmenü Kesselkenndaten erscheint.
- ► Taste Anzeige drücken, um das Untermenü aufzurufen.
- Drehknopf drehen, bis das Untermenü Maximale Kesselleistung erscheint.
- ► Taste **Anzeige** gedrückt halten und Drehknopf bis zum gewünschten Wert drehen.
- ► Taste Anzeige loslassen, um die Eingabe zu speichern.
- ► Taste **Zurück** drücken, um zur übergeordneten Ebene zurückzukehren.

|                                 | Eingabebereich                     | Werkeinstellung  |
|---------------------------------|------------------------------------|------------------|
| Maximale Kesselleis-<br>tung    | Bitte einstellen<br>1 kW – 9999 kW | Bitte einstellen |
| <b>T</b> 1 10 <b>E</b> 1 10 1 1 |                                    |                  |

Tab. 48 Einstellbereich Maximale Kesselleistung 2 x einstufiger Brenner

# Minimale Kesselleistung einstellen

Es soll die Leistung eingestellt werden, die der Brenner abgibt, wenn nur der 1. Kessel (minimale Leistung) in Betrieb ist.

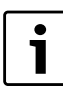

Diese Einstellmöglichkeit erscheint nur, wenn zuvor die maximale Kesselleistung eingestellt wurde.

# 10 Kesselkenndaten

- Serviceebene aufrufen.
   Allg. Kenndaten erscheint als erstes Hauptmenü.
- > Drehknopf drehen, bis das Hauptmenü Kesselkenndaten erscheint.
- Taste Anzeige drücken, um das Untermenü aufzurufen.
- Drehknopf drehen, bis das Untermenü Minimale Kesselleistung erscheint.
- ► Taste Anzeige gedrückt halten und Drehknopf bis zum gewünschten Wert drehen.
- ► Taste Anzeige loslassen, um die Eingabe zu speichern.
- ► Taste **Zurück** drücken, um zur übergeordneten Ebene zurückzukehren.

|                      | Eingabebereich   | Werkeinstellung  |
|----------------------|------------------|------------------|
| Minimale Kesselleis- | Bitte einstellen | Bitte einstellen |
| tung                 | 1 kW – 9999 kW   |                  |

Tab. 49 Einstellbereich Minimale Kesselleistung 2 x einstufiger Brenner

# Folgeumkehr nach ... Stunden einstellen

Es kann eingestellt werden, nach wie viel Stunden die Folgeumkehrung bei den beiden 2 x einstufigen Kesselblöcken eintritt.

► Serviceebene aufrufen.

Allg. Kenndaten erscheint als erstes Hauptmenü.

- > Drehknopf drehen, bis das Hauptmenü Kesselkenndaten erscheint.
- ► Taste **Anzeige** drücken, um das Untermenü aufzurufen.
- > Drehknopf drehen, bis das Untermenü Folgeumkehr nach erscheint.
- ► Taste **Anzeige** gedrückt halten und Drehknopf bis zum gewünschten Wert drehen.
- ► Taste **Anzeige** loslassen, um die Eingabe zu speichern.

|                  | Eingabebereich   | Werkeinstellung |
|------------------|------------------|-----------------|
| Folgeumkehr nach | 00, 10, 20, 1000 | 00 Stunden      |
| Stunden          | Stunden          |                 |

Tab. 50 Einstellbereich Folgeumkehr nach...Stunden

#### Lastbegrenzung

Wurde die Brennerart **2 x einstufig** gewählt, kann unter dem Menüpunkt **Lastbegrenzung** eine Außentemperatur eingegeben werden, ab der die 2. Stufe automatisch gesperrt wird.

**Beispiel:** Ab einer bestimmten Außentemperatur wird der Betrieb auf eine Kesselstufe oder einen Kesselblock begrenzt.

- Drehknopf drehen, bis das Untermenü Lastbegrenzung ab Außentemperatur erscheint.
- ► Taste Anzeige gedrückt halten und Drehknopf bis zum gewünschten Wert drehen.
- ► Taste Anzeige loslassen, um die Eingabe zu speichern.
- ► Taste **Zurück** drücken, um zur übergeordneten Ebene zurückzukehren.

|                   | Eingabebereich | Werkeinstellung |
|-------------------|----------------|-----------------|
| Lastbegrenzung ab | -31 °C - 30 °C | 17 ℃            |
| Außentemperatur   | keine          |                 |

Tab. 51 Einstellbereich Lastbegrenzung ab Außentemperatur

# 10.2.6 Zweistoffbrenner

Ein Zweistoffbrenner besteht aus einem modulierenden Gasbrenner und einem 2-stufigen Ölbrenner.

# Maximale Gas-Kesselleistung einstellen

Es soll die Leistung eingestellt werden, die der Gas-Brenner abgibt, wenn er mit maximaler Leistung in Betrieb ist (Volllast – Brenner kann nicht weiter hochmodulieren).

- Serviceebene aufrufen.
- Allg. Kenndaten erscheint als erstes Hauptmenü.
- > Drehknopf drehen, bis das Hauptmenü Kesselkenndaten erscheint.
- ► Taste **Anzeige** drücken, um das Untermenü aufzurufen.

- ► Drehknopf drehen, bis das Untermenü Maximale Gas Kesselleistung erscheint.
- ► Taste **Anzeige** gedrückt halten und Drehknopf bis zum gewünschten Wert drehen.
- ► Taste Anzeige loslassen, um die Eingabe zu speichern.
- ► Taste **Zurück** drücken, um zur übergeordneten Ebene zurückzukehren.

|                                  | Eingabebereich                     | Werkeinstellung  |
|----------------------------------|------------------------------------|------------------|
| Maximale Gas-Kessel-<br>leistung | Bitte einstellen<br>1 kW – 9999 kW | Bitte einstellen |

Tab. 52 Einstellbereich Maximale Gas-Kesselleistung

# Minimale Gas-Kesselleistung einstellen

Es soll die Leistung eingestellt werden, die der Gas-Brenner abgibt, wenn er mit minimaler Leistung in Betrieb ist (Grundlast – Brenner kann nicht weiter zurückmodulieren).

Diese Einstellmöglichkeit erscheint nur, wenn zuvor die maximale Gas-Kesselleistung eingestellt wurde.

- Serviceebene aufrufen.
   Allg. Kenndaten erscheint als erstes Hauptmenü.
- > Drehknopf drehen, bis das Hauptmenü Kesselkenndaten erscheint.
- ► Taste Anzeige drücken, um das Untermenü aufzurufen.
- Drehknopf drehen, bis das Untermenü Minimale Gas Kesselleistung erscheint.
- ► Taste Anzeige gedrückt halten und Drehknopf bis zum gewünschten Wert drehen.
- ► Taste Anzeige loslassen, um die Eingabe zu speichern.
- Taste Zurück drücken, um zur übergeordneten Ebene zurückzukehren.

|                      | Eingabebereich   | Werkeinstellung  |
|----------------------|------------------|------------------|
| Minimale Gas-Kessel- | Bitte einstellen | Bitte einstellen |
| leistung             | 1 kw - 9999 kw   |                  |

Tab. 53 Einstellbereich Minimale Gas-Kesselleistung

# Maximale Öl-Kesselleistung einstellen

Es soll die Leistung eingestellt werden, die der Öl-Brenner abgibt, wenn er mit beiden Stufen (maximaler Leistung) in Betrieb ist.

- Serviceebene aufrufen.
- Allg. Kenndaten erscheint als erstes Hauptmenü.
- > Drehknopf drehen, bis das Hauptmenü Kesselkenndaten erscheint.
- ► Taste Anzeige drücken, um das Untermenü aufzurufen.
- Drehknopf drehen, bis das Untermenü Maximale Öl Kesselleistung erscheint.
- ► Taste Anzeige gedrückt halten und Drehknopf bis zum gewünschten Wert drehen.
- ► Taste Anzeige loslassen, um die Eingabe zu speichern.
- Taste Zurück drücken, um zur übergeordneten Ebene zurückzukehren.

|                                 | Eingabebereich                     | Werkeinstellung  |  |  |
|---------------------------------|------------------------------------|------------------|--|--|
| Maximale Öl-Kessel-<br>leistung | Bitte einstellen<br>1 kW – 9999 kW | Bitte einstellen |  |  |

Tab. 54 Einstellbereich Maximale OI -Kesselleistung

**Buderus** 

#### Minimale Öl-Kesselleistung einstellen

Es soll die Leistung eingestellt werden, die der Öl-Brenner abgibt, wenn er nur mit der 1. Stufe (minimale Leistung) in Betrieb ist.

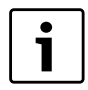

Diese Einstellmöglichkeit erscheint nur, wenn zuvor die maximale Öl-Kesselleistung eingestellt wurde.

- Serviceebene aufrufen.
- Allg. Kenndaten erscheint als erstes Hauptmenü.
- > Drehknopf drehen, bis das Hauptmenü Kesselkenndaten erscheint.
- ► Taste Anzeige drücken, um das Untermenü aufzurufen.
- ► Drehknopf drehen, bis das Untermenü Minimale Öl Kesselleistung erscheint.
- ► Taste **Anzeige** gedrückt halten und Drehknopf bis zum gewünschten Wert drehen.
- ► Taste Anzeige loslassen, um die Eingabe zu speichern.
- Taste Zurück drücken, um zur übergeordneten Ebene zurückzukehren.

|                     | Eingabebereich   | Werkeinstellung  |
|---------------------|------------------|------------------|
| Minimale Öl-Kessel- | Bitte einstellen | Bitte einstellen |
| leistung            | 1 kW – 9999 kW   |                  |

Tab. 55 Einstellbereich Minimale Öl-Kesselleistung

#### Modulationsvorgabe

Es muss eingegeben werden, über welchen Weg die Leistung des modulierenden Brenners verändert werden kann (siehe auch Bild 27 und Bild 28).

| Einstellmög-<br>lichkeit              | Erläuterung                                                                                                    |
|---------------------------------------|----------------------------------------------------------------------------------------------------|
| 3Punkt über<br>BR                     | Die Modulation des Brenners wird über die Klemme<br>BRII verstellt.                                                                                                    |
| 0 – 10V-Sig-<br>nal 0V = 0%           | Die Modulation des Brenners wird über die Klemme<br>U <sub>BR</sub> vorgegeben. Die Eingangskurve des Feuerungsau-<br>tomaten ist linear und beginnt bei einer Spannung, die<br>der minimalen Leistung entspricht ( $\rightarrow$ Bild 27). |
| 0 – 10V-Sig-<br>nal<br>OV = Kleinlast | Die Modulation des Brenners wird über die Klemme<br>U <sub>BR</sub> vorgegeben. Die Eingangskurve des Feuerungsau-<br>tomaten ist linear und beginnt bei 0 V mit der minima-<br>len Leistung ( $\rightarrow$ Bild 28).                      |

Tab. 56 Einstellmöglichkeiten Modulationsvorgabe

- Serviceebene aufrufen.
- Allg. Kenndaten erscheint als erstes Hauptmenü.
- ► Drehknopf drehen, bis das Hauptmenü Kesselkenndaten erscheint.
- ► Taste Anzeige drücken, um das Untermenü aufzurufen.
- > Drehknopf drehen, bis das Untermenü Modulation über erscheint.
- ► Taste Anzeige gedrückt halten und Drehknopf bis zum gewünschten Wert drehen.
- ► Taste Anzeige loslassen, um die Eingabe zu speichern.

|            | Eingabebereich                | Werkeinstellung |
|------------|-------------------------------|-----------------|
| Modulation | 3Punkt über BR                | 3Punkt über BR  |
| über       | 0 – 10V-Signal 0V = 0%        |                 |
|            | 0 – 10V-Signal OV = Kleinlast |                 |

Tab. 57 Einstellbereich Modulation über

#### Brennerstellmotorlaufzeit einstellen

Mit der Brennerstellmotorlaufzeit wird dem Regelgerät die Zeit mitgeteilt, die das Stellglied von der Stellung minimale Leistung bis zur Stellung maximale Leistung benötigt.

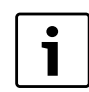

Diese Einstellmöglichkeit erscheint nur, wenn die Modulation des Brenners über die Klemme BRII verstellt wird.

Serviceebene aufrufen.
 Allg. Kenndaten erscheint als erstes Hauptmenü.

- Drehknopf drehen, bis das Hauptmenü Kesselkenndaten erscheint.
- ► Taste Anzeige drücken, um das Untermenü aufzurufen.
- ► Drehknopf drehen, bis das Untermenü Brennerstellmotorlaufzeit erscheint.
- ► Taste **Anzeige** gedrückt halten und Drehknopf bis zum gewünschten Wert drehen.
- ► Taste **Anzeige** loslassen, um die Eingabe zu speichern.
- Taste Zurück drücken, um zur übergeordneten Ebene zurückzukehren.

|                                | Eingabebereich | Werkeinstellung |
|--------------------------------|----------------|-----------------|
| Brennerstellmotor-<br>laufzeit | 5 sec – 60 sec | 12 sec          |

Tab. 58 Einstellbereich Brennerstellmotorlaufzeit

### 10.3 Allgemeine Einstellungen zu Kesselkenndaten

#### 10.3.1 Pumpenfunktion einstellen

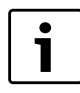

Die Pumpenfunktion kann nur eingestellt werden, wenn kein Heizkreis 0 ausgewählt wurde.

In Abhängigkeit der Hydraulik oder den Betriebsbedingungen bestimmter Heizkessel werden Kesselpumpen als Zubringer-, Bypass- oder Messstellenpumpen eingesetzt.

Zwischen folgenden Pumpenfunktionen kann gewählt werden:

| Pumpenfunktion   | Erläuterung                                                                                                    |  |
|------------------|----------------------------------------------------------------------------------------------------|--|
| Kesselkreispumpe | pe Die Ansteuerlogik und das Verhalten der Kess<br>kreispumpe hängt von dem eingestellten Kess<br>typ ab, d. h. eventuelle Kesselbetriebs-<br>bedingungen wirken sich auf die Ansteuerung<br>der Kesselkreispumpe aus. Die Nachlaufzeit d<br>Kesselpumpe kann in Ausnahmefällen geände<br>werden.                                                                                                    |  |
| Messstellenpumpe | Die Pumpe dient hauptsächlich zum Anströmen<br>des Kesselfühlers bei Doppelkesselanlagen. Die<br>Messstellenpumpe läuft immer parallel zum<br>Betrieb der 1. Stufe des Brenners. Die Ansteue-<br>rung der Pumpe ist unabhängig vom eingestellten<br>Kesseltyp.<br>Wird diese Einstellung gewählt, unterliegt die<br>Kessel- bzw. Messstellenpumpe keinerlei Kessel-<br>betriebsbedingungen.<br>Es müssen die Betriebsbedingungen des Heiz-<br>kessels gemäß Arbeitsblatt K6 in jedem Fall<br>gewährleistet sein. |  |
| Keine            | -                                                                                                    |  |

Tab. 59 Pumpenfunktion

## 10 Kesselkenndaten

- Serviceebene aufrufen.
   Allg. Kenndaten erscheint als erstes Hauptmenü.
- Drehknopf drehen, bis das Hauptmenü Kesselkenndaten erscheint.
- ► Taste **Anzeige** drücken, um das Untermenü aufzurufen.
- > Drehknopf drehen, bis das Untermenü **Pumpenfunktion** erscheint.
- ► Taste **Anzeige** gedrückt halten und Drehknopf bis zum gewünschten Wert drehen.
- ► Taste Anzeige loslassen, um die Eingabe zu speichern.
- ► Taste **Zurück** drücken, um zur übergeordneten Ebene zurückzukehren.

# Ansteuerung der Kesselkreispumpe über 0 – 10 V

Es besteht die Möglichkeit, die Kesselkreispumpe modulierend über einen 0 – 10 V-Ausgang anzuschließen ( $U_{PU}$ ). Die Funktion kann für Brennwertkessel mit modulierendem Brenner verwendet werden. Das 0 – 10 V-Signal orientiert sich an der aktuell geforderten Brennerleistung:

- 100 % Brennerleistung = 10 V (maximale Modulation der Pumpe)
- minimale Brennerleistung = 0 V (minimale Modulation der Pumpe)

Um einen einwandfreien Betrieb zu gewährleisten, muss die Kesselkreispumpe passend zur Anlagenhydraulik ausgelegt werden. Zu beachten ist dabei u. a.:

- Der minimale Modulationsgrad der Pumpe (Ansteuerung = 0 V) sollte noch 50 % betragen, d. h., bei 0 V sollte der Kesselvolumenstrom nicht unter 50 % sinken.
- Die maximale Leistung der Pumpe darf erst bei einer Spannung von 10 V erreicht werden und nicht bereits davor (< 10 V), d. h., die maximale Förderhöhe der Pumpe ist auf den maximalen Druckverlust der Anlage einzustellen. Dies gilt insbesondere für Pumpen, die als Sollvorgabe nur eine Förderhöhe akzeptieren.

|                                |    |     |      |      |      | Lei  | istung [k | W]   |       |       |       |       |
|--------------------------------|----|-----|------|------|------|------|-----------|------|-------|-------|-------|-------|
| geforderte Temperaturdifferenz |    | 50  | 75   | 100  | 150  | 200  | 300       | 500  | 750   | 1000  | 1500  | 2000  |
| für Heizkessel [K]             | 5  | 8,6 | 12,9 | 17,2 | 25,8 | 34,4 | 51,6      | 86,0 | 129,0 | 172,0 | 258,0 | 343,9 |
|                                | 10 | 4,3 | 6,4  | 8,6  | 12,9 | 17,2 | 25,8      | 43,0 | 64,5  | 86,0  | 129,0 | 172,0 |
|                                | 15 | 2,9 | 4,3  | 5,7  | 8,6  | 11,5 | 17,2      | 28,7 | 43,0  | 57,3  | 86,0  | 114,6 |
|                                | 20 | 2,1 | 3,2  | 4,3  | 6,4  | 8,6  | 12,9      | 21,5 | 32,2  | 43,0  | 64,5  | 86,0  |

Tab. 60 Empfohlene Volumenströme für die Auslegung der Kesselkreispumpe PK [m<sup>3</sup>/h]

# 10.3.2 Nachlaufzeit Kesselpumpe einstellen

Um die im Heizkessel gespeicherte Wärme optimal zu nutzen, muss eine Zeit eingegeben werden, um die die Pumpe nach Abschalten des Brenners nachlaufen soll.

Der vom Werk voreingestellte Wert von 60 min muss nur in Ausnahmefällen geändert werden.

- ► Serviceebene aufrufen.
- Allg. Kenndaten erscheint als erstes Hauptmenü.
- > Drehknopf drehen, bis das Hauptmenü Kesselkenndaten erscheint.
- ► Taste Anzeige drücken, um das Untermenü aufzurufen.
- ► Drehknopf drehen, bis das Untermenü Kesselpumpe Nachlaufzeit erscheint.
- ► Taste Anzeige gedrückt halten und Drehknopf bis zum gewünschten Wert drehen.
- ► Taste Anzeige loslassen, um die Eingabe zu speichern.
- ► Taste **Zurück** drücken, um zur übergeordneten Ebene zurückzukehren.

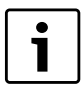

Dieser Parameter ist in Mehrkesselanlagen (FM 458 installiert) nicht in diesem Menü einstellbar. Der Parameter kann dann im Hauptmenü **Strategie** eingestellt werden.

|                                   | Eingabebereich                                | Werkeinstellung  |
|-----------------------------------|-----------------------------------------------|------------------|
| Pumpenfunktion der<br>Kesselpumpe | Kesselkreispumpe<br>Messstellenpumpe<br>keine | Kesselkreispumpe |
| Kesselpumpe<br>Nachlaufzeit       | 0 min – 60 min<br>Dauerbetrieb                | 60 min           |

Tab. 61 Einstellbereich Kesselpumpe Nachlaufzeit

# 10.3.3 Mindestbrennerlaufzeit einstellen

Hier wird die Mindestlaufzeit des Brenners nach Brennerstart eingestellt.

Die Mindestbrennerlaufzeit gibt an, wie lange der Brenner nach Einschalten mindestens läuft, unabhängig vom aktuellen Sollwert. Dadurch wird häufiges Ein- und Ausschalten des Brenners in bestimmten Anlagensituationen verhindert.

Der vom Werk voreingestellte Wert muss nur in Ausnahmefällen geändert werden.

► Serviceebene aufrufen.

Allg. Kenndaten erscheint als erstes Hauptmenü.

- > Drehknopf drehen, bis das Hauptmenü Kesselkenndaten erscheint.
- ► Taste Anzeige drücken, um das Untermenü aufzurufen.
- Drehknopf drehen, bis das Untermenü Mindestbrennerlaufzeit erscheint.
- ► Taste **Anzeige** gedrückt halten und Drehknopf bis zum gewünschten Wert drehen.
- ► Taste **Anzeige** loslassen, um die Eingabe zu speichern.
- Taste Zurück drücken, um zur übergeordneten Ebene zurückzukehren.

|                             | Eingabebereich  | Werkeinstellung |  |  |
|-----------------------------|-----------------|-----------------|--|--|
| Mindestbrennerlauf-<br>zeit | 0 sec – 300 sec | 120 sec         |  |  |

Tab. 62 Einstellbereich Mindestbrennerlaufzeit

#### 10.3.4 Minimale Einschalttemperatur einstellen

Hier wird die minimale Grenze der eingestellt, ab der der Brenner startet.

Spätestens wenn die Kesselvorlauftemperatur bei bestehender Wärmeanforderung auf die minimale Einschalttemperatur absinkt, wird der Brenner wieder eingeschaltet.

Die minimale Einschalttemperatur muss nur im Bedarfsfall geändert werden.

- ▶ Serviceebene aufrufen.
- Allg. Kenndaten erscheint als erstes Hauptmenü.
- ► Drehknopf drehen, bis das Hauptmenü Kesselkenndaten erscheint.
- ► Taste Anzeige drücken, um das Untermenü aufzurufen.
- ► Drehknopf drehen, bis das Untermenü Minimale Einschalttemperatur erscheint.
- ► Taste **Anzeige** gedrückt halten und Drehknopf bis zum gewünschten Wert drehen.
- ► Taste Anzeige loslassen, um die Eingabe zu speichern.
- ► Taste **Zurück** drücken, um zur übergeordneten Ebene zurückzukehren.

|                     | Eingabebereich | Werkeinstellung |  |  |  |
|---------------------|----------------|-----------------|--|--|--|
| Minimale Einschalt- | 5 °C – 65 °C   | 5 °C            |  |  |  |
| temperatur          |                |                 |  |  |  |

Tab. 63 Einstellbereich Minimale Einschalttemperatur

#### 10.3.5 Maximale Abschalttemperatur einstellen

Spätestens wenn die Kesselvorlauftemperatur die maximale Abschalttemperatur erreicht, wird der Brenner abgeschaltet.

Die maximale Abschalttemperatur muss nur im Bedarfsfall geändert werden.

- ▶ Serviceebene aufrufen.
  - Allg. Kenndaten erscheint als erstes Hauptmenü.
- > Drehknopf drehen, bis das Hauptmenü Kesselkenndaten erscheint.
- ► Taste Anzeige drücken, um das Untermenü aufzurufen.
- Drehknopf drehen, bis das Untermenü Maximale Abschalttemperatur erscheint.
- ► Taste **Anzeige** gedrückt halten und Drehknopf bis zum gewünschten Wert drehen.
- ► Taste Anzeige loslassen, um die Eingabe zu speichern.
- ► Taste **Zurück** drücken, um zur übergeordneten Ebene zurückzukehren.

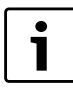

Bei Einstellung >75 °C ist der Temperaturregler auf 90 °C einzustellen ( $\rightarrow$  Kapitel 3.1.2, Seite 6).

|                                  | Eingabebereich | Werkeinstellung |
|----------------------------------|----------------|-----------------|
| Maximale Abschalt-<br>temperatur | 70 °C − 99 °C  | 85 ℃            |

Tab. 64 Einstellbereich Maximale Abschalttemperatur

#### 10.3.6 Grenze für maximale Abgastemperatur einstellen

Für die Messung der Abgastemperatur muss ein Abgastemperaturfühler installiert sein. Wird die **Maximale Abgastemperatur** überschritten, kann über ein Fernwirksystem eine Servicemeldung ausgegeben werden. Der Heizkessel sollte dann gewartet werden.

Wird die Temperaturgrenze am Abgasfühler (optionales Zubehör) überschritten, erfolgt eine Fehlermeldung.

- Serviceebene aufrufen.
- Allg. Kenndaten erscheint als erstes Hauptmenü.
- ► Drehknopf drehen, bis das Hauptmenü Kesselkenndaten erscheint.
- ► Taste Anzeige drücken, um das Untermenü aufzurufen.

- Drehknopf drehen, bis das Untermenü Grenze Abgastemperatur erscheint.
- ► Taste Anzeige gedrückt halten und Drehknopf bis zum gewünschten Wert drehen.
- ► Taste Anzeige loslassen, um die Eingabe zu speichern.
- Taste Zurück drücken, um zur übergeordneten Ebene zurückzukehren.

|                    | Eingabebereich | Werkeinstellung |
|--------------------|----------------|-----------------|
| Maximale Abgastem- | keine          | keine           |
| peratur            | 50 ℃ – 250 ℃   |                 |

Tab. 65 Einstellbereich maximale Abgastemperatur

# 10.3.7 Kesselkennlinie eingeben

Die Heizkesselleistung wird normalerweise lastabhängig angefordert, d.h. abhängig von den Verbrauchern, die vom Logamatic 4321 oder Logamatic 4322 geregelt werden. Werden aber beispielsweise die Verbraucher einer Heizungsanlage ganz oder teilweise von einer Fremdregelung angesteuert und nur die Heizkessel vom Regelgerät Logamatic 4321 oder Logamatic 4322, kann der Brennerregelung ein eigener Sollwert in Form einer eigenen Kennlinie vorgegeben werden und so die Versorgung der Verbraucher sichergestellt werden.

Die Kennlinie wird durch die Fußpunkt- und die Auslegungstemperatur über eine Gerade bestimmt. Für die Kesselkennlinie kann eine Absenkung vorgegeben werden.

Die Funktionen Sommer-/Winterumschaltung und die Betriebsartenumschaltung können für die Kesselkennlinie angewandt werden.

- Serviceebene aufrufen.
  - Allg. Kenndaten erscheint als erstes Hauptmenü.
- > Drehknopf drehen, bis das Hauptmenü Kesselkenndaten erscheint.
- ► Taste Anzeige drücken, um das Untermenü aufzurufen.
- > Drehknopf drehen, bis das Untermenü Kesselkennlinie erscheint.
- ► Taste **Anzeige** gedrückt halten und Drehknopf bis zum gewünschten Wert drehen.
- ► Taste Anzeige loslassen, um die Eingabe zu speichern.
- Taste Zurück drücken, um zur übergeordneten Ebene zurückzukehren.

|                 | Eingabebereich | Werkeinstellung |
|-----------------|----------------|-----------------|
| Kesselkennlinie | ja<br>nein     | nein            |

Tab. 66 Einstellbereich Kesselkennlinie

# Fußpunkttemperatur einstellen

Der Fußpunkt gibt den Sollwert bei einer Außentemperatur von +20 °C an. Die Fußpunkttemperatur wird nur angezeigt, wenn **Kesselkennlinie ja** eingegeben wurde.

- ► Serviceebene aufrufen.
- Allg. Kenndaten erscheint als erstes Hauptmenü.
- > Drehknopf drehen, bis das Hauptmenü Kesselkenndaten erscheint.
- ► Taste Anzeige drücken, um das Untermenü aufzurufen.
- > Drehknopf drehen, bis das Untermenü Fusspunkttemp. erscheint.
- ► Taste **Anzeige** gedrückt halten und Drehknopf bis zum gewünschten Wert drehen.
- ► Taste **Anzeige** loslassen, um die Eingabe zu speichern.
- ► Taste **Zurück** drücken, um zur übergeordneten Ebene zurückzukehren.

|                                                   | Eingabebereich | Werkeinstellung |
|---------------------------------------------------|----------------|-----------------|
| Fußpunkttemperatur                                | 20 °C – 90 °C  | 30°C            |
| Table CZ Finate III and the Factor Latter and the |                |                 |

Tab. 67 Einstellbereich Fußpunkttemperatur

#### 11 Heizkreisdaten

#### Auslegungstemperatur einstellen

Die Auslegungstemperatur gibt den Sollwert bei einer minimalen Außentemperatur von z. B. -10 °C an.

Die minimale Außentemperatur ist auf die **Min. Außentemp**. unter **Allgemeine Kenndaten** gemäß der Klimazonenkarte oder den Angaben Ihrer zuständigen Niederlassung bezogen.

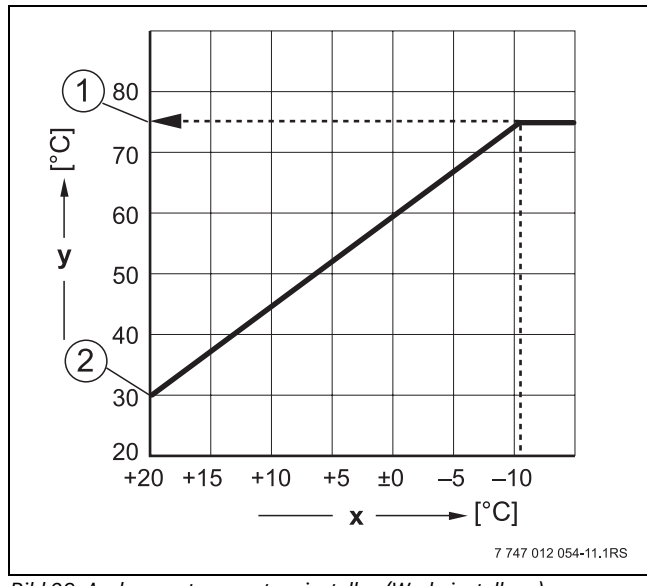

Bild 29 Auslegungstemperatur einstellen (Werkeinstellung)

- [x] Außentemperatur
- [y] Heizwassertemperatur
- [1] Auslegungstemperatur
- [2] Fußpunkttemperatur
- Serviceebene aufrufen.
   Allg. Kenndaten erscheint als erstes Hauptmenü.

► Drehknopf drehen, bis das Hauptmenü Kesselkenndaten erscheint.

- ► Taste Anzeige drücken, um das Untermenü aufzurufen.
- Drehknopf drehen, bis das Untermenü Auslegungstemp. erscheint.
- Taste Anzeige gedrückt halten und Drehknopf bis zum gewünschten Wert drehen.
- ► Taste **Anzeige** loslassen, um die Eingabe zu speichern.
- ► Taste **Zurück** drücken, um zur übergeordneten Ebene zurückzukehren.

|                      | Eingabebereich | Werkeinstellung |
|----------------------|----------------|-----------------|
| Auslegungstemperatur | 30 °C – 90 °C  | 75°C            |

Tab. 68 Einstellbereich Auslegungstemperatur

#### Absenkung einstellen

Hier wird die Temperaturdifferenz in K (Kelvin) eingegeben, um die die Kesselkennlinie im Nachtbetrieb gegenüber dem Tagbetrieb abgesenkt werden soll.

- Serviceebene aufrufen.
  - Allg. Kenndaten erscheint als erstes Hauptmenü.
- ► Drehknopf drehen, bis das Hauptmenü **Kesselkenndaten** erscheint.
- ► Taste Anzeige drücken, um das Untermenü aufzurufen.
- ► Drehknopf drehen, bis das Untermenü Absenkung erscheint.
- ► Taste **Anzeige** gedrückt halten und Drehknopf bis zum gewünschten Wert drehen.
- ► Taste **Anzeige** loslassen, um die Eingabe zu speichern.
- Taste Zurück drücken, um zur übergeordneten Ebene zurückzukehren.

|                                      | Eingabebereich | Werkeinstellung |
|--------------------------------------|----------------|-----------------|
| Absenkung um                         | 0 K – 90 K     | 30 K            |
| The CO Firstellle maint Alexandrum m |                |                 |

Tab. 69 Einstellbereich Absenkung

# 11 Heizkreisdaten

# 11.1 Heizsystem einstellen

Zwischen folgenden Heizsystemen kann gewählt werden:

| Heizsystem               | Erläuterung                                                                                                    |
|--------------------------|----------------------------------------------------------------------------------------------------|
| Keines                   | Die Heizkreisfunktion wird nicht benötigt. Alle folgen-<br>den Untermenüpunkte zu <b>Heizkreisdaten</b> entfallen.                                                                                                    |
| Heizkörper/<br>Konvektor | Die Heizkennlinie wird automatisch entsprechend der<br>erforderlichen Krümmung für Heizkörper oder Kon-<br>vektoren berechnet.                                                                                                    |
| Fußboden                 | Es wird automatisch eine flachere Heizkennlinie für<br>eine niedrigere Auslegungstemperatur berechnet.                                                                                                    |
| Fusspunkt                | Die Höhe der Vorlauftemperatur ist linear von der<br>Außentemperatur abhängig. Die sich ergebende Heiz-<br>kennlinie verbindet als Gerade den Fußpunkt mit<br>einem zweiten Punkt, der durch die Auslegungstempe-<br>ratur bestimmt wird.                                                                                                    |
| Konstant                 | Dieses System ist für die Regelung einer Schwimm-<br>badheizung oder zur Vorregelung von Lüftungskreisen<br>zu verwenden, wenn unabhängig von der Außentem-<br>peratur immer auf die gleiche Vorlauf-Soll-Temperatur<br>geheizt werden soll. Wenn dieses System gewählt<br>wurde, kann für diesen Heizkreis keine Fernbedienung<br>installiert werden. |
| Raumregler               | Der Sollwert der Vorlauftemperatur ist nur von der<br>gemessenen Raumtemperatur abhängig. Hierzu muss<br>eine Fernbedienung im Raum installiert sein. Wenn<br>der Raum zu warm wird, wird das Heizsystem abge-<br>schaltet.                                                                                                    |

#### Tab. 70 Heizsysteme

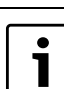

Es wird empfohlen, das Heizsystem **Fussboden** nur in Verbindung mit gemischten Heizkreisen zu aktivieren.

- Serviceebene aufrufen.
   Allg. Kenndaten erscheint als erstes Hauptmenü.
- ▶ Drehknopf drehen, bis das Hauptmenü Heizkreis +Nr. erscheint.
- ► Taste Anzeige drücken, um das Untermenü aufzurufen.
- Heizsystem erscheint als erstes Hauptmenü.
- ► Taste Anzeige gedrückt halten und Drehknopf bis zum gewünschten Wert drehen.

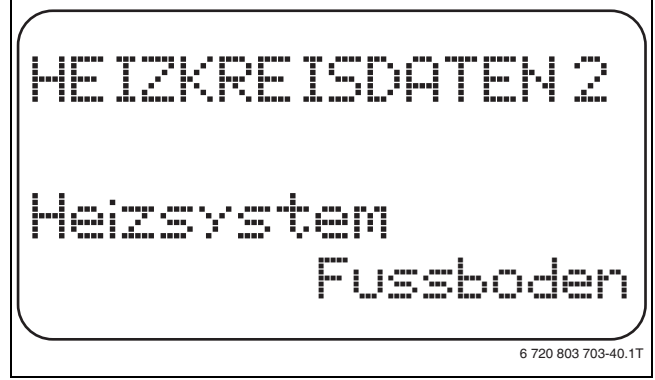

#### Bild 30 Heizsystem auswählen

- ► Taste Anzeige loslassen, um die Eingabe zu speichern.
- Taste Zurück drücken, um zur übergeordneten Ebene zurückzukehren.

|            | Eingabebereich                                             | Werkeinstellung |
|------------|------------------------------------------------------------|-----------------|
| Heizsystem | keines<br>Heizkörper<br>Konvektor<br>Fussboden<br>Konstant | Heizkörper      |
|            | Raumregler                                                 |                 |

Tab. 71 Einstellbereich Heizsystem

# 11.2 Heizkreis umbenennen

Statt der Bezeichnung **Heizkreis** + Nr. kann aus einer vorgegebenen Liste ein anderer Name ausgewählt werden.

- Serviceebene aufrufen.
  - Allg. Kenndaten erscheint als erstes Hauptmenü.
- > Drehknopf drehen, bis das Hauptmenü Heizkreis + Nr. erscheint.
- ► Taste Anzeige drücken, um das Untermenü aufzurufen.
- > Drehknopf drehen, bis das Untermenü Name Heizkreis erscheint.

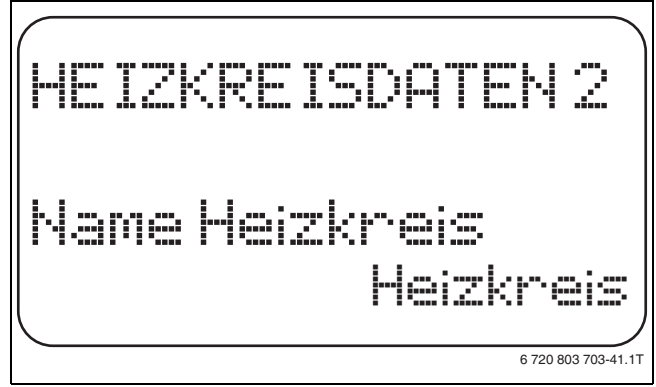

Bild 31 Heizkreis umbenennen

- ► Taste Anzeige gedrückt halten und Drehknopf bis zum gewünschten Wert drehen.
- ► Taste Anzeige loslassen, um die Eingabe zu speichern.
- Taste Zurück drücken, um zur übergeordneten Ebene zurückzukehren.

|               | Eingabebereich | Werkeinstellung |
|---------------|----------------|-----------------|
| Heizkreisname | Heizkreis      | Heizkreis       |
|               | Wohnung        |                 |
|               | Fußboden       |                 |
|               | Bad            |                 |
|               | Schwimmbad     |                 |
|               | Etage          |                 |
|               | Keller         |                 |
|               | Gebäude        |                 |

Tab. 72 Einstellbereich Heizkreisname

# 11.3 Fußpunkttemperatur einstellen

Diese Funktion wird nur bei dem Heizsystem "Fusspunkt" angezeigt.

Mit der Einstellung **Heizsystem Fusspunkt** wird mit der Fußpunkttemperatur und der Auslegungstemperatur eine gerade Heizkennlinie bestimmt.

Mit der Fußpunkttemperatur wird der Beginn der Heizkennlinie festgelegt. Die Fußpunkttemperatur gilt für eine Außentemperatur von 20 °C.

- ► Serviceebene aufrufen.
- Allg. Kenndaten erscheint als erstes Hauptmenü.
- ► Drehknopf drehen, bis das Hauptmenü **Heizkreis** + Nr. erscheint.
- ► Taste **Anzeige** drücken, um das Untermenü aufzurufen.
- ► Drehknopf drehen, bis das Untermenü **Heizsystem** erscheint.
- ► Taste Anzeige gedrückt halten und Drehknopf bis zum gewünschten Wert drehen.

- ► Taste Anzeige loslassen, um die Eingabe zu speichern.
- > Drehknopf drehen, bis das Untermenü Fusspunkttemp. erscheint.
- Taste Anzeige gedrückt halten und Drehknopf bis zum gewünschten Wert drehen.

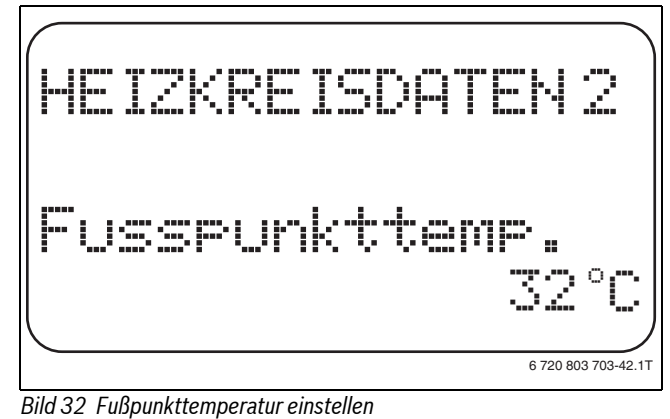

Taste Anzeige loslassen, um die Eingabe zu speichern.

 Taste Zurück drücken, um zur übergeordneten Ebene zurückzukehren.

|                    | Eingabebereich | Werkeinstellung |
|--------------------|----------------|-----------------|
| Fußpunkttemperatur | 20 °C – 80 °C  | 30 ℃            |

Tab. 73 Einstellbereich Fußpunkttemperatur

# 11.4 Auslegungstemperatur einstellen

Unter der Auslegungstemperatur versteht man die Vorlauftemperatur bei der eingestellten minimalen Außentemperatur ( $\rightarrow$  Kapitel 8.1, Seite 18).

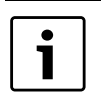

Wenn das Heizsystem **Raumregler** gewählt wurde, ist dieser Parameter nicht einstellbar.

| • |
|---|
| 1 |
|   |

Durch eine Änderung der Auslegungstemperatur arbeitet die Heizungsanlage mit einer flacheren oder steileren Heizkennlinie.

Für das Heizsystem **Fusspunkt** gilt, dass die Auslegungstemperatur um mindestens 10 °C höher eingestellt sein muss als die Fußpunkttemperatur.

#### Serviceebene aufrufen.

- Allg. Kenndaten erscheint als erstes Hauptmenü.
- ► Drehknopf drehen, bis das Hauptmenü Heizkreis + Nr. erscheint.
- ► Taste Anzeige drücken, um das Untermenü aufzurufen.
- > Drehknopf drehen, bis das Untermenü Auslegungstemp. erscheint.
- ► Taste **Anzeige** gedrückt halten und Drehknopf bis zum gewünschten Wert drehen.

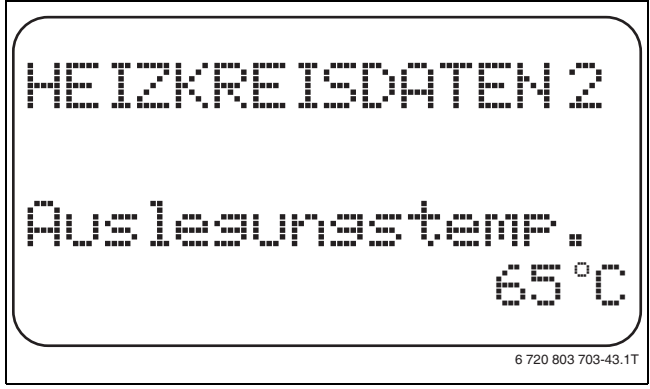

Bild 33 Auslegungstemperatur einstellen

#### 11 Heizkreisdaten

- ► Taste **Anzeige** loslassen, um die Eingabe zu speichern.
- Taste Zurück drücken, um zur übergeordneten Ebene zurückzukehren.

|                    | Eingabebereich | Werkeinstellung       |
|--------------------|----------------|-----------------------|
| Auslegungstempera- | 30 °C – 90 °C  | 75 °C bei Heizkörper/ |
| tur                |                | Konvektor/Fußpunkt/   |
|                    |                | Konstant              |
|                    |                | 45 °C bei Fußboden-   |
|                    |                | heizung               |

Tab. 74 Einstellbereich Auslegungstemperatur

### 11.5 Minimale Vorlauftemperatur einstellen

Die minimale Vorlauftemperatur begrenzt die Heizungskennlinie auf einen minimalen Sollwert.

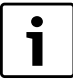

Wenn das Heizsystem **Konstant** gewählt wurde, ist dieser Parameter nicht einstellbar.

Der Wert muss nur im Bedarfsfall verändert werden.

- ► Serviceebene aufrufen.
- Allg. Kenndaten erscheint als erstes Hauptmenü.
- > Drehknopf drehen, bis das Hauptmenü Heizkreis + Nr. erscheint.
- ► Taste Anzeige drücken, um das Untermenü aufzurufen.
- ► Drehknopf drehen, bis das Untermenü Minimale Vorlauftemp. erscheint.
- ► Taste **Anzeige** gedrückt halten und Drehknopf bis zum gewünschten Wert drehen.

i

Der eingestellte Wert legt die Temperatur fest, unter welche die Vorlauftemperatur nicht sinken darf.

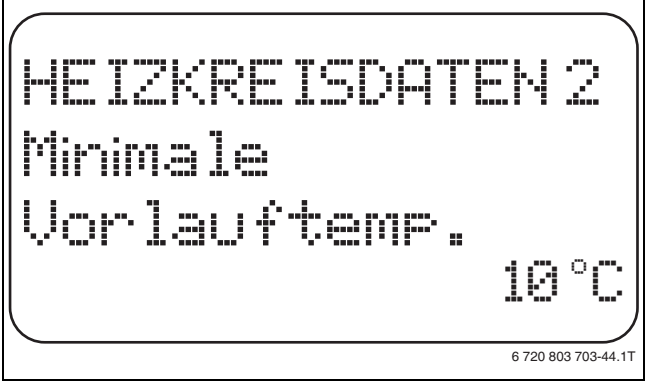

Bild 34 Minimale Vorlauftemperatur einstellen

- ► Taste Anzeige loslassen, um die Eingabe zu speichern.
- ► Taste **Zurück** drücken, um zur übergeordneten Ebene zurückzukehren.

|                   | Eingabebereich | Werkeinstellung |
|-------------------|----------------|-----------------|
| Minimale          | 5°C – 70°C     | 5 °C            |
| Vorlauftemperatur |                |                 |

Tab. 75 Einstellbereich Minimale Vorlauftemperatur

# 11.6 Maximale Vorlauftemperatur einstellen

Die maximale Vorlauftemperatur begrenzt die Heizungskennlinie auf einen maximalen Sollwert.

Wenn das Heizsystem **Konstant** gewählt wurde, ist dieser Parameter nicht einstellbar.

Der Wert muss nur im Bedarfsfall verändert werden.

Serviceebene aufrufen.

1

- Allg. Kenndaten erscheint als erstes Hauptmenü.
- ► Drehknopf drehen, bis das Hauptmenü **Heizkreis** + Nr. erscheint.
- ► Taste Anzeige drücken, um das Untermenü aufzurufen.
- Drehknopf drehen, bis das Untermenü Maximale Vorlauftemp. erscheint.
- ► Taste **Anzeige** gedrückt halten und Drehknopf bis zum gewünschten Wert drehen.

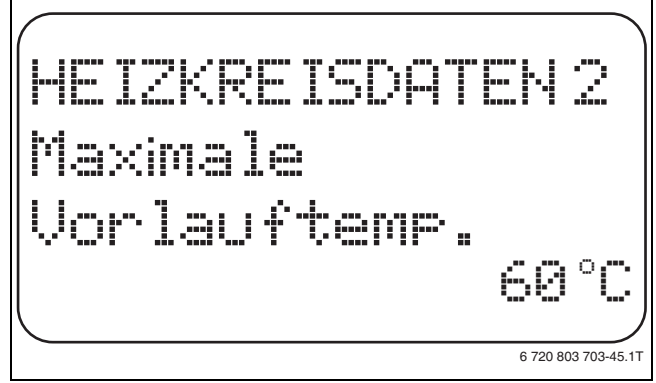

# Bild 35 Maximale Vorlauftemperatur einstellen

- ► Taste **Anzeige** loslassen, um die Eingabe zu speichern.
- ► Taste **Zurück** drücken, um zur übergeordneten Ebene zurückzukehren.

|                                                                                | Eingabebereich | Werkeinstellung |
|--------------------------------------------------------------------------------|----------------|-----------------|
| Maximale<br>Vorlauftemperatur bei<br>Fußboden                                  | 30 °C − 60 °C  | 50 ℃            |
| Maximale Vorlauftem-<br>peratur bei Heizkör-<br>pern, Konvektoren,<br>Fußpunkt | 30 °C – 90 °C  | 75℃             |

Tab. 76 Einstellbereich Maximale Vorlauftemperatur

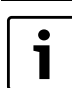

Der eingestellte Wert legt die Temperatur fest, den die Vorlauftemperatur nicht übersteigen darf.

# 11.7 Fernbedienung auswählen

Unter diesem Menüpunkt kann festgelegt werden, ob für den Heizkreis eine Fernbedienung installiert wird. Dabei können Sie wählen unter:

- keine Fernbedienung
- Fernbedienung mit Display (MEC2) "MEC-Heizkreise"
- Fernbedienung ohne Display (BFU oder BFU/F)

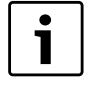

Beim Heizkreissystem **Konstant** oder bei aktivierter **Externe Umschaltung** kann keine Fernbedienung installiert werden.

Die Installation einer Fernbedienung ist die Voraussetzung für folgende Funktionen, die die Raumtemperatur überwachen:

- Nachtabsenkung mit Raumhalt
- Max. Raumeinfluss
- Automatische Adaption
- Optimierung
- Heizsystem Raumregler

#### Erläuterung zu MEC-Heizkreise

Mit dem MEC2 können mehrere Heizkreise gleichzeitig bedient werden. Sie werden unter dem Begriff "MEC-Heizkreise" zusammengefasst.

Folgende Funktionen können für die "MEC-Heizkreise" ausgeführt werden:

- Betriebsartenumschaltung
- Sollwertverstellungen
- Sommer-/Winterumschaltung
- Urlaubsfunktion
- Partyfunktion
- Pausefunktion

Die unter "MEC-Heizkreise" zusammengefassten Heizkreise können für spezielle Einstellungen auch als "Einzelheizkreise" ausgewählt werden.

Die Funktion Zeitschaltprogrammierung **PROG** ist nur für jeden Heizkreis einzeln möglich.

- Serviceebene aufrufen.
- Allg. Kenndaten erscheint als erstes Hauptmenü.
- ► Drehknopf drehen, bis das Hauptmenü Heizkreis + Nr. erscheint.
- ► Taste Anzeige drücken, um das Untermenü aufzurufen.
- ► Drehknopf drehen, bis das Untermenü **Fernbedienung** erscheint.
- Taste Anzeige gedrückt halten und Drehknopf bis zum gewünschten Wert drehen.

i

Den Drehknopf auf **mit Display** drehen, wenn der gewählte Heizkreis dem MEC2 zugeordnet ist.

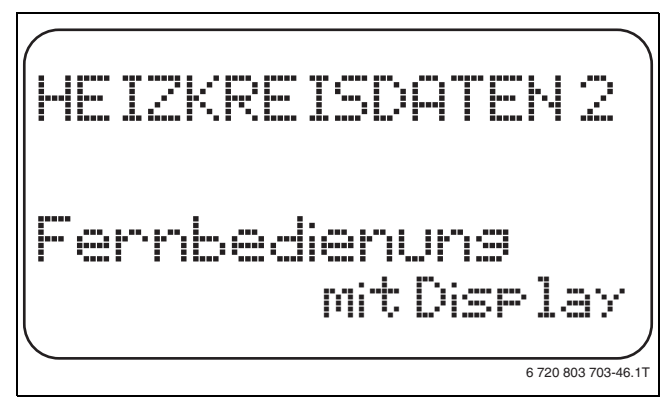

Bild 36 Fernbedienung auswählen

- ► Taste **Anzeige** loslassen, um die Eingabe zu speichern.
- Taste Zurück drücken, um zur übergeordneten Ebene zurückzukehren.

|               | Eingabebereich                       | Werkeinstellung |
|---------------|--------------------------------------|-----------------|
| Fernbedienung | keine<br>ohne Display<br>mit Display | keine           |

Tab. 77 Einstellbereich Fernbedienung

### 11.8 Maximalen Raumeinfluss einstellen

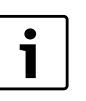

Diese Funktion erscheint nur, wenn eine Fernbedienung angewählt wurde, jedoch nicht bei Heizsystem **Raum-regler**.

Der maximale Raumeinfluss begrenzt den Einfluss der Raumtemperatur (Raumtemperaturaufschaltung) auf den Vorlauftemperatursollwert. Der Wert gibt die maximal mögliche Raumtemperaturabsenkung in den Räumen an, in denen keine Fernbedienung installiert ist.

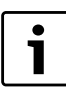

Sicherstellen, dass die Bedieneinheit MEC2 und die Fernbedienung BFU nicht dem Einfluss von Fremdwärmequellen wie Lampen, Fernsehgeräten oder anderen Wärmeerzeugern ausgesetzt ist.

- Serviceebene aufrufen.
- Allg. Kenndaten erscheint als erstes Hauptmenü.
- ► Drehknopf drehen, bis das Hauptmenü **Heizkreis** + Nr. erscheint.
- ► Taste Anzeige drücken, um das Untermenü aufzurufen.
- Drehknopf drehen, bis das Untermenü Max. Raumeinfluss erscheint.
- ► Taste **Anzeige** gedrückt halten und Drehknopf bis zum gewünschten Wert drehen.

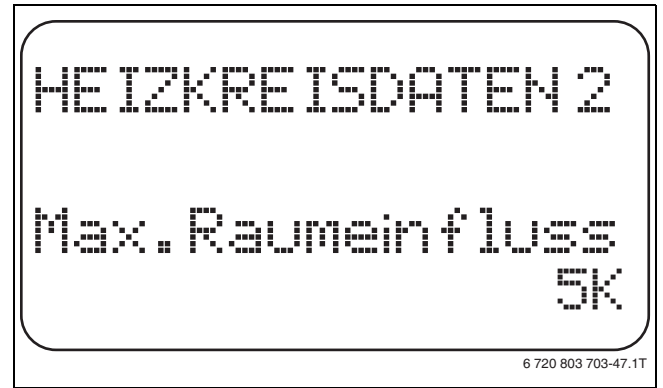

Bild 37 Maximalen Raumeinfluss einstellen

- ► Taste **Anzeige** loslassen, um die Eingabe zu speichern.
- Taste Zurück drücken, um zur übergeordneten Ebene zurückzukehren.

|                                                | Eingabebereich | Werkeinstellung |
|------------------------------------------------|----------------|-----------------|
| Max. Raumeinfluss                              | 0 K – 10 K     | 3 K             |
| Tab. 79 Finatellharaich Maximalar Daumainfluas |                |                 |

Tab. 78 Einstellbereich Maximaler Raumeinfluss

# 11.9 Absenkart auswählen

Für den abgesenkten Betrieb oder Nachtbetrieb kann unter folgenden Funktionen ausgewählt werden:

| Absenkart  | Erläuterung                                                                                                    |
|------------|----------------------------------------------------------------------------------------------------|
| Aussenhalt | Mit <b>Aussenhalt</b> wird der Grenzwert für die Außentem-<br>peratur festgelegt. Bei Überschreiten dieses Wertes<br>wird der Heizkreis abgeschaltet. Unterhalb der Grenz-<br>temperatur wird auf die eingestellte Nachttemperatur<br>geheizt.                                                                                      |
| Raumhalt   | Mit <b>Raumhalt</b> wird eine Nachttemperatur für die<br>Raumtemperatur festgelegt. Bei Überschreiten dieses<br>Wertes wird der Heizkreis abgeschaltet. Unterhalb des<br>Grenzwertes wird auf die eingestellte Nachttempera-<br>tur geheizt. Voraussetzung für diese Funktion ist, dass<br>sich die Fernbedienung im Raum befindet. |
| Abschalt   | Bei <b>Abschalt</b> wird im abgesenkten Betrieb der Heiz-<br>kreis grundsätzlich abgeschaltet.                                                                                                    |
| Reduziert  | Bei <b>Reduziert</b> wird im abgesenkten Betrieb auf die<br>eingestellte Nachttemperatur geheizt. Die Heizkreis-<br>pumpen laufen ständig.                                                                                                    |
| Raumregler | Die Einstellung des Heizsystems <b>Raumregler</b> und der<br>Absenkart <b>Reduziert</b> bewirkt das gleiche Verhalten<br>der Temperaturabsenkung wie bei <b>Raumhalt</b> .                                                                                                    |

Tab. 79 Absenkarten

i

Wenn im Menüpunkt Heizsystem **Konstant** gewählt ist, können nur die Absenkarten **Reduziert, Aussenhalt** oder **Abschalt** ausgewählt werden.

► Serviceebene aufrufen.

- Allg. Kenndaten erscheint als erstes Hauptmenü.
- ► Drehknopf drehen, bis das Hauptmenü Heizkreis + Nr. erscheint.
- ► Taste Anzeige drücken, um das Untermenü aufzurufen.
- > Drehknopf drehen, bis das Untermenü Absenkart erscheint.
- ► Taste **Anzeige** gedrückt halten und Drehknopf bis zum gewünschten Wert drehen.

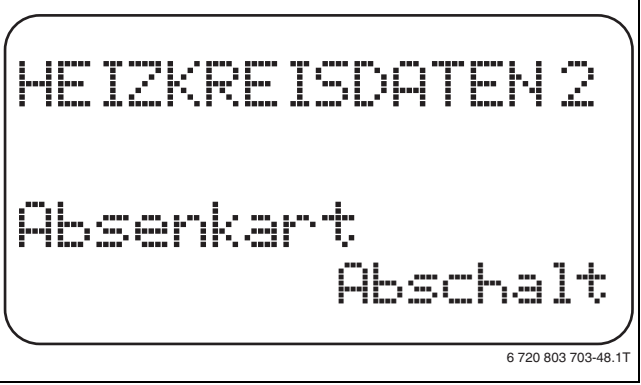

Bild 38 Absenkart auswählen

- ► Taste Anzeige loslassen, um die Eingabe zu speichern.
- ► Taste **Zurück** drücken, um zur übergeordneten Ebene zurückzukehren.

|           | Eingabebereich | Werkeinstellung |
|-----------|----------------|-----------------|
| Absenkart | Aussenhalt     | Aussenhalt      |
|           | Abschalt       |                 |
|           | Reduziert      |                 |
|           | Raumhalt       |                 |

Tab. 80 Einstellbereich Absenkart

# 11.10 Außenhalttemperatur einstellen

Wenn die Absenkart **Aussenhalt** gewählt ist, muss die Außentemperatur eingegeben werden, bei welcher der Heizbetrieb zwischen **Abschalt** und **Reduziert** wechseln soll.

- Serviceebene aufrufen.
   Allg. Kenndaten erscheint als erstes Hauptmenü.
- ► Drehknopf drehen, bis das Hauptmenü **Heizkreis** + Nr. erscheint.
- ► Taste Anzeige drücken, um das Untermenü aufzurufen.
- > Drehknopf drehen, bis das Untermenü Aussenhalt ab erscheint.
- ► Taste **Anzeige** gedrückt halten und Drehknopf bis zum gewünschten Wert drehen.

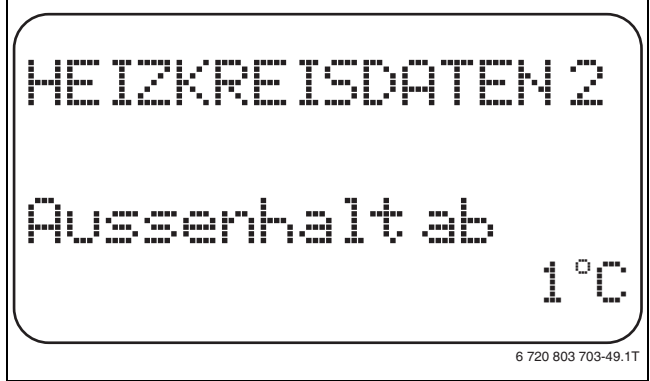

Bild 39 Außenhalttemperatur einstellen

- ► Taste Anzeige loslassen, um die Eingabe zu speichern.
- Taste Zurück drücken, um zur übergeordneten Ebene zurückzukehren.

|                                  | Eingabebereich | Werkeinstellung |
|----------------------------------|----------------|-----------------|
| Außenhalt ab                     | −20 °C − 10 °C | 5°C             |
| Tab. 01 Finatally and a bank and |                |                 |

Tab. 81 Einstellbereich Absenkart

11.11 Urlaub Absenkart einstellen

Für die Zeit des Urlaubs lässt sich eine eigene Absenkart einstellen. (Erläuterungen zu den möglichen Einstellungen  $\rightarrow$  Kapitel 11.9).

- ► Serviceebene aufrufen. Allg. Kenndaten erscheint als erstes Hauptmenü.
- Drehknopf drehen, bis das Hauptmenü Heizkreis + Nr. erscheint.
- ► Taste Anzeige drücken, um das Untermenü aufzurufen.
- ► Drehknopf drehen, bis das Untermenü Urlaub Absenkart erscheint.
- ► Taste **Anzeige** gedrückt halten und Drehknopf bis zum gewünschten Wert drehen.

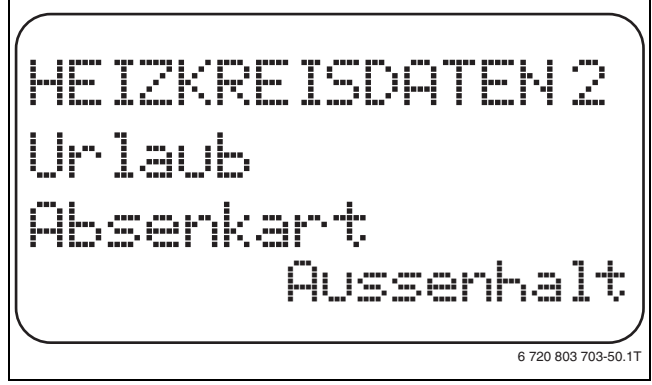

Bild 40 Urlaub Absenkart einstellen

- ► Taste Anzeige loslassen, um die Eingabe zu speichern.
- ► Taste **Zurück** drücken, um zur übergeordneten Ebene zurückzukehren.

|                  | Eingabebereich                       | Werkeinstellung |
|------------------|--------------------------------------|-----------------|
| Urlaub Absenkart | Raumhalt<br>Aussenhalt <sup>1)</sup> | Raumhalt        |
|                  | Abschalt<br>Reduziert                |                 |

Tab. 82 Einstellbereich Urlaub Absenkart

1) Bei der Einstellung "Urlaub Aussenhalt" gelangen Sie mithilfe des Drehknopfes zusätzlich in das Menü für die Temperatureinstellung (zwischen –20 °C und 10 °C).

# 11.12 Absenkung bei tiefer Außentemperatur abschalten

Gemäß DIN 12831 ist es möglich, bei Unterschreitung einer einstellbaren, gedämpften Außentemperatur die Absenkphase abzuschalten, um ein zu starkes Auskühlen der Wohnräume zu verhindern.

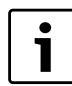

Im manuellen Betrieb und im Urlaubsbetrieb erfolgt keine Sperre der Absenkung.

► Serviceebene aufrufen.

Allg. Kenndaten erscheint als erstes Hauptmenü.

> Drehknopf drehen, bis das Hauptmenü Heizkreis + Nr. erscheint.

- ► Taste Anzeige drücken, um das Untermenü aufzurufen.
- Drehknopf drehen, bis das Untermenü Keine Absenkung unter Aussentemp erscheint.
- ► Taste **Anzeige** gedrückt halten und Drehknopf bis zum gewünschten Wert drehen.

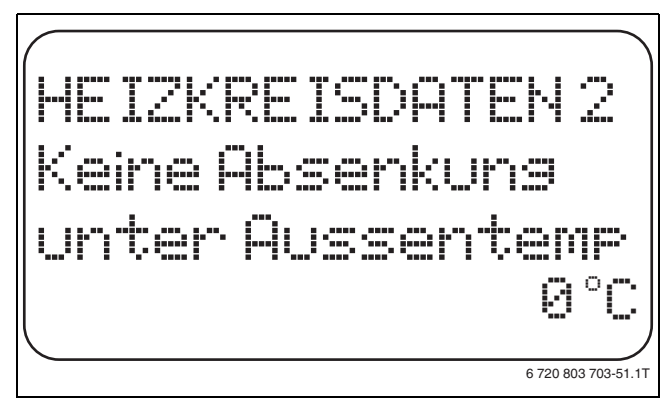

Bild 41 Absenkung abschalten

- ► Taste **Anzeige** loslassen, um die Eingabe zu speichern.
- Taste Zurück drücken, um zur übergeordneten Ebene zurückzukehren.

|                      | Eingabebereich | Werkeinstellung |
|----------------------|----------------|-----------------|
| Keine Absenkung      | inaktiv        | inaktiv         |
| unter Aussentempera- | −30 °C − 10 °C |                 |
| tur                  |                |                 |

Tab. 83 Einstellbereich Keine Absenkung unter Aussentemperatur

# 11.13 Absenkung für Vorlauf einstellen

Da beim Heizsystem **Konstant** keine Fernbedienung angeschlossen werden kann, kann unter diesem Untermenüpunkt einen Absenkbetrag für die Absenkarten **Reduziert** und **Aussenhalt** eingegeben werden.

Serviceebene aufrufen.

Allg. Kenndaten erscheint als erstes Hauptmenü.

- > Drehknopf drehen, bis das Hauptmenü **Heizkreis** + Nr. erscheint.
- Taste Anzeige drücken, um das Untermenü aufzurufen.
- ► Drehknopf drehen, bis das Untermenü Heizsystem erscheint.
- ► Taste **Anzeige** gedrückt halten und Drehknopf bis zum gewünschten Wert drehen.
- ► Taste Anzeige loslassen, um die Eingabe zu speichern.

- Drehknopf drehen, bis das Untermenü Vorlauf Absenkung um erscheint.
- ► Taste **Anzeige** gedrückt halten und Drehknopf bis zum gewünschten Wert drehen.

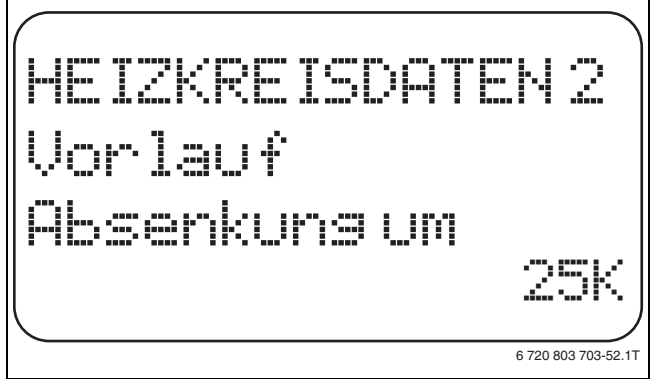

Bild 42 Absenkung für Vorlauf einstellen

- ► Taste Anzeige loslassen, um die Eingabe zu speichern.
- ► Taste **Zurück** drücken, um zur übergeordneten Ebene zurückzukehren.

|                   | Eingabebereich | Werkeinstellung |
|-------------------|----------------|-----------------|
| Vorlauf Absenkung | 0 K – 40 K     | 30 K            |

Tab. 84 Einstellbereich Vorlauf Absenkung

# 11.14 Raumtemperatur Offset einstellen

Diese Funktion ist nur sinnvoll, wenn keine Fernbedienung für den Wohnraum installiert ist.

Weicht die mit einem Thermometer gemessene Ist-Temperatur von der eingestellten Temperatur ab, können mit dieser Funktion die Werte abgeglichen werden.

Durch den Abgleich wird die Heizkennlinie parallel verschoben.

# **Beispiel:**

| Angezeigte eingestellte Raumtemperatur | 22 °C |
|----------------------------------------|-------|
| Gemessene Ist-Raumtemperatur           | 24°C  |
| Tab. 85 Beispiel Raumtemperatur Offset |       |

Der eingestellte Wert liegt 2 °C unter dem gemessenen Wert.

Serviceebene aufrufen.

Allg. Kenndaten erscheint als erstes Hauptmenü.

- ► Drehknopf drehen, bis das Hauptmenü Heizkreis + Nr. erscheint.
- ► Taste Anzeige drücken, um das Untermenü aufzurufen.
- ► Drehknopf drehen, bis das Untermenü Raumtemperatur Offset erscheint.
- ► Taste **Anzeige** gedrückt halten und Drehknopf bis zum gewünschten Wert drehen.

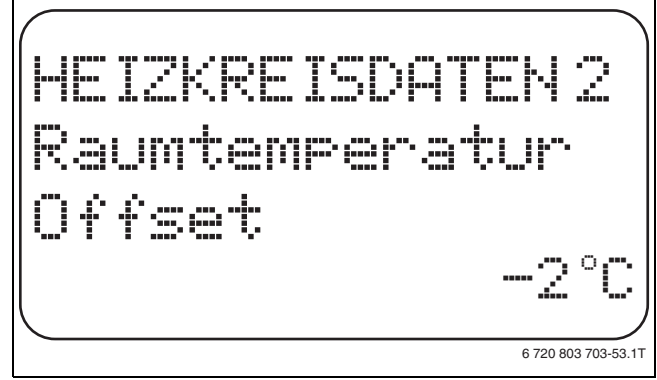

- Bild 43 Raumtemperatur Offset einstellen
- ► Taste Anzeige loslassen, um die Eingabe zu speichern.

## 11 Heizkreisdaten

 Taste Zurück drücken, um zur übergeordneten Ebene zurückzukehren.

|                          | Eingabebereich | Werkeinstellung |
|--------------------------|----------------|-----------------|
| Raumtemperatur<br>Offset | −5 °C − 5 °C   | 0°C             |

*Tab. 86 Einstellbereich Raumtemperatur Offset* 

# **11.15** Automatische Adaption einstellen

Diese Funktion ist nur dann auswählbar, wenn als Heizsystem **Heizkörper/Konvektor/Fussboden** eingestellt wurde.

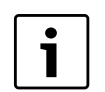

Die **Automatische Adaption** ist werkseitig nicht aktiviert.

Wenn eine Fernbedienung im Raum installiert ist, wird durch ständige Überwachung von Raum- und Vorlauftemperatur die Heizkennlinie automatisch an das Gebäude angepasst.

Voraussetzungen sind:

- Ein repräsentativer Raum mit Referenztemperatur.
- Vollständig geöffnete Thermostatventile im Raum.
- Kein ständig wechselnder Fremdwärmeeinfluss.
- ► Serviceebene aufrufen.
- Allg. Kenndaten erscheint als erstes Hauptmenü.
- ► Drehknopf drehen, bis das Hauptmenü **Heizkreis** + Nr. erscheint.
- ► Taste Anzeige drücken, um das Untermenü aufzurufen.
- ► Drehknopf drehen, bis das Untermenü Autom. Adaption erscheint.
- ► Taste **Anzeige** gedrückt halten und Drehknopf bis zum gewünschten Wert drehen.

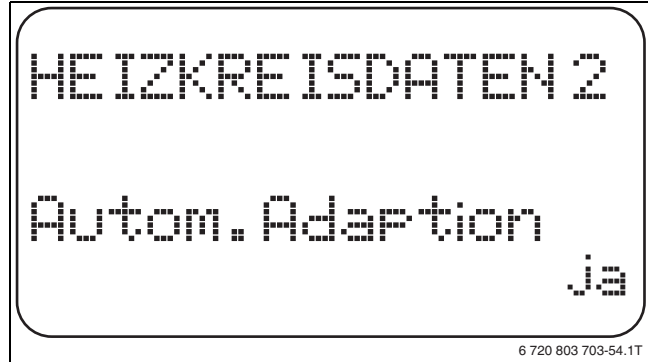

Bild 44 Automatische Adaption aktivieren

- ► Taste Anzeige loslassen, um die Eingabe zu speichern.
- ► Taste **Zurück** drücken, um zur übergeordneten Ebene zurückzukehren.

|                    | Eingabebereich | Werkeinstellung |
|--------------------|----------------|-----------------|
| Automatische Adap- | ja             | nein            |
| tion               | nein           |                 |

Tab. 87 Einstellbereich Automatische Adaption

# 11.16 Schaltoptimierung einstellen

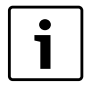

Für die Funktion **Optimierung** muss eine Fernbedienung mit Raumtemperaturfühler installiert sein.

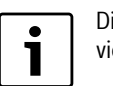

Die Funktion **Optimierung für** ist werkseitig nicht aktiviert.

Folgende Varianten sind möglich:

| Optimierung    | Erläuterung                                                                                                    |
|----------------|----------------------------------------------------------------------------------------------------|
| Einschalten    | Bei <b>Einschalten</b> wird bereits vor dem eigentlichen<br>Schaltpunkt mit dem Aufheizen begonnen. Die Rege-<br>lung berechnet den Startpunkt so, dass die einge-<br>stellte Raumtemperatur zum vorgegebenen<br>Einschaltpunkt erreicht ist.                                                                                   |
| Ausschalten    | Bei <b>Ausschalten</b> wird, wenn möglich, vor dem eigent-<br>lichen Absenkzeitpunkt mit der Absenkung begonnen,<br>um Energie zu sparen. Bei unvorhergesehenem sehr<br>schnellen Auskühlen des Raumes wird die Ausschalt-<br>optimierung gestoppt und es wird bis zum eingestell-<br>ten Absenkzeitpunkt normal weitergeheizt. |
| Ein-/Ausschal- | Bei Ein-/Ausschalten werden beide o.g. Optimie-                                                                                                    |
| ten            | rungsvarianten angewandt.                                                                                                    |
| keine          | Bei <b>keine</b> wird keine Schaltoptimierung vorgenom-<br>men.                                                                                                    |

Tab. 88 Schaltoptimierung

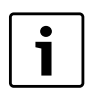

Da die Einschaltoptimierungszeit auf 240 Minuten begrenzt ist, ist bei Anlagen mit langen Aufheizzeiten eine Einschaltoptimierung oft nicht sinnvoll.

- Serviceebene aufrufen.
- Allg. Kenndaten erscheint als erstes Hauptmenü.
- > Drehknopf drehen, bis das Hauptmenü Heizkreis + Nr. erscheint.
- ► Taste Anzeige drücken, um das Untermenü aufzurufen.
- > Drehknopf drehen, bis das Untermenü Optimierung für erscheint.
- ► Taste **Anzeige** gedrückt halten und Drehknopf bis zum gewünschten Wert drehen.

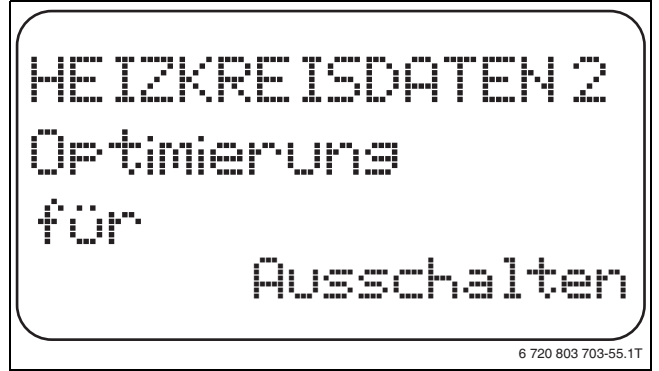

Bild 45 Schaltoptimierung einstellen

- ► Taste **Anzeige** loslassen, um die Eingabe zu speichern.
- Taste Zurück drücken, um zur übergeordneten Ebene zurückzukehren.

|             | Eingabebereich   | Werkeinstellung |
|-------------|------------------|-----------------|
| Optimierung | kein             | keine           |
|             | Einschalten      |                 |
|             | Ausschalten      |                 |
|             | Ein-/Ausschalten |                 |

Tab. 89 Einstellbereich Optimierung

# 11.17 Ausschaltoptimierungszeit einstellen

Falls die Schaltoptimierung auf **Ausschalten** oder **Ein-/Ausschalten** gesetzt ist, kann hier eingegeben werden, ab wann vorausschauend mit dem Absenkbetrieb begonnen werden soll. Die Einstellung ist nur bei Bedarf zu ändern.

► Serviceebene aufrufen.

Allg. Kenndaten erscheint als erstes Hauptmenü.

- ► Drehknopf drehen, bis das Hauptmenü Heizkreis + Nr. erscheint.
- ► Taste Anzeige drücken, um das Untermenü aufzurufen.
- ► Drehknopf drehen, bis das Untermenü Ausschaltoptimierungszeit erscheint.
- ► Taste **Anzeige** gedrückt halten und Drehknopf bis zum gewünschten Wert drehen.

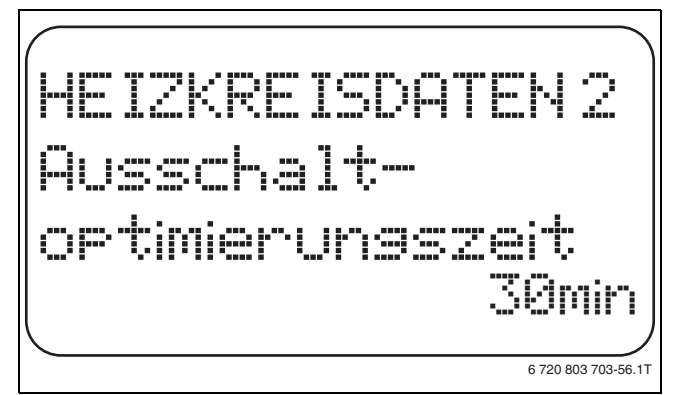

Bild 46 Ausschaltoptimierungszeit einstellen

- ► Taste Anzeige loslassen, um die Eingabe zu speichern.
- Taste Zurück drücken, um zur übergeordneten Ebene zurückzukehren.

|                                | Eingabebereich  | Werkeinstellung |
|--------------------------------|-----------------|-----------------|
| Ausschaltoptimie-<br>rungszeit | 10 min – 60 min | 60 min          |

Tab. 90 Einstellbereich Ausschaltoptimierungszeit

# 11.18 Frostschutztemperatur einstellen

Die Frostschutztemperatur muss nur in besonderen Fällen verändert werden.

Sobald die vorgegebene Außentemperaturschwelle erreicht ist, wird die Umwälzpumpe automatisch eingeschaltet.

- Serviceebene aufrufen.
- Allg. Kenndaten erscheint als erstes Hauptmenü.
- ► Drehknopf drehen, bis das Hauptmenü Heizkreis + Nr. erscheint.
- ► Taste Anzeige drücken, um das Untermenü aufzurufen.
- > Drehknopf drehen, bis das Untermenü Frostschutz ab erscheint.
- ► Taste Anzeige gedrückt halten und Drehknopf bis zum gewünschten Wert drehen.

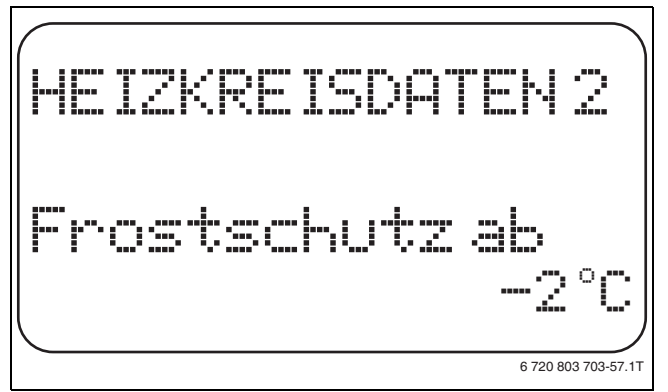

Bild 47 Frostschutztemperatur einstellen

► Taste **Anzeige** loslassen, um die Eingabe zu speichern.

 Taste Zurück drücken, um zur übergeordneten Ebene zurückzukehren.

|             | Eingabebereich | Werkeinstellung |
|-------------|----------------|-----------------|
| Frostschutz | −20 °C − 1 °C  | 1°C             |
|             |                |                 |

Tab. 91 Einstellbereich Frostschutz

# 11.19 Warmwasservorrang einstellen

Bei Aktivierung der Funktion **WWasser-Vorrang**, werden während der Warmwasserbereitungs-Phase die Umwälzpumpen aller Heizkreise abgeschaltet.

Bei gemischten Heizkreisen wird der Mischer in Richtung "Mischer fährt zu" (kälter) gefahren.

- ► Serviceebene aufrufen.
- Allg. Kenndaten erscheint als erstes Hauptmenü.
- > Drehknopf drehen, bis das Hauptmenü Heizkreis + Nr. erscheint.
- ► Taste Anzeige drücken, um das Untermenü aufzurufen.
- > Drehknopf drehen, bis das Untermenü WWasser-Vorrang erscheint.
- ► Taste **Anzeige** gedrückt halten und Drehknopf bis zum gewünschten Wert drehen.

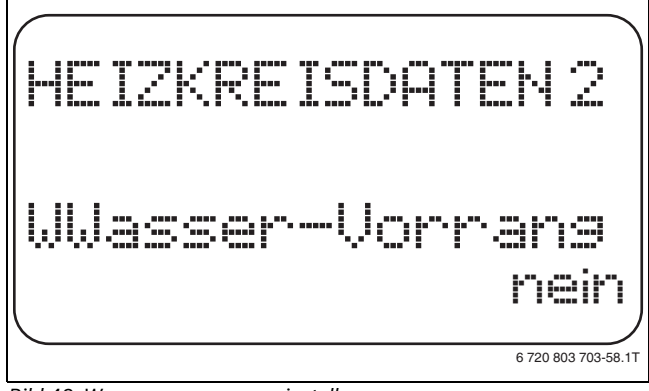

Bild 48 Warmwasservorrang einstellen

- ► Taste **Anzeige** loslassen, um die Eingabe zu speichern.
- Taste Zurück drücken, um zur übergeordneten Ebene zurückzukehren.

|                   | Eingabebereich | Werkeinstellung |
|-------------------|----------------|-----------------|
| Warmwasservorrang | ja<br>nein     | ja              |

Tab. 92 Einstellbereich Warmwasservorrang

#### 11 Heizkreisdaten

# 11.20 Heizkreisstellglied einstellen

Über die Funktion **Stellglied** wird eingegeben, ob ein Heizkreisstellglied (Mischer) vorhanden ist oder nicht.

Wenn der installierte Heizkreis mit einem Heizkreisstellglied (Mischer) ausgestattet ist, steuert das Regelgerät dieses Stellglied an.

Wenn kein Heizkreisstellglied vorhanden ist, wird der Heizkreis über die Vorlauftemperatur des Heizkessels geregelt.

- ► Serviceebene aufrufen.
- Allg. Kenndaten erscheint als erstes Hauptmenü.
- ► Drehknopf drehen, bis das Hauptmenü **Heizkreis** + Nr. erscheint.
- ► Taste Anzeige drücken, um das Untermenü aufzurufen.
- ► Drehknopf drehen, bis das Untermenü **Stellglied** erscheint.
- ► Taste **Anzeige** gedrückt halten und Drehknopf bis zum gewünschten Wert drehen.

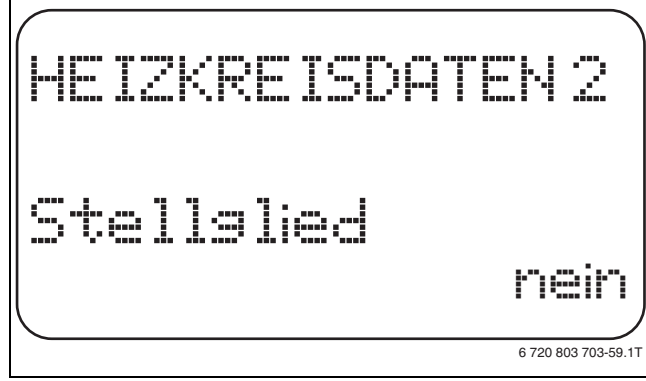

Bild 49 Heizkreisstellglied einstellen

- ► Taste Anzeige loslassen, um die Eingabe zu speichern.
- Taste Zurück drücken, um zur übergeordneten Ebene zurückzukehren.

|            | Eingabebereich | Werkeinstellung |
|------------|----------------|-----------------|
| Stellglied | ja             | ja              |
|            | nein           |                 |

Tab. 93 Einstellbereich Stellglied

#### 11.21 Stellgliedlaufzeit einstellen

Hier werden die Stellgliedlaufzeit der vorhandenen Stellglieder eingestellt. In der Regel haben Stellglieder eine Laufzeit von 120 Sekunden.

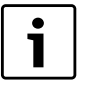

Ist ein ständiges Schwingen des Mischers zu beobachten, kann durch das Verringern der Stellgliedlaufzeit die Regelcharakteristik träger gestellt werden. Das ständige Pendeln des Mischers hört auf.

Serviceebene aufrufen.

Allg. Kenndaten erscheint als erstes Hauptmenü.

- ► Drehknopf drehen, bis das Hauptmenü Heizkreis + Nr. erscheint.
- ► Taste Anzeige drücken, um das Untermenü aufzurufen.
- > Drehknopf drehen, bis das Untermenü Stellgliedlaufzeit erscheint.

 Taste Anzeige gedrückt halten und Drehknopf bis zum gewünschten Wert drehen.

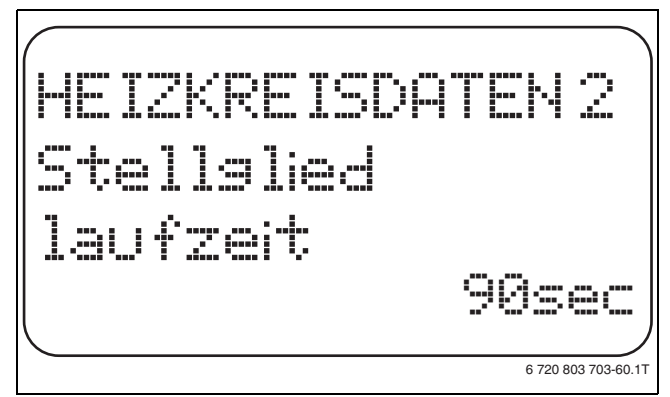

## Bild 50 Stellgliedlaufzeit einstellen

- ► Taste Anzeige loslassen, um die Eingabe zu speichern.
- Taste Zurück drücken, um zur übergeordneten Ebene zurückzukehren.

|                    | Eingabebereich   | Werkeinstellung |
|--------------------|------------------|-----------------|
| Stellgliedlaufzeit | 10 sec - 600 sec | 120 sec         |
|                    |                  |                 |

Tab. 94 Einstellbereich Stellgliedlaufzeit

# 11.22 Anhebung Kessel einstellen

Wenn ein Heizkreis mit Stellglied geregelt wird, sollte vom Heizkessel ein höherer Sollwert angefordert werden als der benötigte Sollwert des Heizkreises.

Der Wert **Anhebung Kessel** entspricht der Temperaturdifferenz aus dem Sollwert des Heizkessels und dem Sollwert des Heizkreises.

- Serviceebene aufrufen.
- Allg. Kenndaten erscheint als erstes Hauptmenü.
- > Drehknopf drehen, bis das Hauptmenü Heizkreis + Nr. erscheint.
- ► Taste Anzeige drücken, um das Untermenü aufzurufen.
- > Drehknopf drehen, bis das Untermenü Anhebung Kessel erscheint.
- ► Taste **Anzeige** gedrückt halten und Drehknopf bis zum gewünschten Wert drehen.

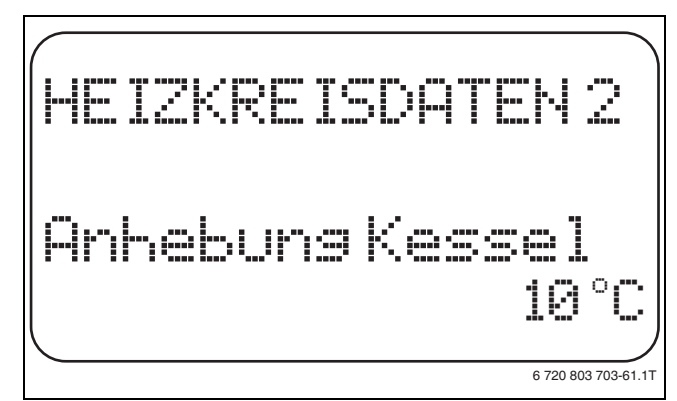

Bild 51 Anhebung Kessel einstellen

- ► Taste Anzeige loslassen, um die Eingabe zu speichern.
- ► Taste **Zurück** drücken, um zur übergeordneten Ebene zurückzukehren.

|                 | Eingabebereich | Werkeinstellung |
|-----------------|----------------|-----------------|
| Anhebung Kessel | 0 °C – 20 °C   | 5°C             |
| T L OF F:       |                |                 |

Tab. 95 Einstellbereich Anhebung Kessel

# 11.23 Externe Umschaltung einstellen

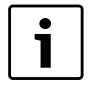

Der Menüpunkt **Externe Umschaltung** wird nur angezeigt, wenn unter dem Menüpunkt **Fernbedienung** – **keine** ausgewählt wurde.

Der Menüpunkt erscheint ebenfalls nicht, wenn das Heizsystem **Raumregler** ausgewählt ist, da hier eine Fernbedienung installiert sein muss.

Mit der Funktion **Externe Umschaltung** kann man mithilfe eines "bauseitigen" Schalters an den Klemmen (rosa) WF123 die Betriebsart eines Heizkreises umschalten. Dieser Eingang der Regelung wird hier konfiguriert.

Es kann zwischen zwei Umschaltfunktionen gewählt werden:

- 1. Umschaltung Tag/Nacht über die Klemmen WF1 und WF3
  - Kontakt WF1 und WF3 geschlossen = Tagbetrieb
  - Kontakt WF1 und WF3 offen = Nachtbetrieb
- 2. Umschaltung Tag/Nacht/Aut über die Klemmen WF1, WF2, WF3
  - Kontakt WF1 und WF3 geschlossen = Tagbetrieb
  - Kontakt WF1 und WF2 geschlossen = Nachtbetrieb
  - alle Kontakte geöffnet = Automatik-Betrieb

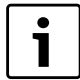

Die Aktivierung **2. Umschaltung** ist nur möglich, wenn die Klemmen WF1 und WF2 durch die **Externe Störmeldung Pumpe** nicht belegt sind.

Werden beide Kontakte gleichzeitig geschlossen, wird ständig Tagbetrieb gefahren.

▶ Serviceebene aufrufen.

Allg. Kenndaten erscheint als erstes Hauptmenü.

- ► Drehknopf drehen, bis das Hauptmenü Heizkreis + Nr. erscheint.
- ► Taste Anzeige drücken, um das Untermenü aufzurufen.
- Drehknopf drehen, bis das Untermenü Extern Tag/Nacht/Aut erscheint.
- Taste Anzeige gedrückt halten und Drehknopf bis zum gewünschten Wert drehen.

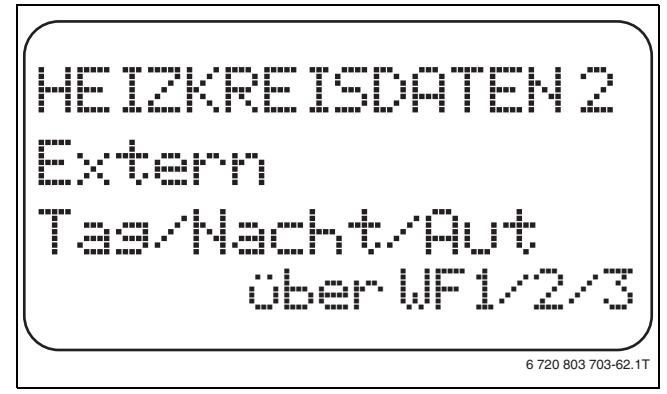

Bild 52 Externe Umschaltung einstellen

- ► Taste Anzeige loslassen, um die Eingabe zu speichern.
- ► Taste **Zurück** drücken, um zur übergeordneten Ebene zurückzukehren.

|                      | Eingabebereich                          | Werkeinstellung |
|----------------------|-----------------------------------------|-----------------|
| Extern Tag/Nacht/Aut | keine<br>Tag über WF1/3<br>über WF1/2/3 | keine           |

Tab. 96 Einstellbereich Externe Umschaltung

# 11.24 Externe Störmeldung Pumpe

Die Funktion ist werkseitig abgeschaltet.

Unter diesem Menüpunkt wird eingegeben, ob Störmeldungen einer Pumpe angezeigt werden sollen.

An die Klemmen WF1 und WF2 kann eine externer potenzialfreier Störmelder angeschlossen werden. Bei geöffnetem Kontakt wird eine Störmeldung angezeigt.

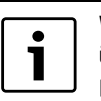

Wenn unter dem Menüpunkt **Extern Tag/Nacht/Aut über WF1/2/3** eingegeben wurde, kann dieser Menüpunkt nicht aufgerufen werden, da die Eingangskontakte bereits belegt sind.

- Serviceebene aufrufen.
- Allg. Kenndaten erscheint als erstes Hauptmenü.
- > Drehknopf drehen, bis das Hauptmenü Heizkreis + Nr. erscheint.
- ► Taste Anzeige drücken, um das Untermenü aufzurufen.
- Drehknopf drehen, bis das Untermenü Externe Störmeldung Pumpe erscheint.
- ► Taste Anzeige gedrückt halten und Drehknopf bis zum gewünschten Wert drehen.

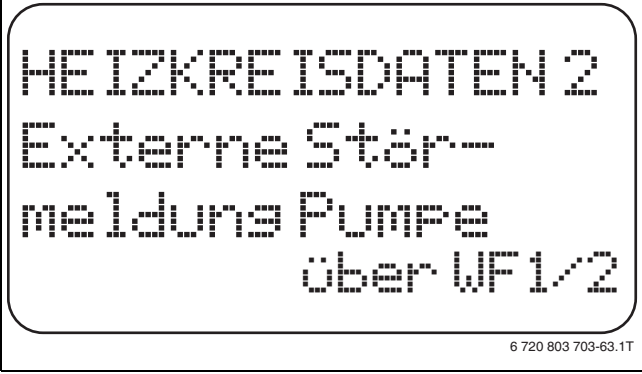

Bild 53 Externe Störmeldung Pumpe

- ► Taste **Anzeige** loslassen, um die Eingabe zu speichern.
- ► Taste **Zurück** drücken, um zur übergeordneten Ebene zurückzukehren.

|                              | Eingabebereich      | Werkeinstellung |
|------------------------------|---------------------|-----------------|
| Externe Störmeldung<br>Pumpe | keine<br>über WF1/2 | keine           |
| T 1 07 5' 1 111 ' 1          |                     |                 |

Tab. 97 Einstellbereich Externe Störmeldung Pumpe

#### 11.25 Estrich trocknen

Wenn die Heizungsanlage mit einer Fußbodenheizung ausgestattet wird, kann über diese Regelung ein Trocknungsprogramm für den Estrich eingegeben werden. Als Heizsystem muss **Fussboden** eingestellt sein.

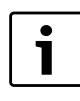

Fragen Sie vor Aktivierung der Funktion Ihren Estrich-Hersteller nach seinen speziellen Anforderungen bei der Estrichtrocknung.

Nach einem Stromausfall wird die Estrichtrocknung dort fortgeführt, wo sie zuvor unterbrochen wurde.

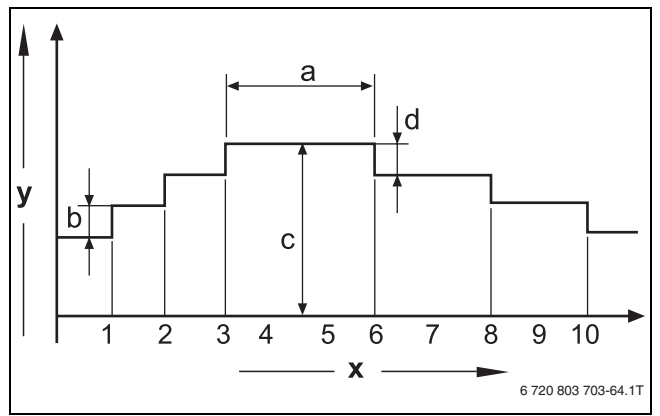

#### Bild 54 Estrich trocknen

- [x] Zeit (Tage)
- [y] Temperatur
- [a] 3 Tage Haltezeit
- [b] Anstieg um
- [c] max. Temperatur
- [d] Absenkung um
- ► Serviceebene aufrufen.
- Allg. Kenndaten erscheint als erstes Hauptmenü.
- ► Drehknopf drehen, bis das Hauptmenü Heizkreis + Nr. erscheint.
- ► Taste **Anzeige** drücken, um das Untermenü aufzurufen.
- > Drehknopf drehen, bis das Untermenü Estrich trocknen erscheint.
- ► Taste **Anzeige** gedrückt halten und Drehknopf bis zum gewünschten Wert drehen.

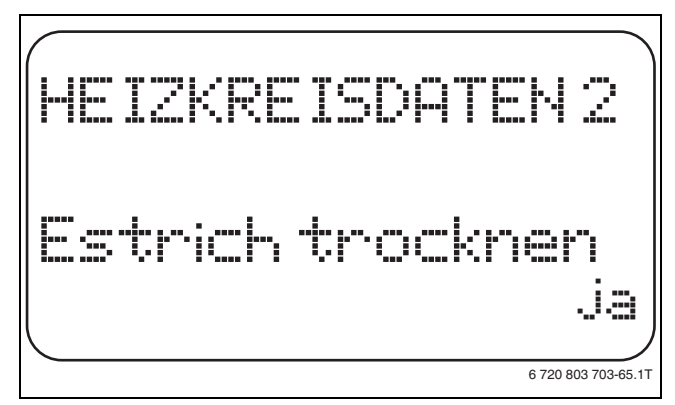

# Bild 55 Estrich trocknen

► Taste Anzeige loslassen, um die Eingabe zu speichern.

|                  | Eingabebereich | Werkeinstellung |
|------------------|----------------|-----------------|
| Estrich trocknen | nein           | nein            |
|                  | ja             |                 |

Tab. 98 Einstellbereich Estrich trocknen

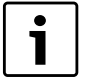

Mit den Menüpunkten auf den folgenden Seiten können die Temperaturen und Einstellungen für den Trocknungszeitraum eingestellt werden. Sobald der Trocknungsprozess beendet ist, wird die Einstellung automatisch wieder auf **nein** zurückgestellt.

#### 11.25.1 Temperaturanstieg einstellen

Hier wird eingestellt, in welchen Stufen die Temperatur zum Trocknen des Estrichs ansteigen soll.

Der Temperaturanstieg beginnt bei 20 °C.

- Drehknopf drehen, bis das Untermenü Estrich trocknen Anstieg um erscheint.
- Taste Anzeige gedrückt halten und Drehknopf bis zum gewünschten Wert drehen.

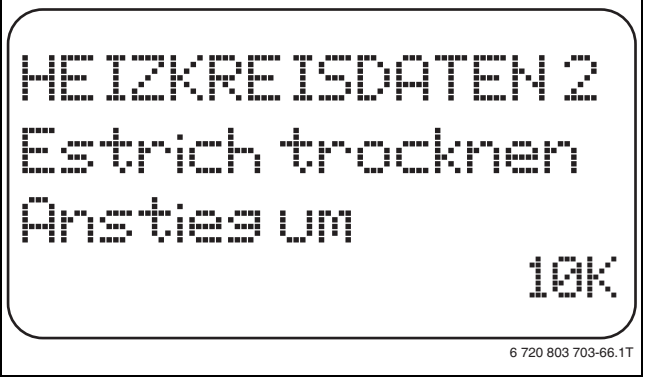

Bild 56 Temperaturanstieg einstellen

► Taste **Anzeige** loslassen, um die Eingabe zu speichern.

|                                | Eingabebereich | Werkeinstellung |
|--------------------------------|----------------|-----------------|
| Estrich trocknen<br>Anstieg um | 1 K – 10 K     | 5 K             |

Tab. 99 Einstellbereich Anstieg um

#### 11.25.2 Aufheizzeit einstellen

Mit der Einstellung des Parameters **Anstieg** wird eingestellt, in welchem Tageszyklus die Temperatur zum Trocknen des Estrichs ansteigen soll.

- Drehknopf drehen, bis das Untermenü Estrich trocknen Anstieg erscheint.
- ► Taste Anzeige gedrückt halten und Drehknopf bis zum gewünschten Wert drehen.

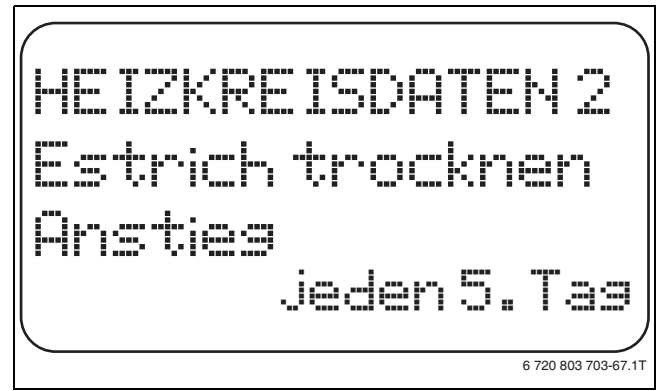

#### Bild 57 Aufheizzeit einstellen

► Taste Anzeige loslassen, um die Eingabe zu speichern.

|                           | Eingabebereich           | Werkeinstellung |
|---------------------------|--------------------------|-----------------|
| Anstieg im<br>Tageszyklus | jeden Tag – jeden 5. Tag | jeden Tag       |

Tab. 100 Einstellbereich Anstieg im Tageszyklus

#### 11.25.3 Maximaltemperatur einstellen

Hier kann die Maximaltemperatur zum Trocknen des Estrichs eingestellt werden.

- ► Drehknopf drehen, bis das Untermenü Estrich trocknen Max. Temperatur erscheint.
- ► Taste **Anzeige** gedrückt halten und Drehknopf bis zum gewünschten Wert drehen.

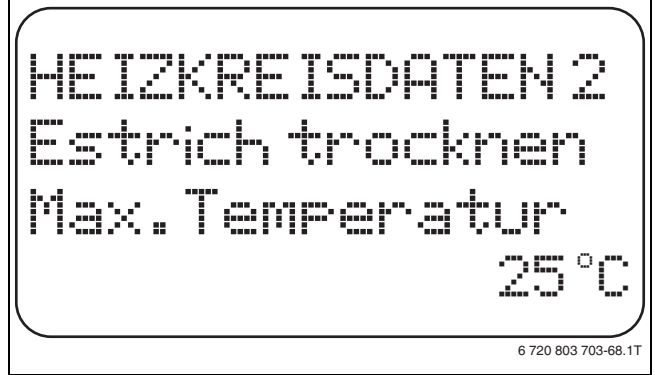

Bild 58 Maximaltemperatur einstellen

► Taste Anzeige loslassen, um die Eingabe zu speichern.

|                                             | Eingabebereich | Werkeinstellung |
|---------------------------------------------|----------------|-----------------|
| Maximaltemperatur                           | 25 °C − 60 °C  | 45 ℃            |
| Tab. 101 Finatallhamiah Mavimaltanan anatur |                |                 |

Tab. 101 Einstellbereich Maximaltemperatur

#### 11.25.4 Haltezeit einstellen

Hier kann die Haltezeit eingestellt werden, in der die Maximaltemperatur zum Trocknen des Estrichs gehalten werden soll.

- Drehknopf drehen, bis das Untermenü Estrich trocknen Max. Temp. halten erscheint.
- ► Taste **Anzeige** gedrückt halten und Drehknopf bis zum gewünschten Wert drehen.

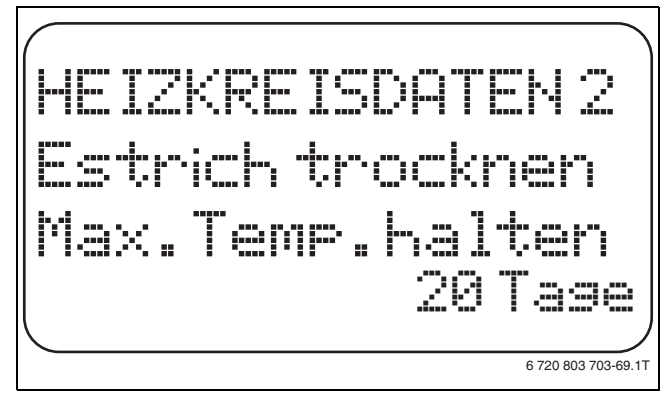

Bild 59 Haltezeit einstellen

► Taste **Anzeige** loslassen, um die Eingabe zu speichern.

|                   | Eingabebereich   | Werkeinstellung |
|-------------------|------------------|-----------------|
| Maximaltemperatur | 0 Tage – 20 Tage | 4 Tage          |
| halten            |                  |                 |

Tab. 102 Einstellbereich Maximaltemperatur halten

#### 11.25.5 Absenktemperatur einstellen

Hier wird eingestellt, in welchen Stufen die Temperatur zum Trocknen des Estrichs abgesenkt werden soll.

- Drehknopf drehen, bis das Untermenü Estrich trocknen Absenkung um erscheint.
- ► Taste **Anzeige** gedrückt halten und Drehknopf bis zum gewünschten Wert drehen.

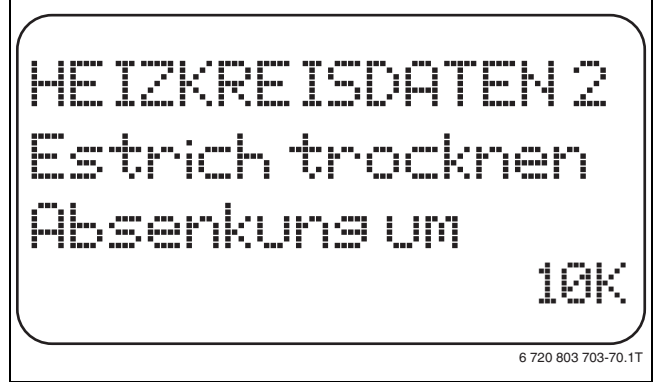

Bild 60 Absenktemperatur einstellen

► Taste Anzeige loslassen, um die Eingabe zu speichern.

|                                       | Eingabebereich | Werkeinstellung |
|---------------------------------------|----------------|-----------------|
| Absenkung um                          | 1 K – 10 K     | 5 K             |
| Tab. 102 Einstellbereich Absenkung um |                |                 |

Tab. 103 Einstellbereich Absenkung um

#### 11.25.6 Absenkzeit einstellen

Hier wird eingestellt, in welchem Tageszyklus die Temperatur zum Trocknen des Estrichs sinken soll.

- Drehknopf drehen, bis das Untermenü Estrich trocknen Absenkung erscheint.
- Taste Anzeige gedrückt halten und Drehknopf bis zum gewünschten Wert drehen.

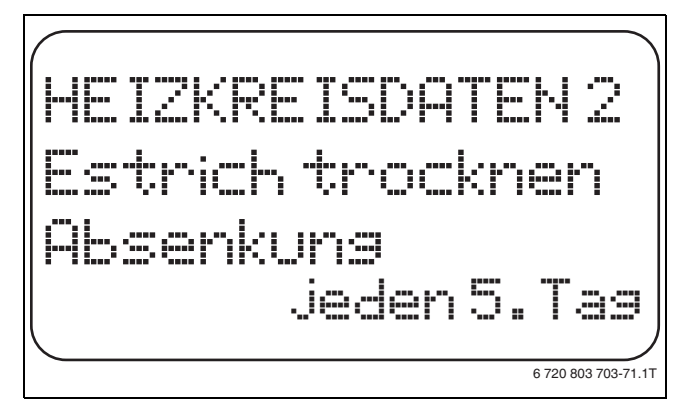

#### Bild 61 Absenkzeit einstellen

- ► Taste Anzeige loslassen, um die Eingabe zu speichern.
- Taste Zurück drücken, um zur übergeordneten Ebene zurückzukehren.

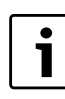

Bei Einstellung **keine** wird die Estrichtrocknung mit dem Ende der maximalen Haltezeit abgeschlossen.

|              | Eingabebereich           | Werkeinstellung |
|--------------|--------------------------|-----------------|
| Absenkung im | keine                    | jeden Tag       |
| Tageszyklus  | jeden Tag – jeden 5. Tag |                 |

Tab. 104 Einstellbereich Absenkung im Tageszyklus

# 12 Warmwasserdaten

Die Funktion **Warmwasser** gehört zur Grundausstattung dieses Regelgerätes.

# 12.1 Warmwasser wählen

Wenn ein Warmwassermodul installiert ist, kann in diesem Menüpunkt der Warmwasserspeicher an- und abgemeldet werden.

- ► Serviceebene aufrufen.
- Allg. Kenndaten erscheint als erstes Hauptmenü.
- > Drehknopf drehen, bis das Hauptmenü Warmwasser erscheint.
- ► Taste Anzeige drücken, um das Untermenü aufzurufen. Warmwasser erscheint als erstes Hauptmenü.
- ► Taste **Anzeige** gedrückt halten und Drehknopf bis zum gewünschten Wert drehen.
- ► Taste Anzeige loslassen, um die Eingabe zu speichern.
- Taste Zurück drücken, um zur übergeordneten Ebene zurückzukehren.

|            | Eingabebereich | Werkeinstellung |
|------------|----------------|-----------------|
| Warmwasser | ja             | ja              |
|            | nein           |                 |

Tab. 105 Einstellbereich Warmwasser

# 12.2 Temperaturbereich einstellen

Mit dieser Funktion kann die obere Grenze für die Soll-Temperatur des Warmwassers festgelegt werden.

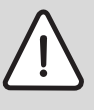

WARNUNG: Verbrühungsgefahr durch heißes Wasser! Wenn die Soll-Temperatur auf über 60 °C eingestellt

wird, besteht Verbrühungsgefahr.

- Warmwasser nicht ungemischt aufdrehen.
- Serviceebene aufrufen.
- Allg. Kenndaten erscheint als erstes Hauptmenü.
- ► Drehknopf drehen, bis das Hauptmenü Warmwasser erscheint.
- ► Taste Anzeige drücken, um das Untermenü aufzurufen.
- > Drehknopf drehen, bis das Untermenü Bereich bis erscheint.
- ► Taste Anzeige gedrückt halten und Drehknopf bis zum gewünschten Wert drehen.

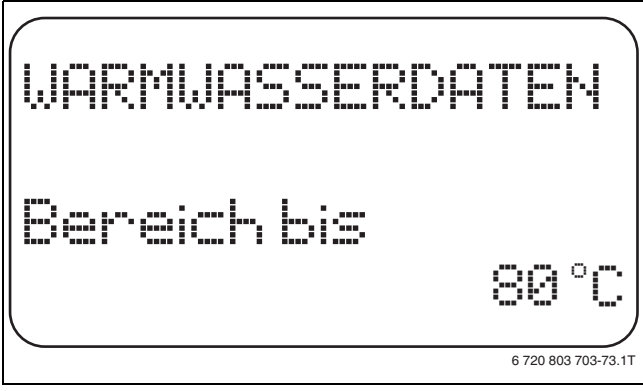

Bild 62 Temperaturbereich einstellen

- ► Taste **Anzeige** loslassen, um die Eingabe zu speichern.
- Taste Zurück drücken, um zur übergeordneten Ebene zurückzukehren.

|             | Eingabebereich | Werkeinstellung |
|-------------|----------------|-----------------|
| Bereich bis | 0° 08 − 3° 06  | 0°℃             |
|             |                |                 |

Tab. 106 Einstellbereich Bereich bis

# 12.3 Schaltoptimierung wählen

Wird die Funktion **Optimierung** gewählt, wird bereits vor dem eigentlichen Einschaltpunkt mit dem Aufheizen des Warmwassers begonnen. Die Regelung berechnet unter Berücksichtigung der Restwärme des Speichers und dem Heizbeginn der Heizkreise den Startpunkt so, dass die Warmwassertemperatur zur eingestellten Uhrzeit erreicht wird.

# ► Serviceebene aufrufen.

Allg. Kenndaten erscheint als erstes Hauptmenü.

- > Drehknopf drehen, bis das Hauptmenü **Warmwasser** erscheint.
- ► Taste Anzeige drücken, um das Untermenü aufzurufen.
- ► Drehknopf drehen, bis das Untermenü **Optimierung für Einschalten** erscheint.
- ► Taste **Anzeige** gedrückt halten und Drehknopf bis zum gewünschten Wert drehen.

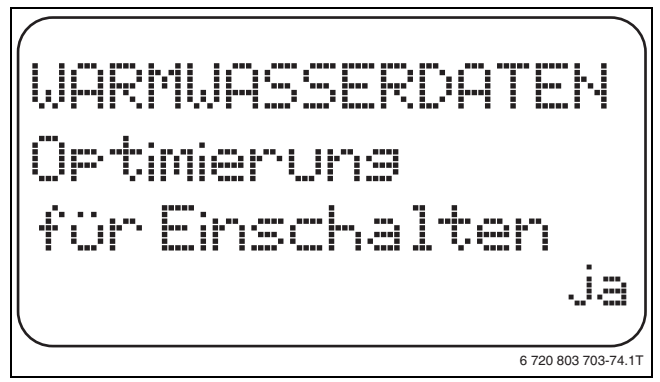

Bild 63 Schaltoptimierung wählen

- ► Taste Anzeige loslassen, um die Eingabe zu speichern.
- ► Taste **Zurück** drücken, um zur übergeordneten Ebene zurückzukehren.

|             | Eingabebereich | Werkeinstellung |
|-------------|----------------|-----------------|
| Optimierung | ja<br>nein     | nein            |

Tab. 107 Einstellbereich Optimierung Warmwasser

# 12.4 Restwärmenutzung wählen

Wird die Funktion **Restwärmenutzung** gewählt, kann die Restwärme des Kessels zur Speicheraufladung genutzt werden.

| Restwärme- |                                                                                                    |
|------------|----------------------------------------------------------------------------------------------------|
| nutzung    | Erläuterung                                                                                                    |
| ja         | Ist <b>Restwärmenutzung ja</b> gewählt, berechnet die Rege-<br>lung über die Restwärme des Kessels die Abschalttem-<br>peratur des Brenners und die Ladepumpenlaufzeit bis<br>zur vollständigen Speicheraufladung. Der Brenner wird<br>ausgeschaltet, bevor die Warmwasser-Soll-Temperatur<br>erreicht wird. Die Speicherladepumpe läuft weiter. Das<br>Regelgerät berechnet die Ladepumpenlaufzeit (zwi-<br>schen 3 und 30 Minuten) für die Speicheraufladung. |
| nein       | Ist <b>Restwärmenutzung nein</b> gewählt, wird nur eine<br>geringe Restwärme genutzt. Der Brenner läuft solange,<br>bis die Warmwasser-Solltemperatur erreicht wird. Die<br>Speicherladepumpe hat eine feste Nachlaufzeit von<br>3 Minuten nach dem Abschalten des Brenners.                                                                                                    |

Tab. 108 Restwärmenutzung

- ► Serviceebene aufrufen.
- Allg. Kenndaten erscheint als erstes Hauptmenü.
- > Drehknopf drehen, bis das Hauptmenü Warmwasser erscheint.
- ► Taste Anzeige drücken, um das Untermenü aufzurufen.
- Drehknopf drehen, bis das Untermenü Restwärmenutzung erscheint.

44

► Taste **Anzeige** gedrückt halten und Drehknopf bis zum gewünschten Wert drehen.

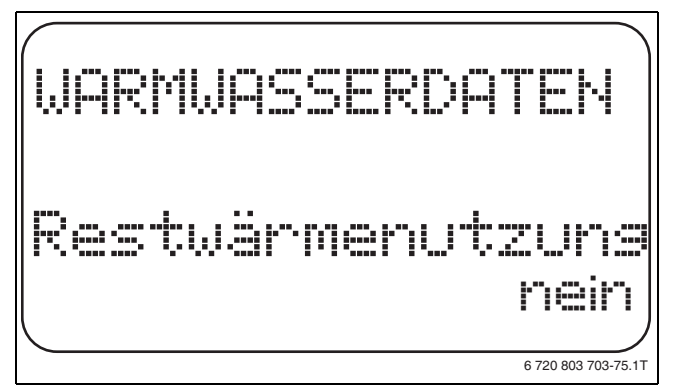

Bild 64 Restwärmenutzung wählen

- ► Taste **Anzeige** loslassen, um die Eingabe zu speichern.
- Taste Zurück drücken, um zur übergeordneten Ebene zurückzukehren.

|                  | Eingabebereich | Werkeinstellung |
|------------------|----------------|-----------------|
| Restwärmenutzung | ja             | ja              |
|                  | nein           |                 |

Tab. 109 Einstellbereich Restwärmenutzung

#### 12.5 Hysterese einstellen

Über die Funktion **Hysterese** wird eingestellt, um wie viel Kelvin (K) unterhalb der eingestellten Warmwassertemperatur das Nachladen des Speichers einsetzt.

- ► Serviceebene aufrufen.
- Allg. Kenndaten erscheint als erstes Hauptmenü.
- > Drehknopf drehen, bis das Hauptmenü Warmwasser erscheint.
- ► Taste Anzeige drücken, um das Untermenü aufzurufen.
- > Drehknopf drehen, bis das Untermenü Hysterese erscheint.
- ► Taste Anzeige gedrückt halten und Drehknopf bis zum gewünschten Wert drehen.

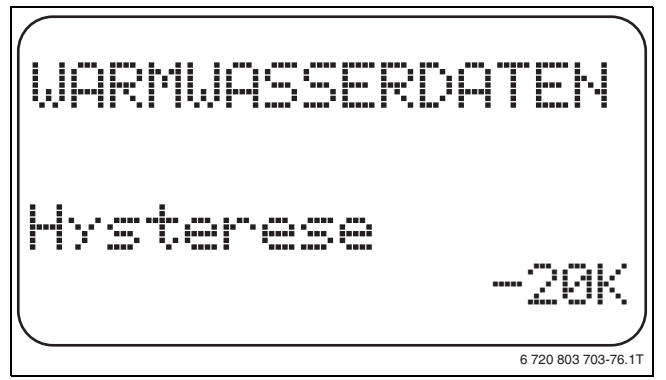

Bild 65 Hysterese einstellen

- ► Taste Anzeige loslassen, um die Eingabe zu speichern.
- Taste Zurück drücken, um zur übergeordneten Ebene zurückzukehren.

|           | Eingabebereich | Werkeinstellung |
|-----------|----------------|-----------------|
| Hysterese | –20 K – 2 K    | –5 K            |
|           |                |                 |

Tab. 110 Einstellbereich Hysterese

#### 12.6 Kesseltemperatur anheben

Mit der Funktion **Kesselanhebung** wird die Kesselwassertemperatur während der Trinkwassererwärmung festgelegt.

Die Kesseltemperatur-Anhebung wird auf die gewünschte Warmwassertemperatur addiert und ergibt die gewünschte Vorlauftemperatur für die Trinkwassererwärmung.

Für eine schnelle Warmwasserladung eignet sich am besten die Werkeinstellung (1 K entspricht 1  $^{\circ}$ C).

- Serviceebene aufrufen.
- Allg. Kenndaten erscheint als erstes Hauptmenü.
- ► Drehknopf drehen, bis das Hauptmenü **Warmwasser** erscheint.
- ► Taste **Anzeige** drücken, um das Untermenü aufzurufen.
- > Drehknopf drehen, bis das Untermenü Kesselanhebung erscheint.
- Taste Anzeige gedrückt halten und Drehknopf bis zum gewünschten Wert drehen.

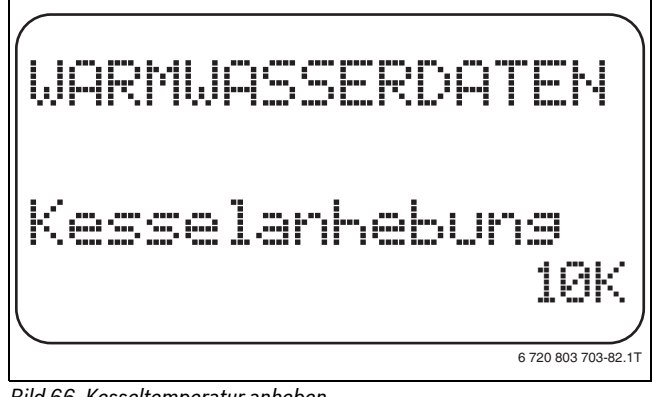

Bild 66 Kesseltemperatur anheben

- ► Taste **Anzeige** loslassen, um die Eingabe zu speichern.
- Taste Zurück drücken, um zur übergeordneten Ebene zurückzukehren.

|                               | Eingabebereich | Werkeinstellung |
|-------------------------------|----------------|-----------------|
| Kesseltemperatur-<br>Anhebung | 0 K – 40 K     | 20 K            |

Tab. 111 Einstellbereich Kesseltemperatur-Anhebung

#### 12.7 Externe Störmeldung (WF1/WF2)

An die Klemmen WF1 und WF2 des Moduls FM441 kann ein externer potenzialfreier Störmeldekontakt einer Ladepumpe oder einer Inertanode angeschlossen werden.

- Kontakt WF1 und WF2 geschlossen = keine Störung
- Kontakt WF1 und WF2 offen = Störung vorhanden
- Serviceebene aufrufen.
   Allg. Kenndaten erscheint als erstes Hauptmenü.
- ► Drehknopf drehen, bis das Hauptmenü Warmwasser erscheint.
- ► Taste **Anzeige** drücken, um das Untermenü aufzurufen.
- Drehknopf drehen, bis das Untermenü Externe Störmeldung WF1/2 erscheint.
- Taste Anzeige gedrückt halten und Drehknopf bis zum gewünschten Wert drehen.

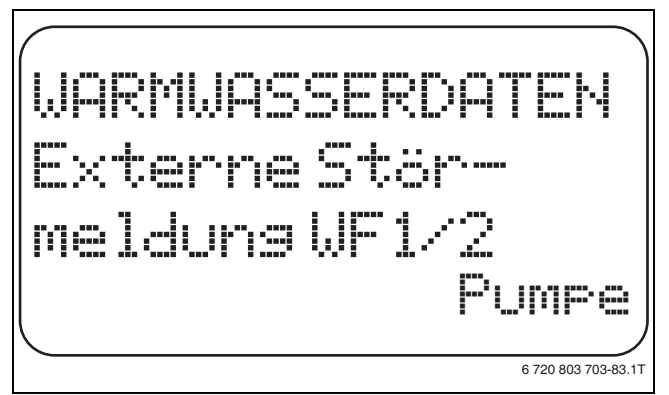

Bild 67 Externe Störmeldung

- ► Taste **Anzeige** loslassen, um die Eingabe zu speichern.
- ► Taste **Zurück** drücken, um zur übergeordneten Ebene zurückzukehren.

|                     | Eingabebereich      | Werkeinstellung |
|---------------------|---------------------|-----------------|
| Externe Störmeldung | keine<br>Inertanada | keine           |
|                     | Inertanode          |                 |
|                     | Pumpe               |                 |

Tab. 112 Einstellbereich Externe Störmeldung

# 12.8 Externer Kontakt (WF1/WF3)

Wenn an den Klemmen WF1 und WF3 im Modul FM441 ein potenzialfreier Taster angeschlossen wird, kann, je nach Einstellung, entweder **Einmalladung** oder **Desinfektion** ausgelöst werden.

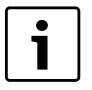

Diese Funktion ist nur nutzbar, wenn die Eingänge WF nicht für Heizkreis O benötigt werden.

#### Einmalladung

Wenn die Warmwasserbereitung nach den Schaltzeiten des Warmwasserprogramms abgeschaltet ist, kann mit dem Taster die Einmalladung gestartet werden. Die Zirkulationspumpe wird gleichzeitig eingeschaltet.

Der Vorgang Einmalladung kann im Gegensatz zur Einmalladung über die Bedieneinheit MEC2 nicht abgebrochen werden.

Die Einmalladung wird erst abgebrochen, wenn der Speicher aufgeladen ist.

#### Desinfektion

Wurde für den externen Kontakt Desinfektion gewählt, kann mit dem oben genannten potenzialfreien Taster die thermische Desinfektion gestartet werden. Ein eventuell vorhandenes Desinfektionsprogramm wird unwirksam.

#### Externen Kontakt einstellen

Serviceebene aufrufen.

- Allg. Kenndaten erscheint als erstes Hauptmenü.
- ► Drehknopf drehen, bis das Hauptmenü Warmwasser erscheint.
- ► Taste Anzeige drücken, um das Untermenü aufzurufen.
- Drehknopf drehen, bis das Untermenü externer Kontakt WF1/3 erscheint.
- ► Taste Anzeige gedrückt halten und Drehknopf bis zum gewünschten Wert drehen.

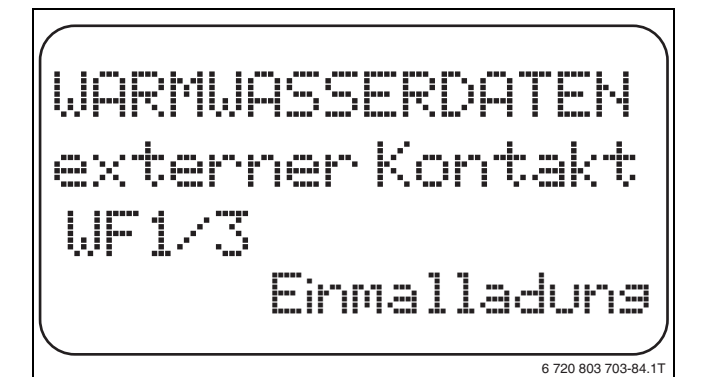

Bild 68 Externen Kontakt einstellen

- ► Taste Anzeige loslassen, um die Eingabe zu speichern.
- ► Taste **Zurück** drücken, um zur übergeordneten Ebene zurückzukehren.

|                  | Eingabebereich                         | Werkeinstellung |
|------------------|----------------------------------------|-----------------|
| Externer Kontakt | Einmalladung<br>Desinfektion<br>keiner | keiner          |

Tab. 113 Einstellbereich Externer Kontakt

# 12.9 Thermische Desinfektion

Wird die Funktion Thermische Desinfektion gewählt, wird einmal oder mehrmals wöchentlich das Warmwasser auf eine Temperatur (70 °C) aufgeheizt, die zur Abtötung von Krankheitserregern (z. B. Legionellen) erforderlich ist.

Sowohl die Speicherladepumpe als auch die Zirkulationspumpe laufen während der thermischen Desinfektion ständig.

Wurde **Thermische Desinfektion ja** gewählt, startet die Desinfektion nach den werkseitig eingegebenen oder eigenen Einstellungen.

Der Betrieb der thermischen Desinfektion wird durch die LED-Anzeige **Thermische Desinfektion aktiv** auf dem Modul FM441 angezeigt.

Über weitere Menüs zur thermischen Desinfektion können die werkseitigen Einstellungen geändert werden.

| i |  |
|---|--|

Die Funktion **Thermische Desinfektion** wird nicht angezeigt, wenn zuvor die thermische Desinfektion über die Funktion **externer Kontakt WF 1/3** eingestellt wurde.

Es wird drei Stunden lang versucht, die eingestellte Desinfektionstemperatur zu erreichen. Schlägt das fehl, erscheint die Fehlermeldung **Thermische Desinfektion misslungen**.

Die thermische Desinfektion kann auch über ein eigenes Schaltprogramm eingestellt werden.

#### 12.9.1 Thermische Desinfektion einstellen

- Serviceebene aufrufen.
- Allg. Kenndaten erscheint als erstes Hauptmenü.
- > Drehknopf drehen, bis das Hauptmenü Warmwasser erscheint.
- ► Taste Anzeige drücken, um das Untermenü aufzurufen.
- Drehknopf drehen, bis das Untermenü Thermische Desinfektion erscheint.
- ► Taste **Anzeige** gedrückt halten und Drehknopf bis zum gewünschten Wert drehen.

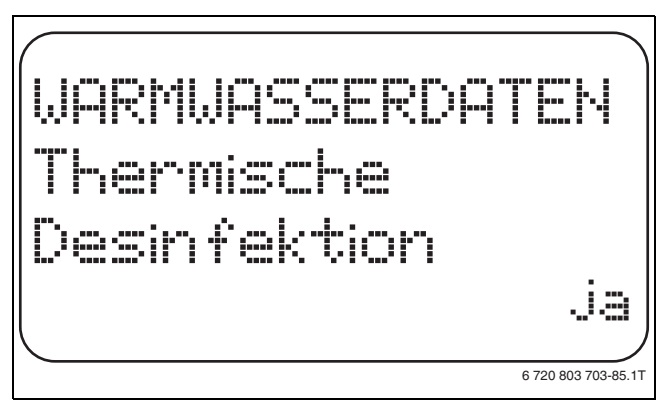

Bild 69 Thermische Desinfektion einstellen

- ► Taste **Anzeige** loslassen, um die Eingabe zu speichern.
- Taste Zurück drücken, um zur übergeordneten Ebene zurückzukehren.

|                      | Eingabebereich | Werkeinstellung |
|----------------------|----------------|-----------------|
| Thermische Desinfek- | ja             | nein            |
| tion                 | nein           |                 |

Tab. 114 Einstellbereich Thermische Desinfektion

# 12.9.2 Temperatur einstellen

Über die Funktion **Temperatur Desinfektion** wird die Desinfektionstemperatur der thermischen Desinfektion (→ Kapitel 12.9, Seite 46) eingestellt.

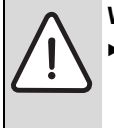

 WARNUNG: Verbrühungsgefahr durch heißes Wasser!
 Während und kurz nach dem Desinfektionsvorgang das Warmwasser nicht ungemischt aufdrehen, wenn der Warmwasserkreislauf der Heizungsanlage keinen thermostatisch geregelten Mischer hat.

▶ Serviceebene aufrufen.

- Allg. Kenndaten erscheint als erstes Hauptmenü.
- > Drehknopf drehen, bis das Hauptmenü Warmwasser erscheint.
- ► Taste Anzeige drücken, um das Untermenü aufzurufen.
- Drehknopf drehen, bis das Untermenü Temperatur Desinfektion erscheint.
- Taste Anzeige gedrückt halten und Drehknopf bis zum gewünschten Wert drehen.

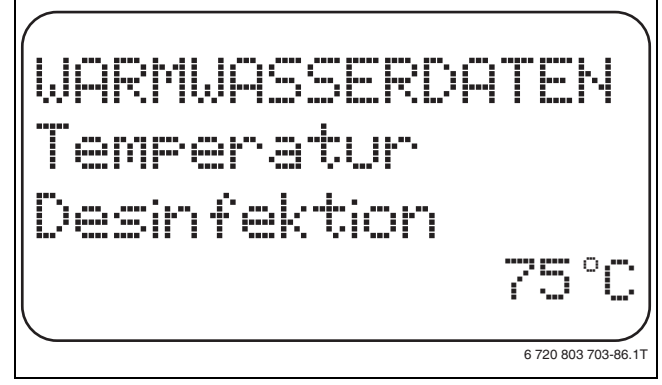

Bild 70 Desinfektionstemperatur einstellen

- ► Taste Anzeige loslassen, um die Eingabe zu speichern.
- Taste Zurück drücken, um zur übergeordneten Ebene zurückzukehren.

|                     | Eingabebereich | Werkeinstellung |
|---------------------|----------------|-----------------|
| Desinfektionstempe- | 65 ℃ – 75 ℃    | 70°C            |
| ratur               |                |                 |

Tab. 115 Einstellbereich Temperatur Desinfektion

#### 12.9.3 Wochentag einstellen

Über die Funktion **Wochentag Desinfektion** wird der Wochentag eingestellt, an dem die Desinfektion durchgeführt werden soll.

Die Funktion **Wochentag Desinfektion** wird nicht angezeigt, wenn zuvor die thermische Desinfektion über die Funktion **externer Kontakt WF 1/3** eingestellt wurde.

#### ► Serviceebene aufrufen.

- Allg. Kenndaten erscheint als erstes Hauptmenü.
- ► Drehknopf drehen, bis das Hauptmenü Warmwasser erscheint.
- ► Taste Anzeige drücken, um das Untermenü aufzurufen.
- Drehknopf drehen, bis das Untermenü Wochentag Desinfektion erscheint.
- ► Taste **Anzeige** gedrückt halten und Drehknopf bis zum gewünschten Wert drehen.

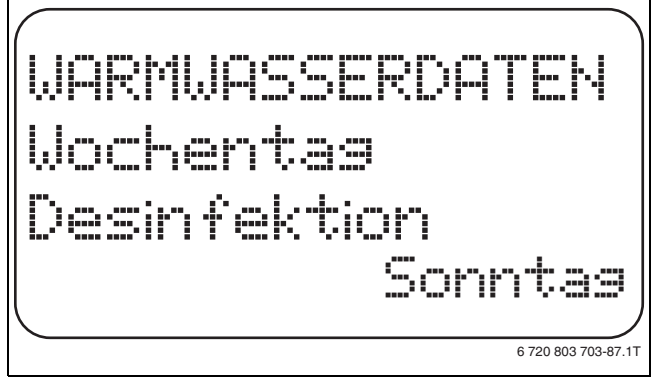

# Bild 71 Wochentag einstellen

- ► Taste Anzeige loslassen, um die Eingabe zu speichern.
- Taste Zurück drücken, um zur übergeordneten Ebene zurückzukehren.

|                     | Eingabebereich   | Werkeinstellung |
|---------------------|------------------|-----------------|
| Wochentag Desinfek- | Montag – Sonntag | Dienstag        |
| uon                 | Lagiich          |                 |

Tab. 116 Einstellbereich Wochentag Desinfektion

# 12.9.4 Uhrzeit einstellen

Über die Funktion **Uhrzeit Desinfektion** wird die Uhrzeit eingestellt, zu der die Desinfektion durchgeführt werden soll.

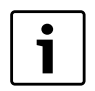

Die Funktion **Uhrzeit Desinfektion** wird nicht angezeigt, wenn zuvor die thermische Desinfektion über die Funktion **externer Kontakt WF 1/3** eingestellt wurde.

- Serviceebene aufrufen.
- Allg. Kenndaten erscheint als erstes Hauptmenü.
- > Drehknopf drehen, bis das Hauptmenü Warmwasser erscheint.
- ► Taste Anzeige drücken, um das Untermenü aufzurufen.
- Drehknopf drehen, bis das Untermenü Uhrzeit Desinfektion erscheint.
- ► Taste Anzeige gedrückt halten und Drehknopf bis zum gewünschten Wert drehen.

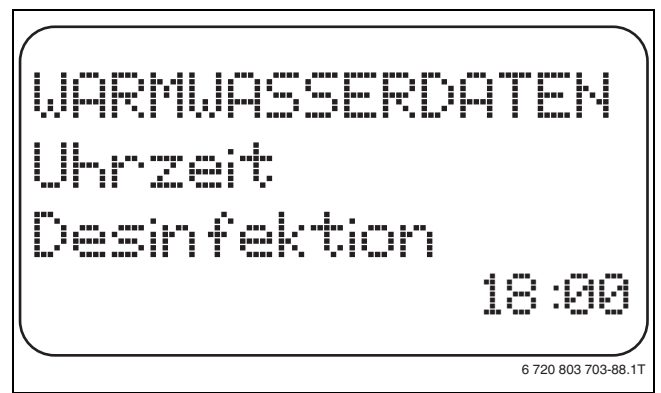

Bild 72 Uhrzeit einstellen

- ► Taste **Anzeige** loslassen, um die Eingabe zu speichern.
- Taste Zurück drücken, um zur übergeordneten Ebene zurückzukehren.

|                                               | Eingabebereich    | Werkeinstellung |
|-----------------------------------------------|-------------------|-----------------|
| Uhrzeit Desinfektion                          | 00:00 - 23:00 Uhr | 01:00 Uhr       |
| Tab. 117 Einstellbereich Uhrzeit Desinfektion |                   |                 |

# 12.10 Tägliche Aufheizung einstellen

Mit der täglichen Aufheizung soll das Warmwasser (evtl. inkl. vorhandenem Solarspeicher) einmal täglich auf 60 °C aufgeheizt werden, um einer Vermehrung der Legionellen im Warmwasser vorzubeugen. Dies entspricht der Forderung gemäß DVGW Arbeitsblatt W551.

Die Zeit, wann der Speicher aufgeheizt werden soll, ist einstellbar.

- ► Serviceebene aufrufen.
- Allg. Kenndaten erscheint als erstes Hauptmenü.
- > Drehknopf drehen, bis das Hauptmenü Warmwasser erscheint.
- ► Taste Anzeige drücken, um das Untermenü aufzurufen.
- Drehknopf drehen, bis das Untermenü Tägliche Aufheizung erscheint.
- Taste Anzeige gedrückt halten und Drehknopf bis zum gewünschten Wert drehen.

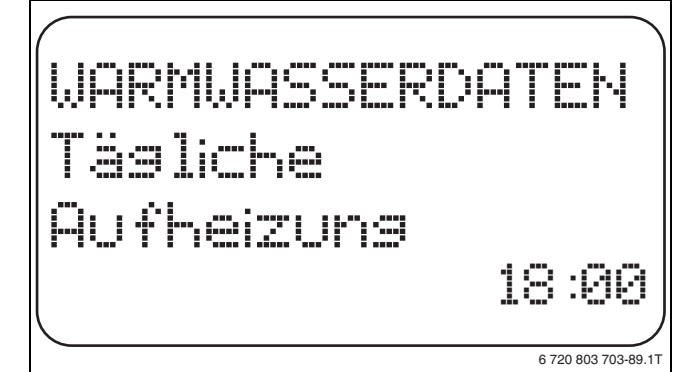

Bild 73 Tägliche Aufheizung einstellen

- ► Taste Anzeige loslassen, um die Eingabe zu speichern.
- Taste Zurück drücken, um zur übergeordneten Ebene zurückzukehren.

| Γ        | • |   |
|----------|---|---|
|          | 1 |   |
| <u> </u> |   | - |

Wurde innerhalb der letzten 12 Stunden bereits das Warmwasser auf 60 °C erhitzt, erfolgt keine Aufheizung zur eingestellten Uhrzeit.

|                     | Eingabebereich               | Werkeinstellung |
|---------------------|------------------------------|-----------------|
| Tägliche Aufheizung | inaktiv<br>00:00 – 23:00 Uhr | inaktiv         |

Tab. 118 Einstellbereich Tägliche Aufheizung

# 12.11 Zirkulationspumpe

#### 12.11.1 Zirkulationspumpe wählen

Über die Funktion **Zirkulation** wird eingestellt, dass an den Zapfstellen sofort Warmwasser genutzt werden kann.

- Serviceebene aufrufen.
- Allg. Kenndaten erscheint als erstes Hauptmenü.
- ► Drehknopf drehen, bis das Hauptmenü **Warmwasser** erscheint.
- Taste Anzeige drücken, um das Untermenü aufzurufen.
- ► Drehknopf drehen, bis das Untermenü Zirkulation erscheint.
- ► Taste **Anzeige** gedrückt halten und Drehknopf bis zum gewünschten Wert drehen.

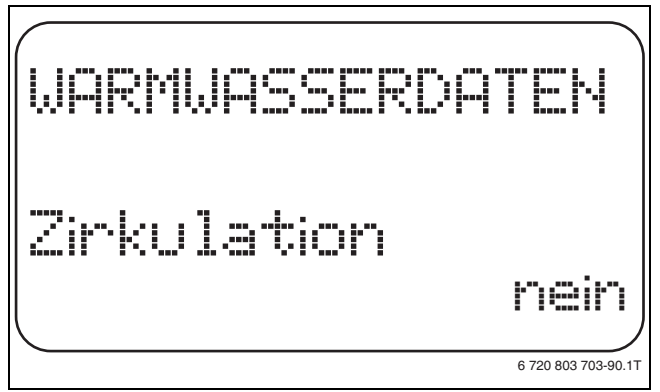

Bild 74 Zirkulationspumpe wählen

- ► Taste Anzeige loslassen, um die Eingabe zu speichern.
- Taste Zurück drücken, um zur übergeordneten Ebene zurückzukehren.

|             | Eingabebereich | Werkeinstellung |
|-------------|----------------|-----------------|
| Zirkulation | ja             | ja              |
|             | nein           |                 |

Tab. 119 Einstellbereich Zirkulation

# 12.11.2 Intervalle einstellen

Mit dem Intervallbetrieb können die Betriebskosten der Zirkulationspumpe gesenkt werden. In der Funktion **Zirkulation pro Stunde** wird eingestellt, dass an den Zapfstellen sofort Warmwasser genutzt werden kann.

Das eingestellte Intervall gilt während der Zeit, in der die Zirkulationspumpe mit einem Zeitprogramm freigegeben ist. Dazu zählen:

- das werkseitige Zirkulationspumpen-Programm
- das eigene Zirkulationspumpen-Programm
- eine Bindung an die Heizkreisschaltzeiten.

Beim Dauerbetrieb läuft die Zirkulationspumpe im Tagbetrieb ständig, im Nachtbetrieb ist die Pumpe abgestellt.

#### Beispiel

Es wurde ein eigenes Zeitprogramm eingegeben, das im Zeitraum von 05:30 Uhr – 22:00 Uhr mit der Einstellung **Zirkulation pro Stunde 2 mal an** die Zirkulationspumpe einschaltet.

Eingeschaltet wird die Zirkulationspumpe zyklisch jeweils:

- um 05:30 Uhr für 3 Minuten
- um 06:00 Uhr für 3 Minuten
- um 06:30 Uhr für 3 Minuten
- usw. bis 22:00 Uhr

#### Intervalle einstellen

► Serviceebene aufrufen.

Allg. Kenndaten erscheint als erstes Hauptmenü.

- > Drehknopf drehen, bis das Hauptmenü Warmwasser erscheint.
- ► Taste Anzeige drücken, um das Untermenü aufzurufen.

- ► Drehknopf drehen, bis das Untermenü Zirkulation pro Stunde erscheint.
- ► Taste **Anzeige** gedrückt halten und Drehknopf bis zum gewünschten Wert drehen.

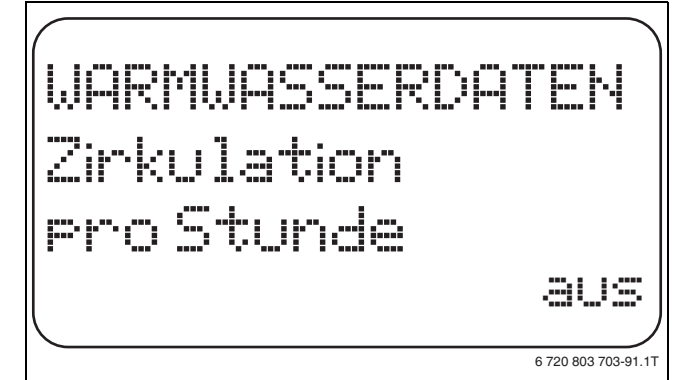

Bild 75 Intervalle einstellen

- ► Taste Anzeige loslassen, um die Eingabe zu speichern.
- Taste Zurück drücken, um zur übergeordneten Ebene zurückzukehren.

|                        | Eingabebereich | Werkeinstellung |
|------------------------|----------------|-----------------|
| Zirkulation pro Stunde | aus            | 2 mal an        |
|                        | 1 mal an       |                 |
|                        | 2 mal an       |                 |
|                        | 3 mal an       |                 |
|                        | 4 mal an       |                 |
|                        | 5 mal an       |                 |
|                        | 6 mal an       |                 |
|                        | Dauerbetrieb   |                 |

Tab. 120 Einstellbereich Zirkulation pro Stunde

# 13 Sonderparameter

Dieser Menüpunkt ermöglicht, über die Standardparameter hinaus, für Experten eine Optimierung durch eine detaillierte Einstellung von Sub-Parametern.

Da diese Ebene geschultem Fachpersonal vorbehalten ist, erfolgt die Einstellung nicht in Klartext, sondern in Code und ist in einer separaten Unterlage beschrieben.

Diese Unterlage "Sonderparameter Logamatic 4000" kann auf den Internetseiten abgerufen werden.

# 14 Heizkennlinie

Mit dem Menü **Heizkennlinien** können die momentan gültigen Heizkennlinien der Heizkreise anzeigt werden.

Es werden die Vorlauftemperaturen (VL) in Abhängigkeit von den Außentemperaturen (AT) angezeigt.

- Serviceebene aufrufen.
   Allg. Kenndaten erscheint als erstes Hauptmenü.
- Drehknopf drehen, bis das Hauptmenü Heizkennlinien erscheint.
- ► Taste Anzeige drücken, um das Untermenü aufzurufen.
- Drehknopf drehen, um die momentan gültigen Heizkennlinien der Heizkreise aufzurufen.

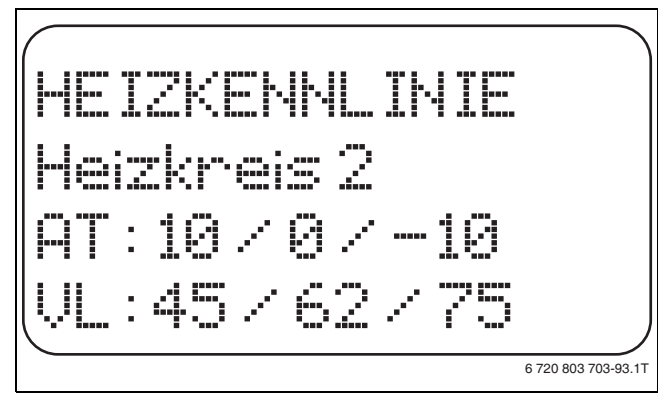

#### Bild 76 Heizkennlinie

 Taste Zurück drücken, um zur übergeordneten Ebene zurückzukehren.

# 15 Relaistest

Mit dem Menü **Relaistest** kann geprüft werden, ob die externen Komponenten (z. B. Pumpen) korrekt angeschlossen sind.

Die Anzeigen hängen von den installierten Modulen ab. Abhängig von den aktuellen Betriebszuständen kann es zu Zeitverzögerungen zwischen Anforderung und Anzeige kommen.

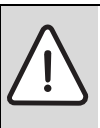

VORSICHT: Anlagenschaden durch deaktivierte Funktionen!

Für die Dauer des Relaistests ist die Wärmeversorgung der Heizungsanlage nicht sichergestellt. Alle Funktionen sind regeltechnisch deaktiviert.

 Funktion Relaistest nach dem Ende des Tests verlassen, um Schäden an der Anlage zu vermeiden.

Es können mit den am häufigsten eingesetzten Modulen in den Regelgeräten Logamatic 4321/4322 die folgenden Relais aufgerufen werden:

- Kessel
  - Brenner (mit Brennerstellglied)
- Kesselstellglied
- Kesselkreispumpe
- Heizkreis 1 8
- Umwälzpumpe
- Stellglied
- Warmwasser
  - Speicherladepumpe
  - Zirkulationspumpe

# Beispiel für einen Relaistest

- Serviceebene aufrufen.
- Allg. Kenndaten erscheint als erstes Hauptmenü.
- ► Drehknopf drehen, bis das Hauptmenü **Relaistest** erscheint.
- ► Taste Anzeige drücken, um das Untermenü aufzurufen. Kessel erscheint als erstes Untermenü.
- ► Taste Anzeige drücken, um ein weiteres Untermenü aufzurufen. Brenner zweistufig erscheint als erstes Untermenü.
- ► Taste **Anzeige** gedrückt halten und Drehknopf bis zum gewünschten Wert drehen.
- ► Taste Anzeige loslassen, um die Eingabe zu speichern.
- ► Taste **Zurück** 2 Mal drücken, um zur übergeordneten Ebene zurückzukehren.

Wenn der Relaistest beendet wird, werden alle vorgenommenen Einstellungen gelöscht.

1

# 16 LCD-Test durchführen

Mit dem Menü **LCD-Test** wird geprüft, ob alle Zeichen und Symbole vollständig angezeigt werden.

- Serviceebene aufrufen.
- Allg. Kenndaten erscheint als erstes Hauptmenü.
- ► Drehknopf drehen, bis das Hauptmenü LCD-Test erscheint.
- Taste Anzeige drücken.
   Wenn alle Zeichen und Symbole angezeigt werden, ist die LCD-Anzeige in Ordnung.
- ► Taste **Zurück** drücken, um zur übergeordneten Ebene zurückzukehren.

# 17 Fehlerprotokoll

Mit dem Menü **Fehlerprotokoll** können die vier letzten Störmeldungen der Heizungsanlage angezeigt werden. Der MEC2 kann nur die Störmeldungen des Regelgerätes anzeigen, mit dem er verbunden ist.

- ► Serviceebene aufrufen.
- Allg. Kenndaten erscheint als erstes Hauptmenü.
- > Drehknopf drehen, bis das Hauptmenü Fehlerprotokoll erscheint.
- ► Taste Anzeige drücken.
- Die Störmeldung wird angezeigt.

Wenn das Regelgerät Störmeldungen aufgezeichnet hat, erscheinen diese im Display mit dem Beginn und dem Ende der Störung. Die Meldung **Keine Störung** wird angezeigt, wenn das verbundene Regelgerät keine Störung aufgezeichnet hat.

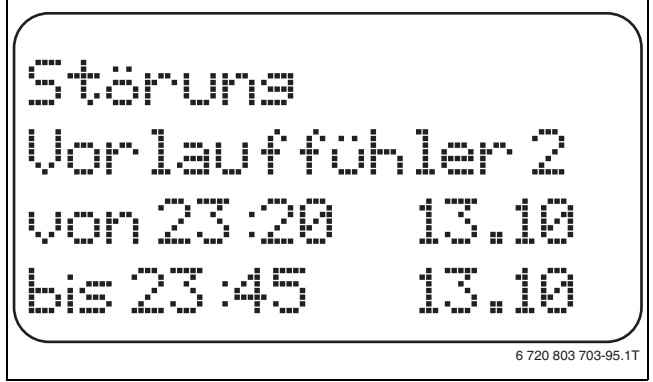

Bild 77 Fehlerprotokoll anzeigen

- ► Drehknopf drehen, um die letzten Störmeldungen durchzublättern.
- ► Taste **Zurück** drücken, um zur übergeordneten Ebene zurückzukehren.

# Störanzeigen

Die folgenden Störungen können bei den Regelgeräten Logamatic 4321/4322 angezeigt werden, wenn neben dem ZM434 die am häufigsten eingesetzten Funktionsmodule FM441 und FM442 eingesteckt sind.

- Aussenfühler
- Vorlauffühler 1 8
- Warmwasserfühler
- Warmwasser ist kalt
- Warmwasserwarnung
- Thermische Desinfektion
- Fernbedienung 1 8
- Kommunikation HK 1 8
- Kesselvorlauffühler
- Kesselzusatzfühler
- Kessel kalt
- Brenner
- Sicherheitskette

# **Buderus**

- Ext. Störung ES
- Abgasfühler
- Abgasgrenze
- Ext. Pumpe 1 8
- ECOCAN-BUS Empfang
- Kein Master
- Bus-Adressenkonflikt
- Adressenkonflikt 1 4/A
- Falsches Modul 1 4/A
- Unbekanntes Modul 1 4/A
- Rücklauffühler
- Inertanode
- Externer Störeingang
- Regelgerät XY
- Unbekannter Fehler
- Strategie fehlt
- Handbetrieb XX
- Wartung Betriebsstunden/Datum
- Interner Fehler Nr. XX

# 18 Monitordaten

Mit dem Menü **Monitor** werden die Soll- und Istwerte angezeigt. Die hier beschriebenen Menüs beziehen sich nur auf die Regelgeräte Logamatic 4321/4322 mit den am häufigsten eingesetzten Modulen FM441 und FM442.

Einige Anzeigenwerte sind durch einen Schrägstrich getrennt. Die Zahl vor dem Schrägstrich gibt den Sollwert des entsprechenden Parameters an, die Zahl nach dem Schrägstrich gibt den Istwert an.

Es werden die Daten folgender Komponenten angezeigt, sofern diese installiert wurden:

- Kessel
- Heizkreise
- Warmwasser
- · Monitordaten weiterer installierter Module

# 18.1 Kessel-Monitordaten

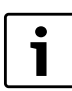

Die angezeigten Monitor-Masken sind abhängig von den vorgenommenen Einstellungen.

Mit dem Monitor-Menü **Kessel** werden die Daten für die Kessel angezeigt.

- ► Serviceebene aufrufen.
  - Allg. Kenndaten erscheint als erstes Hauptmenü.
- > Drehknopf drehen, bis das Hauptmenü Monitor erscheint.
- ► Taste Anzeige drücken, um das Untermenü aufzurufen.

> Drehknopf drehen, bis das Untermenü Kessel erscheint.

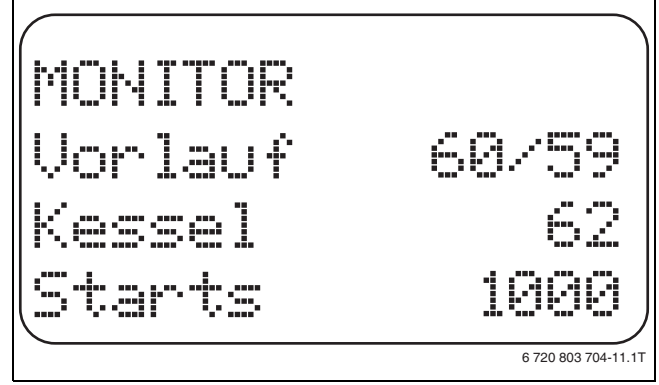

Bild 78 Kessel-Monitordaten anzeigen

Taste Anzeige drücken, um das Untermenü aufzurufen.
 Im Display werden die Daten für den Monitor angezeigt.
 Der Wert Gedämpft beschreibt die Außentemperatur, die die eingegebene Gebäudeart berücksichtigt und nach der die Heizkennlinie berechnet wird.

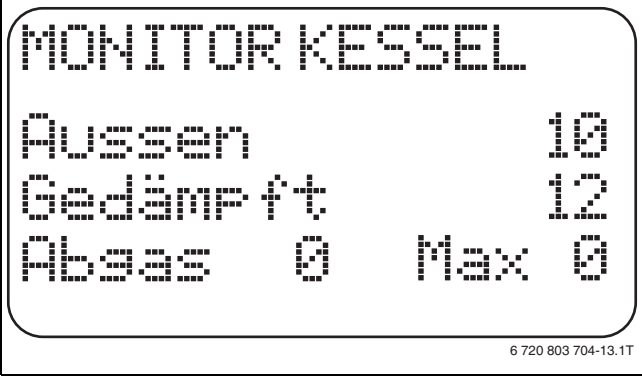

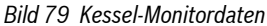

- ► Drehknopf drehen, um die Kessel-Monitordaten durchzublättern.
- Taste Zurück drücken, um zur übergeordneten Ebene zurückzukehren.

# 18.2 Heizkreis-Monitordaten

Mit dem Monitor-Menü **Heizkreis** können die Daten für einen Heizkreis angezeigt werden.

- ► Serviceebene aufrufen.
  - Allg. Kenndaten erscheint als erstes Hauptmenü.
- > Drehknopf drehen, bis das Hauptmenü Monitor erscheint.
- ► Taste Anzeige drücken, um das Untermenü aufzurufen.
- ► Drehknopf drehen, bis das Untermenü Heizkreis 2 erscheint.
- Taste Anzeige drücken, um das Untermenü aufzurufen.
   Für die Vorlauf- und Raumtemperatur werden der Sollwert und der gemessene Wert angezeigt.
- In der letzten Zeile erscheint eine der folgenden Betriebsarten:
- ständig Nacht
- ständig Tag
- Automatik Nacht
- Automatik Tag
- Urlaub
- Sommer
- Ein-Optimierung
- Aus-Optimierung
- Estrich
- WW-Vorrang
- keine Absenkung
- > Drehknopf drehen, um die Heizkreis-Monitordaten durchzublättern.

 Taste Zurück drücken, um zur übergeordneten Ebene zurückzukehren.

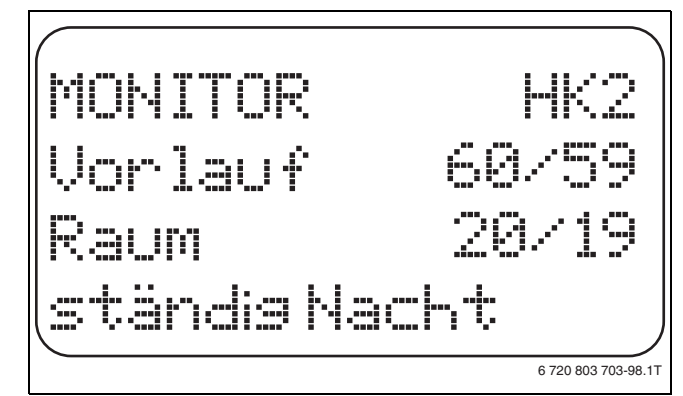

Bild 80 Heizkreis-Monitordaten

#### Auslegungstemperatur Adaption

Dieser Wert zeigt die durch die Adaption berechnete Auslegungstemperatur an.

#### **Einschalt-Optimierung**

Berechneter Zeitraum, um den die Heizungsanlage vor dem eigentlichen Schaltpunkt in Heizbetrieb geht, damit bereits zum Einschaltpunkt die eingestellte Raumtemperatur erreicht ist.

#### Ausschalt-Optimierung

Berechneter Zeitraum, um vorzeitig mit der Absenkung zu beginnen, damit Energie gespart wird.

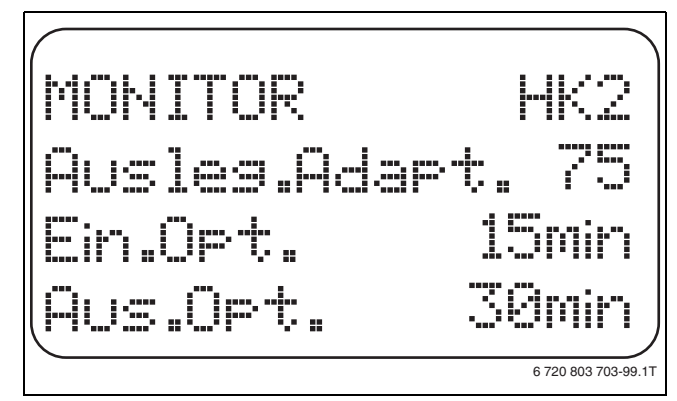

Bild 81 Auslegungstemperatur Adaption

- Stellglied
- 0%

keine Ansteuerung

• 50%

Stellglied wird in einem Zyklus von 10 Sekunden für 5 Sekunden in Richtung ▲ "Mischer fährt auf" (wärmer) angesteuert.

• 100%

Stellglied wird in einem Zyklus von 10 Sekunden für 10 Sekunden in Richtung ▼ "Mischer fährt zu" (kälter) angesteuert (ständig).

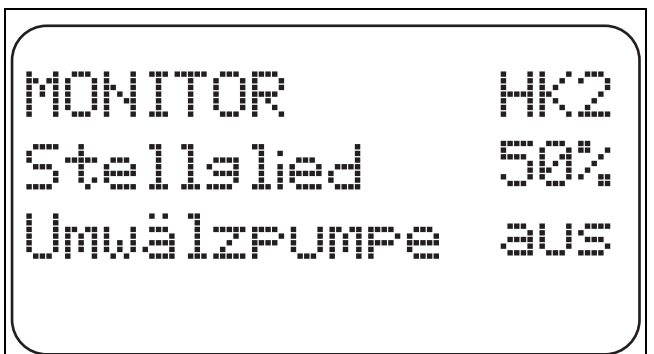

6 720 803 703-100.1T

Bild 82 Stellglied

#### Umwälzpumpe

Zeigt den Betriebszustand der Umwälzpumpe an.

#### 18.3 Warmwasser-Monitordaten

Mit dem Monitor-Menü **Warmwasser** können die Daten für die Warmwassereinstellungen angezeigt werden..

Die Anzeigen hängen von den Einstellungen ab, die unter der Funktion **Warmwasser** (→ Kapitel 12, Seite 44ff.) gewählt wurden.

► Serviceebene aufrufen.

Allg. Kenndaten erscheint als erstes Hauptmenü.

- ► Drehknopf drehen, bis das Hauptmenü **Monitor** erscheint.
- ► Taste Anzeige drücken, um das Untermenü aufzurufen.
- > Drehknopf drehen, bis das Untermenü Warmwasser erscheint.
- Taste Anzeige drücken, um das Untermenü aufzurufen. Der berechnete Sollwert und der gemessene Wert für die Warmwassertemperatur werden angezeigt.
- Drehknopf drehen, um die Warmwasser-Monitordaten durchzublättern.
- Taste Zurück drücken, um zur übergeordneten Ebene zurückzukehren.
- Drehknopf drehen, um die Unterstation-Monitordaten durchzublättern.

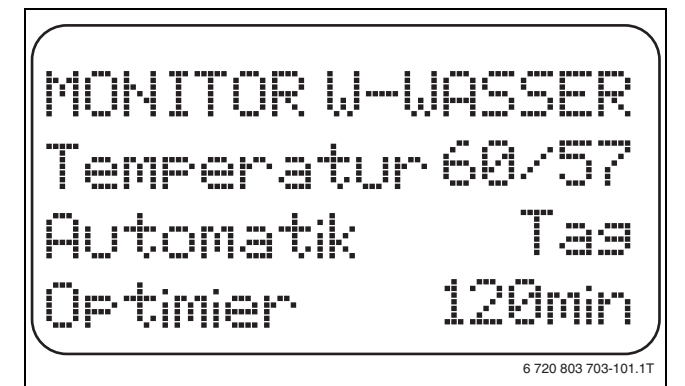

Bild 83 Warmwasser-Monitordaten

- Mögliche Betriebsarten:
  - aus
  - Dauerbetrieb
  - Automatik Nacht
  - Automatik Tag
  - Urlaub
  - Optimierung
  - Desinfektion
  - Nachladung
  - tägliche Aufheizung

#### Optimier

Zeigt den Zeitraum an, an dem die Heizungsanlage vor dem eigentlichen Schaltpunkt in Warmwasserbetrieb geht, damit die eingestellte Warmwassertemperatur rechtzeitig erreicht wird

# Ladung

Zeigt den Betriebszustand der Speicherladepumpe an

#### Zirkulation

Zeigt den Betriebszustand der Zirkulationspumpe an.

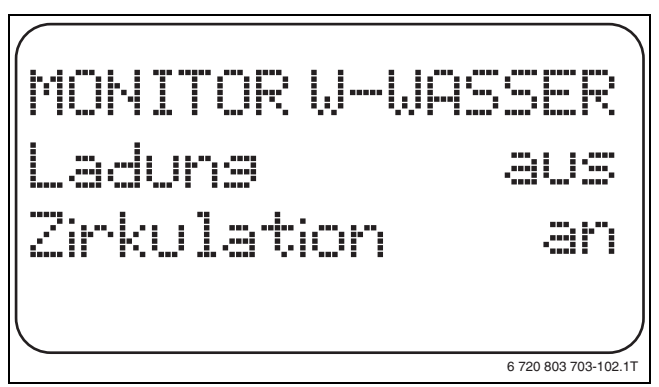

Bild 84 Warmwasser-Monitordaten

# 19 Version anzeigen

Mit dem Menü **Version** kann die Version der Bedieneinheit MEC2 und des gewählten Regelgerätes angezeigt werden.

- Serviceebene aufrufen.
- Allg. Kenndaten erscheint als erstes Hauptmenü.
- > Drehknopf drehen, bis das Hauptmenü Version erscheint.
- Taste Anzeige drücken, um das Untermenü aufzurufen. Die Versionen für die Bedieneinheit MEC2 und das Regelgerät werden angezeigt.

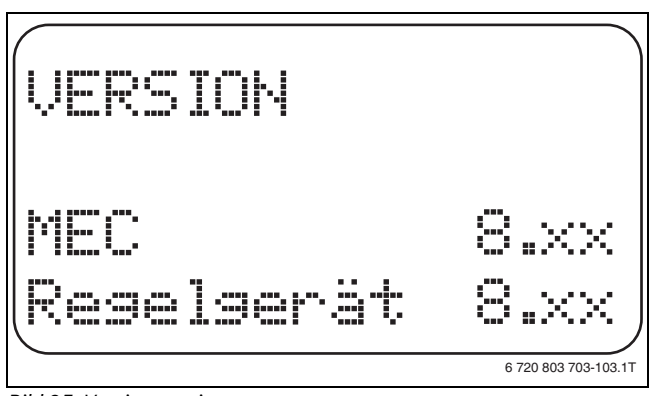

Bild 85 Version anzeigen

 Taste Zurück drücken, um zur übergeordneten Ebene zurückzukehren.

# 20 Regelgerät wählen

Mit dem Menü **Regelgerät** kann ein Regelgerät gewählt werden, wenn der MEC2 **offline** betrieben wird, d. h. ohne angeschlossenes Regelgerät bzw. mit separater Spannungsversorgung.

- Serviceebene aufrufen.
- Allg. Kenndaten erscheint als erstes Hauptmenü.
- > Drehknopf drehen, bis das Hauptmenü **Regelgerät** erscheint.
- Taste Anzeige drücken, um das Untermenü aufzurufen. Im Display wird das aufgerufene Untermenü angezeigt.
- Taste Zurück drücken, um zur übergeordneten Ebene zurückzukehren.

# 21 Reset

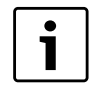

Mit dem Menü **Reset** können alle Werte auf der Bedienund Serviceebene auf die Werkeinstellungen zurückgesetzt werden.

i

Nach Beendigen der Wartungsarbeiten müssen die Wartungsmeldungen zurückgesetzt werden. Das heißt, die Wartungsmeldung erscheint dann nicht mehr bei geschlossener Klappe.

Durch das Rücksetzen der Wartungsmeldung wird das Wartungsintervall neu gestartet. Bei der Wartungsmeldung nach Datum wird der nächste Wartungstermin ein Jahr in die Zukunft verlegt.

| Resets                           | Erläuterung                                                                                                    |
|----------------------------------|----------------------------------------------------------------------------------------------------|
| Einstellungen<br>Regelgeräte     | Alle einstellbaren Werte auf der Bedien- und Servicee-<br>bene werden auf die Werkeinstellung zurückgesetzt.<br>Ausnahme: Das Schaltuhrprogramm bleibt erhalten.                                                                                                    |
| Betriebsstun-<br>den Brenner     | Die Brennerbetriebsstunden und die Anzahl der Bren-<br>nerstarts werden auf 0 gesetzt.<br>Ist die Brennerart <b>2 x einstufig</b> gewählt, können die<br>Betriebsstunden und Brennerstarts für beide Brenner<br>gemeinsam oder für jeden Brenner einzeln auf 0<br>zurückgesetzt werden.                                                                                                  |
| Fehlerproto-<br>koll             | Alle im Fehlerprotokoll abgelegten Fehler werden gelöscht.                                                                                                    |
| Maximale<br>Abgastempe-<br>ratur | Dieser Reset erscheint nur, wenn eine Grenze für die<br>maximale Abgastemperatur eingegeben wurde. Die<br>maximale Abgastemperatur wird auf die aktuelle<br>Abgastemperatur zurückgesetzt. Die Fehlermeldung<br><b>Abgasgrenze</b> (maximale Abgastemperatur über-<br>schritten) wird nur gelöscht, wenn die aktuelle Abgas-<br>temperatur unterhalb der Abgastemperaturgrenze<br>liegt. |
| Wärmemenge                       | Dieser Reset erscheint nur, wenn eine Wärmemenge<br>erfasst werden soll. Alle zu diesem Zeitpunkt erfass-<br>ten Wärmemengen (Tages-, Wochen- und Jahres-<br>werte) werden gelöscht.                                                                                                    |
| Wartungsmel-<br>dung             | Dieser Reset erscheint nur, wenn eine Wartungsmel-<br>dung aktiviert wurde. Mit diesem Reset löschen Sie<br>die Wartungsmeldung bzw. starten Sie das Wartungs-<br>intervall neu.                                                                                                    |

Tab. 121 Mögliche Resets

# **Beispiel Reset Fehlerprotokoll**

Alle Werte werden automatisch zurückgesetzt.

- Serviceebene aufrufen.
- Allg. Kenndaten erscheint als erstes Hauptmenü.
- ► Drehknopf drehen, bis das Hauptmenü **Reset** erscheint.
- Taste Anzeige kurz drücken, um das Untermenü aufzurufen.
   Einstellungen Regelgerät erscheint als erstes Untermenü.

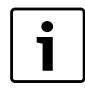

Bei längerem Drücken könnten versehentlich alle Einstellungen gelöscht werden.

- > Drehknopf drehen, bis das Untermenü Fehlerprotokoll erscheint.
- ► Taste Anzeige drücken und gedrückt halten. Die Blöcke in der letzten Zeile verschwinden nacheinander. Erst wenn kein Block mehr angezeigt wird, wird der Reset der Einstellungen durchgeführt. Wird die Taste losgelassen, solange noch ein Block

angezeigt wird, wird der Reset abgebrochen. Nach Durchführen des Resets kehrt die Displayanzeige automatisch zur übergeordneten Ebene zurück.

► Taste **Zurück** drücken, um Reset abzubrechen und zur übergeordneten Ebene zurückzukehren.

# 22 Umweltschutz/Entsorgung

Umweltschutz ist ein Unternehmensgrundsatz der Bosch Gruppe. Qualität der Erzeugnisse, Wirtschaftlichkeit und Umweltschutz sind für uns gleichrangige Ziele. Gesetze und Vorschriften zum Umweltschutz werden strikt eingehalten.

Zum Schutz der Umwelt setzen wir unter Berücksichtigung wirtschaftlicher Gesichtspunkte bestmögliche Technik und Materialien ein.

#### Verpackung

Bei der Verpackung sind wir an den länderspezifischen Verwertungssystemen beteiligt, die ein optimales Recycling gewährleisten. Alle verwendeten Verpackungsmaterialien sind umweltverträglich und

Alle verwendeten Verpackungsmaterialien sind umweltvertraglich und wiederverwertbar.

# Altgerät

Altgeräte enthalten Wertstoffe, die einer Wiederverwertung zuzuführen sind.

Die Baugruppen sind leicht zu trennen und die Kunststoffe sind gekennzeichnet. Somit können die verschiedenen Baugruppen sortiert und dem Recycling oder der Entsorgung zugeführt werden.

# 23 Störungen und Störungsbeseitigung

| Störung                     | Auswirkung auf das Regelverhalten                                                                                                    | Ursache                                                                                                    | Abhilfe                                                                                                    |
|-----------------------------|----------------------------------------------------------------------------------------------------|----------------------------------------------------------------------------------------------------|----------------------------------------------------------------------------------------------------|
| Aussenfühler                | Es wird die minimale Außentemperatur<br>angenommen.                                                                                                    | <ul> <li>Der Außenfühler ist falsch, z. B. bei einer<br/>Mehrkesselanlage nicht an das Regelgerät<br/>mit Adresse 1 oder nicht angeschlossen<br/>oder defekt.</li> <li>Kesselmodul ZM434 oder Regelgerät<br/>defekt.</li> <li>Kommunikation zum Regelgerät mit<br/>Adresse 1 unterbrochen.</li> </ul>                                                       | <ul> <li>Prüfen, ob der Außenfühler am richtigen<br/>Regelgerät angeschlossen ist (bei Mehr-<br/>kesselanlagen an Regelgerät mit Adresse<br/>1).</li> <li>Kommunikation mit Adresse 1 prüfen.</li> <li>Außenfühler oder Kesselmodul ZM434<br/>tauschen.</li> </ul>                                                     |
| Vorlauffühler<br>1 – 8      | Der Mischer fährt vollständig auf.                                                                                                    | <ul> <li>Der Fühler ist falsch oder nicht ange-<br/>schlossen oder defekt. Wenn im MEC2<br/>ein Stellglied/ Mischer ausgewählt wurde,<br/>verlangt die Regelung den zugehörigen<br/>Vorlauffühler.</li> <li>Das Modul FM441/FM442 oder Regelge-<br/>rät ist defekt.</li> </ul>                                                                              | <ul> <li>Fühleranschluss prüfen.</li> <li>Falls der gestörte Heizkreis als Heizkreis<br/>als ungemischter Heizkreis betrieben<br/>werden soll, im MEC2/Serviceebene/<br/>Heizkreis prüfen, ob Stellglied nein<br/>gewählt wurde (→ Kapitel 11.20,<br/>Seite 40).</li> <li>Modul FM441/FM442 tauschen.</li> </ul>       |
| Warmwasser-<br>fühler       | Es wird kein Warmwasser mehr bereitet.                                                                                                    | <ul> <li>Fühler defekt oder nicht angeschlossen .</li> <li>Modul FM441 oder Regelgerät defekt.</li> </ul>                                                                                                    | <ul> <li>Fühleranschluss prüfen.</li> <li>Fühleranbringung am Warmwasserspeicher prüfen.</li> <li>Fühler oder Modul FM441 tauschen.</li> </ul>                                                                                                    |
| Warmwasser-<br>warnung      | Es wird ständig versucht, den Warmwas-<br>serspeicher mit warmem Wasser zu<br>befüllen.                                                                                                    | <ul> <li>Temperaturregler/Handschalter steht<br/>nicht auf AUT.</li> <li>Fühler defekt oder nicht richtig ange-<br/>schlossen.</li> <li>Fühleranordnung ist falsch.</li> <li>Ladepumpe nicht richtig angeschlossen<br/>oder defekt.</li> <li>Modul FM441 oder Regelgerät defekt.</li> </ul>                                                                 | <ul> <li>&gt; Fühleranschluss und Fühlerwerte prüfen.</li> <li>&gt; Prüfen, ob Handschalter auf AUT steht.</li> <li>&gt; Funktion Ladepumpe prüfen (z. B. im<br/>Relaistest → Kapitel 15, Seite 49).</li> <li>&gt; Modul FM441 tauschen.</li> <li>&gt; Fühleranbringung am Warmwasserspei-<br/>cher prüfen.</li> </ul> |
| Warmwasser<br>ist kalt      | Es wird kein Warmwasser mehr bereitet.<br>Die aktuelle Warmwassertemperatur<br>liegt unter 40 °C.                                                                                                    | <ul> <li>Ladepumpe defekt.</li> <li>Funktionsmodul FM441 defekt.</li> <li>Es wird mehr Warmwasser abgenommen<br/>als neu erwärmt.</li> </ul>                                                                                                    | <ul> <li>Prüfen, ob der Temperaturregler oder der<br/>Handschalter auf AUT steht.</li> <li>Funktion der Fühler und Ladepumpe prü-<br/>fen.</li> <li>Modul FM441 tauschen.</li> <li>Fühleranbringung am Warmwasserspei-<br/>cher prüfen.</li> </ul>                                                                     |
| Thermische<br>Desinfektion  | Die thermische Desinfektion wurde<br>abgebrochen.                                                                                                    | <ul> <li>Wärmeleistung des Kessels reicht nicht<br/>aus, da z. B. andere Wärmeverbraucher<br/>(Heizkreise) während der thermischen<br/>Desinfektion Wärme anfordern.</li> <li>Fühler defekt oder nicht richtig ange-<br/>schlossen.</li> <li>Ladepumpe nicht richtig angeschlossen<br/>oder defekt.</li> <li>Modul FM441 oder Regelgerät defekt.</li> </ul> | <ul> <li>Thermische Desinfektion so wählen, dass<br/>zu diesem Zeitpunkt keine zusätzliche<br/>Wärmeanforderung erfolgt.</li> <li>Fühler- und Ladepumpenfunktion über-<br/>prüfen und eventuell tauschen<br/>(→ Kapitel 15, Seite 49; Kapitel 2.7,<br/>Seite 5).</li> <li>Ggf. Modul FM441 tauschen.</li> </ul>        |
| Fernbedie-<br>nung 1 – 8    | Da kein aktueller Wert der Raum-Isttem-<br>peratur vorhanden ist, fallen der Raum-<br>einfluss, die Ein- und Ausschalt-<br>optimierung und die autom. Adaption<br>aus.<br>Das Regelgerät arbeitet mit den zuletzt<br>an der Fernbedienung eingestellten Wer-<br>ten. | <ul> <li>Fernbedienung falsch angeschlossen<br/>oder defekt.</li> </ul>                                                                                                    | <ul> <li>Funktion/Anschluss der Fernbedienung<br/>prüfen. Dabei die Adressierung der Fern-<br/>bedienung prüfen.</li> <li>Fernbedienung/Funktionsmodul tau-<br/>schen.</li> </ul>                                                                                                    |
| Kommunika-<br>tion HK 1 – 8 | Da kein aktueller Wert der Raum-Isttem-<br>peratur vorhanden ist, fallen der Raum-<br>einfluss, die Ein- und<br>Ausschaltoptimierung und die autom.<br>Adaption aus.                                                                                                 | <ul> <li>Fernbedienung ist falsch angeschlossen<br/>oder defekt.</li> <li>Fernbedienung hat eine falsch zugeord-<br/>nete Adresse.</li> <li>Regelgerät ist defekt.</li> </ul>                                                                                                    | <ul> <li>Funktion/Anschluss der Fernbedienung<br/>prüfen. Dabei die Adressierung der Fern-<br/>bedienung prüfen.</li> <li>Fernbedienung/Funktionsmodul tau-<br/>schen.</li> </ul>                                                                                                    |

Tab. 122 Störungsübersicht

| Störung                 | Auswirkung auf das Regelverhalten                                                                                                    | Ursache                                                                                                    | Abhilfe                                                                                                    |
|-------------------------|----------------------------------------------------------------------------------------------------|----------------------------------------------------------------------------------------------------|----------------------------------------------------------------------------------------------------|
| Kesselfühler            | <ul> <li>Der Kessel wird mit maximaler Leistung freigegeben.</li> <li>Ein Notbetrieb ist über Temperaturregler möglich.</li> </ul>                                                                                                  | <ul> <li>Der Fühler ist nicht oder falsch ange-<br/>schlossen.</li> <li>Der Fühler oder das Regelgerät ist defekt.</li> </ul>                                                                                    | <ul> <li>Fühleranschluss prüfen.</li> <li>Kesselfühlers oder Kesselmodul ZM434<br/>tauschen.</li> </ul>                                                                                                    |
| Kesselzusatz-<br>fühler | <ul> <li>Keine Rücklauftemperaturregelung<br/>mehr möglich.</li> <li>Mischer werden voll aufgefahren.</li> <li>Keine Ecostream-Regelung mehr mög-<br/>lich.</li> <li>Kessel wird mit maximaler Leistung<br/>freigegeben.</li> </ul> | <ul> <li>Der Fühler ist nicht bzw. falsch ange-<br/>schlossen oder defekt.</li> <li>Das Kesselmodul ZM434 oder das Regel-<br/>gerät ist defekt.</li> </ul>                                                       | <ul> <li>Fühleranschluss prüfen.</li> <li>Kesselfühlers oder Kesselmodul ZM434<br/>tauschen.</li> </ul>                                                                                                    |
| Kessel kalt             | <ul> <li>Es kann kein Kesselschutz (Frost- und<br/>Kondenswasserschutz) gewährleistet<br/>werden.</li> <li>Kessel wird mit maximaler Leistung<br/>freigegeben.</li> </ul>                                                           | <ul> <li>Temperaturregler/Handschalter steht<br/>nicht auf AUT.</li> <li>Es ist kein Brennstoff mehr vorhanden.</li> <li>Die Fühleranordnung ist falsch.</li> <li>Kesselfühler ist defekt.</li> </ul>            | <ul> <li>Prüfen, ob Temperaturregler oder Handschalter auf AUT steht.</li> <li>Brennstoffmenge und -zuführung prüfen.</li> <li>Fühleranordnung prüfen.</li> <li>Kesselfühler tauschen.</li> </ul>                                                                                                 |
| Brenner                 | <ul> <li>Es kann kein Kesselschutz (Frost-<br/>schutz) gewährleistet werden.</li> <li>Kein Warmwasser.</li> </ul>                                                                                                    | <ul> <li>Brenner ist defekt und dadurch liegt ein<br/>230-V-Störsignal an Klemme BR 9 an.</li> <li>Das Kesselmodul ZM434 oder das Regel-<br/>gerät ist defekt.</li> </ul>                                        | <ul> <li>Brenner entstören, wie in der Dokumentation des Heizkessels oder des Brenners beschrieben.</li> <li>Störsignal vom Brenner auf Klemme BR 9 (230-V-Signal) prüfen.</li> <li>Störsignal: Brennerfunktion prüfen.</li> <li>Kein Störsignal: Kesselmodul ZM434 tauschen.</li> </ul>          |
| Sicherheits-<br>kette   | Es kann kein Kesselschutz (Frostschutz)<br>gewährleistet werden.                                                                                                    | <ul> <li>Der STB hat angesprochen.</li> <li>Das Regelgerät ist defekt.</li> </ul>                                                                                                    | <ul> <li>Ursache der STB-Auslösung finden (u. a.<br/>Regelgerätefunktionen prüfen) und<br/>danach STB entriegeln und Entstörknopf<br/>betätigen.</li> <li>Prüfen, ob ein externer STB angeschlos-<br/>sen ist.</li> </ul>                                                                         |
| Ext. Störung<br>ES      | Es erfolgen keine Auswirkungen auf das<br>Regelverhalten.                                                                                                    | <ul> <li>Störeingang des Kesselmoduls ZM434<br/>wurde beschaltet.</li> <li>Extern angeschlossene Komponenten<br/>sind defekt oder es liegt dort eine Störung<br/>vor.</li> </ul>                                 | <ul> <li>Funktion der externen Komponenten prü-<br/>fen und ggf. reparieren/tauschen.</li> </ul>                                                                                                    |
| Abgasfühler             | Der Abgasgrenzwert kann nicht gefun-<br>den werden.                                                                                                    | <ul> <li>Der Fühler ist nicht oder falsch ange-<br/>schlossen.</li> <li>Der Fühler oder das Regelgerät ist defekt.</li> </ul>                                                                                    | <ul> <li>Fühleranschluss prüfen.</li> </ul>                                                                                                    |
| Abgasgrenze             | Es erfolgen keine Auswirkungen auf das<br>Regelverhalten.                                                                                                    | <ul><li>Der Kessel ist verrußt.</li><li>Abgasfühler ist defekt.</li></ul>                                                                                                    | <ul> <li>Kessel reinigen.</li> <li>Fühleranschluss und -funktion prüfen.</li> </ul>                                                                                                    |
| Ext. Pumpe<br>1 – 8     | Es erfolgen keine Auswirkungen auf das<br>Regelverhalten.                                                                                                    | <ul> <li>Störeingang WF 1/2 des Funktionsmo-<br/>duls FM441/FM442 wurde geöffnet.</li> <li>Externe angeschlossene Heizkreispumpe<br/>ist defekt oder es liegt dort eine Störung<br/>vor.</li> </ul>              | <ul> <li>Funktion der angeschlossenen Heizkreis-<br/>pumpe prüfen.</li> <li>Betroffenes Modul tauschen.</li> </ul>                                                                                                    |
| ECO-BUS<br>Empfang      | Keine Auswirkung auf das Regelverhal-<br>ten.                                                                                                    | <ul> <li>Drehcodierschalter hinter MEC2 im Controllermodul CM431 des Regelgeräts ist falsch adressiert.</li> <li>Fehler-Beispiel: Anlage mit einem Regelgerät und Drehcodierschalter-Stellung &gt; 0.</li> </ul> | <ul> <li>Drehkodierschalter-Stellung prüfen         <ul> <li>Kapitel 5.1, Seite 10):</li> <li>Stellung 0: Nur 1 Busteilnehmer vorhanden.</li> <li>Stellung 1: Master-Regelgerät (weiterer BUS-Teilnehmer wird erwartet!).</li> <li>Stellung &gt; 0: weitere Busteilnehmer.</li> </ul> </li> </ul> |
| Kein Master             | <ul> <li>Es kann kein Kesselschutz gewährleistet werden.</li> <li>WW-Vorrang ist nicht mehr möglich.</li> <li>Es wird mit minimaler Außentemperatur gerechnet.</li> </ul>                                                           | Master-Regelgerät (Adresse 1) ausge-<br>schaltet oder kein Master (Adresse 1)<br>vorhanden.                                                                                                    | <ul> <li>Adressen aller Bus-Teilnehmer prüfen.<br/>Das Master-Regelgerät muss dabei die<br/>Adresse 1 (Drehkodierschalter hinter<br/>MEC2 am CM431 des Regelgeräts)<br/>haben.</li> <li>Busverbindung zu Adresse 1 prüfen.</li> </ul>                                                             |

Tab. 122 Störungsübersicht

| Störung                               | Auswirkung auf das Regelverhalten                                                                                                    | Ursache                                                                                                    | Abhilfe                                                                                                    |
|---------------------------------------|----------------------------------------------------------------------------------------------------|----------------------------------------------------------------------------------------------------|----------------------------------------------------------------------------------------------------|
| Bus-Adressen-<br>konflikt             | <ul> <li>Keine Bus-Kommunikation mehr möglich.</li> <li>Alle Regelungsfunktionen, die einen Datenaustausch über den CAN-BUS benötigen, sind nicht mehr ausführbar.</li> </ul>                         | <ul> <li>Es sind mehrere gleiche Adressen vorhanden.</li> <li>Jede Adresse darf nur einmal im CAN-<br/>BUS-Verband vergeben sein.</li> </ul>                                                                                                    | <ul> <li>Adressen aller Busteilnehmer pr üfen<br/>(Drehcodierschalter hinter MEC2 im<br/>CM431 des Regelger äts).</li> </ul>                                                                                                    |
| Adressenkonf-<br>likt 1 – 4/A         | Funktionen des Moduls, auf dem der<br>Adressenkonflikt auftritt, sind nicht<br>mehr durchführbar. Eine Kommunika-<br>tion der übrigen Module und Regelgeräte<br>über den CAN-BUS ist dennoch möglich. | <ul> <li>Modul ist auf falschem Steckplatz/im falschen Regelgerät: Bestimmte Module können nur unter bestimmten CAN-Adressen betrieben werden.</li> <li>Das Strategiemodul darf im Master-Regelgerät nur mit Adresse 1 verwendet werden.</li> <li>Das Kesselmodul ZM434 darf keine Adresse &gt; 3 haben).</li> </ul>   | Modulanordnung pr üfen.                                                                                                    |
| Falsches Modul<br>1 – 4/A             | Vom Modul werden alle Ausgänge ausge-<br>schaltet und die entsprechende Fehler-<br>LED eingeschaltet.                                                                                                 | <ul> <li>Im MEC2 wurde ein falsches Modul für<br/>diesen Steckplatz gewählt.</li> <li>Es wurde auf einem Steckplatz des Regel-<br/>gerätes ein anderer Modultyp eingebaut<br/>(z. B. FM442 wurde gegen FM441<br/>getauscht).</li> <li>Der MEC2, das entsprechende Modul<br/>oder das Regelgerät ist defekt.</li> </ul> | <ul> <li>Modulvorgaben in der MEC2-Servicee-<br/>bene prüfen.</li> <li>Eingesetzte Module im Regelgerät prüfen.</li> <li>MEC2 oder das Modul tauschen.</li> </ul>                                                                                                  |
| Unbekanntes<br>Modul 1 – 4/A          | Vom Modul werden alle Ausgänge ausge-<br>schaltet und die entsprechende Fehler-<br>LED eingeschaltet.                                                                                                 | <ul> <li>Die Reglersoftware ist zu alt, um das<br/>Modul erkennen zu können.</li> <li>Das Modul oder das Regelgerät ist defekt.</li> </ul>                                                                                                    | <ul> <li>Version des Regelgerätes im MEC2 prüfen<br/>(→ Kapitel 9, Seite 21).</li> <li>Modul tauschen.</li> </ul>                                                                                                    |
| Rücklauffühler                        | Keine Rücklauftemperaturregelung mehr<br>möglich.                                                                                                    | <ul> <li>Der Fühler ist nicht oder falsch ange-<br/>schlossen oder defekt.</li> <li>Der Fühler oder das Regelgerät ist defekt.</li> </ul>                                                                                                    | <ul> <li>Fühleranschluss prüfen.</li> </ul>                                                                                                    |
| Inertanode                            | Keine Auswirkungen auf das Regelver-<br>halten.                                                                                                    | <ul> <li>Eine Spannung liegt am externen Eingang<br/>WF 1/2 an.</li> <li>Das Modul oder das Regelgerät ist defekt.</li> </ul>                                                                                                    | <ul> <li>Inertanode tauschen.</li> <li>Modul FM441 tauschen.</li> </ul>                                                                                                    |
| Externer Stö-<br>reingang             | Keine Auswirkungen auf das Regelver-<br>halten.                                                                                                    | <ul> <li>Eine Spannung liegt am externen Eingang<br/>WF 1/2 an.</li> <li>Das Modul oder das Regelgerät ist defekt.</li> </ul>                                                                                                    | <ul> <li>Funktion der externen Komponente<br/>(Speicherlade- oder Zirkulationspumpe)<br/>prüfen.</li> <li>Ggf. reparieren/ tauschen.</li> </ul>                                                                                                    |
| Regelgerät XY                         |                                                                                                    |                                                                                                    | <ul> <li>MEC2 auf das Regelgerät mit der genann-<br/>ten Adresse setzen. Die genaue Art der<br/>Störung wird angezeigt.</li> </ul>                                                                                                    |
| Unbekannter<br>Fehler                 | <ul> <li>Unbestimmt, hängt von der Fehlerart<br/>ab.</li> <li>Fehler wird vom MEC nicht erkannt.</li> </ul>                                                                                           | <ul> <li>Neues Regelgerät oder Reglerkarte<br/>getauscht, jedoch ältere MEC-Version.</li> </ul>                                                                                                    | <ul> <li>Versionsstand prüfen.</li> <li>Gegebenenfalls MEC2 mit neuer Version<br/>verwenden.</li> </ul>                                                                                                    |
| Strategie fehlt                       | Kessel 1 wird in Betrieb genommen. Alle<br>weiteren Kessel bleiben ausgeschaltet.                                                                                                    | <ul> <li>Mehrere Kesselregelgeräte wurden über<br/>den ECO-CAN-BUS verbunden.</li> <li>Das Strategiemodul fehlt oder wird nicht<br/>erkannt.</li> </ul>                                                                                                    | <ul> <li>Strategiemodul in das Regelgerät mit der<br/>Adresse 1 einsetzen.</li> </ul>                                                                                                    |
| Handbetrieb<br>XX                     | Regelung wird im Handbetrieb betrie-<br>ben.                                                                                                    | • Es wurde eventuell vergessen den Hand-<br>schalter von einem Funktionsmodul auf<br><b>AUT</b> zu stellen.                                                                                                    | ► Handschalter vom entsprechenden Funk-<br>tionsmodul auf <b>AUT</b> stellen.                                                                                                    |
| Wartung<br>Betriebsstun-<br>den/Datum | Keine Auswirkung auf das Regelverhal-<br>ten.                                                                                                    | Der eingestellte Zeitraum bis zur nächs-<br>ten Wartung ist abgelaufen.                                                                                                    | <ul> <li>Wartung durchführen und anschließend<br/>die Wartungsmeldung zurücksetzen.</li> </ul>                                                                                                    |
| Interner Fehler<br>Nr. XX             | Nachrichten können verloren gehen.                                                                                                    | <ul> <li>Kurzzeitig kann es zu einem internen<br/>Datenstau kommen, der jedoch nach eini-<br/>gen Minuten behoben wird.</li> <li>Es liegt eine EMV-Störung vor.</li> <li>Das Regelgerät ist defekt.</li> </ul>                                                                                                    | <ul> <li>Liegt der Fehler längere Zeit an oder tritt<br/>kurzzeitig immer wieder auf:</li> <li>Modul oder Regelgerät ist defekt und<br/>muss ausgetauscht werden.</li> <li>-oder-</li> <li>es liegt eine EMV-Störung an, die beho-<br/>ben werden muss.</li> </ul> |

Tab. 122 Störungsübersicht

# 24 Anhang

# 24.1 Fühlerkennlinien

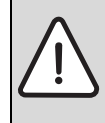

 GEFAHR: Lebensgefahr durch Stromschlag!
 ▶ Vor dem Öffnen des Gerätes Netzspannung allpolig stromlos schalten und gegen unbeabsichtigtes Wiedereinschalten sichern.

- Fehlerüberprüfung (ohne Raumtemperaturfühler)
- ► Fühlerklemmen abziehen.
- ► Mit einem Widerstandsmessgerät Widerstand an den Kabelenden des Fühlers messen.
- ► Mit einem Thermometer die Temperatur des Fühlers messen.

Anhand des Diagramms kann festgestellt werden, ob eine Übereinstimmung zwischen Temperatur und Widerstandswert vorliegt.

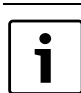

Bei allen Kennlinien beträgt die Fühlertoleranz  $\pm$  3 %/25 °C.

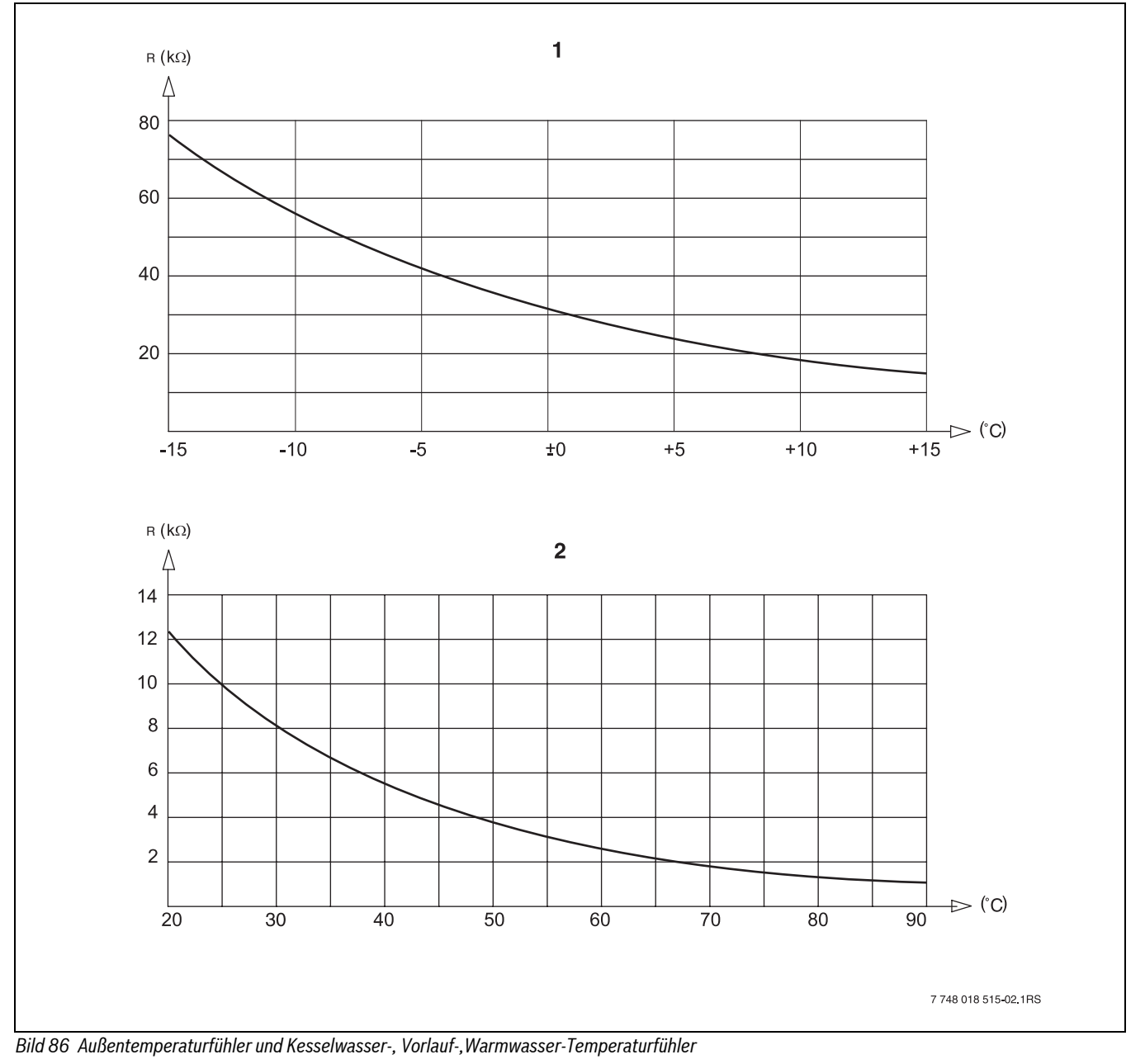

<sup>[1]</sup> Kennlinie Außentemperaturfühler

[2] Kennlinie Kesselwasser-, Vorlauf-, Warmwasser, Zusatz-Temperaturfühler

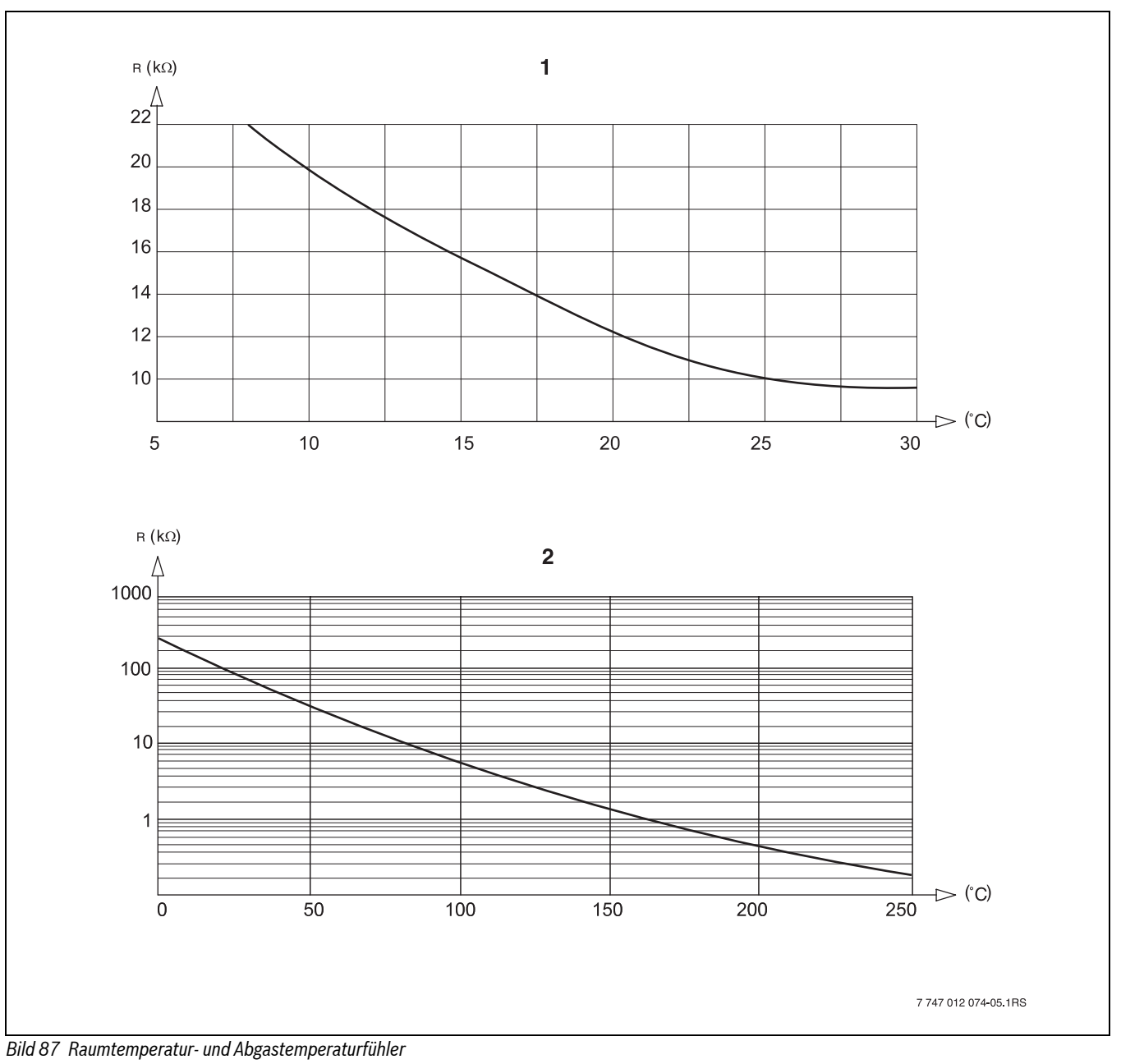

Kennlinie Raumtemperaturfühler Kennlinie Abgastemperaturfühler (FG) [1] [2]

# 24.2 Einstellung spezifischer Kesselkenndaten

Zuordnung des Kesseltyps zu dem entsprechenden Buderus Heizkessel. Der Kesseltyp ist einstellbar auf der Serviceebene unter Kesselkenndaten ( $\rightarrow$  Kapitel 10.1, Seite 22).

## Niedertemperatur

Zu aktivieren bei Heizkessel-Baureihen:

- Logano G125 ECO
- Logano S125 ECO
- Logano G144 ECO
- Logano G215
- Logano G234
- Logano G334
- Logano S325

#### NT/Mind.-Rücklauftemperatur

Zu aktivieren bei Heizkessel-Baureihen:

- Logano SK425<sup>1)</sup>
- Logano SK635<sup>1)</sup>
- Logano SK735<sup>1)</sup>

# Brennwert

Zu aktivieren bei Heizkessel-Baureihen:

- Logano plus SB315
- Logano plus SB615
- Logano plus SB735

## Ecostream

zu aktivieren bei Heizkessel-Baureihen:

- Logano GE315<sup>2)3)</sup>
- Logano GE515<sup>2)</sup>
- Logano GE615<sup>2)</sup>
- Logano SE425<sup>2)3)</sup>
- Logano SE635<sup>2)</sup>
- Logano SE735<sup>2)</sup>
- Logano GE434<sup>4)</sup>
- Logano GB434<sup>3)</sup>

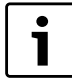

Die gleiche Regelgerätekonfiguration besteht bei den Gas-Brennwertkesseln mit externem Brennwert-Wärmetauscher.

#### NT/Sockeltemperatur

- Zu aktivieren bei Heizkessel-Baureihen:
- Logano SK425<sup>1)</sup>
- SK635<sup>1)</sup>
- SK735<sup>1)</sup> bei angehobenen Mindest-Kesselwassertemperaturen.

<sup>1)</sup> Mindest-Kesselwassertemperatur-Regelung über Heizkreis-Stellglieder oder separates Kesselkreis-Stellglied.

<sup>2)</sup> Betriebsvorlauftemperatur-Regelung über Heizkreis-Stellglieder oder separates Kesselkreis-Stellglied.

<sup>3)</sup> Betriebsvorlauftemperatur-Regelung über externe Regelung.

<sup>4)</sup> Je nach hydraulischer Anbindung.

# Stichwortverzeichnis

# A

| Abgastemperatur           |               | 31 |
|---------------------------|---------------|----|
| Abschalttemperatur        |               | 31 |
| Abschlusswiderstand       |               | 11 |
| Absenkart                 |               | 36 |
| Absenkung                 | . 32,         | 37 |
| Adaption                  | . 38,         | 51 |
| Adresseinstellungen       |               | 10 |
| Altgerät                  |               | 53 |
| Anhebung                  |               | 40 |
| Auslegungstemperatur      | . 33,         | 51 |
| Ausschalt-Optimierung     | · · · · · · · | 51 |
| Ausschaltoptimierungszeit |               | 39 |
| Außenhalttemperatur       |               | 36 |
| •                         |               |    |

# В

| -                           |        |
|-----------------------------|--------|
| Bestimmungsgemäßer Gebrauch | 4      |
| Betriebsarten               | 51–52  |
| Brennerart                  | 25     |
| Brennerstellmotorlaufzeit   | 27, 29 |
| Brennstoff                  | 24     |
| Brennstoffart               | 22     |
| Brennwert                   | 59     |
| BrennwertHeizkessel         | 24     |

# D

| Desinfektion | 46 |
|--------------|----|
|--------------|----|

# Ε

# F

| Fehlerprotokoll       | 50 |
|-----------------------|----|
| Fernbedienung         | 35 |
| FM442                 | 13 |
| Heizkreisfunktion     | 13 |
| Folgeumkehr           | 28 |
| Frostschutz           | 39 |
| Frostschutztemperatur | 39 |
| Fußpunkttemperatur    | 33 |
| ,                     |    |

# G

| Gebäudeart 1 | 19 |
|--------------|----|
|--------------|----|

# Η

| I                                                |
|--------------------------------------------------|
| Inbetriebnahme                                   |
| Hinweise 5                                       |
| Inertanode 45                                    |
| К                                                |
| Kesselanhebung                                   |
| Kesselkennlinie                                  |
| Kesselleistung                                   |
| Kesseltyp                                        |
| Brennwert                                        |
| Ecostream                                        |
| Niedertemperatur-Heizkessel                      |
| Niedertemperatur-Heizkessel mit Sockeltemperatur |
| Konformitätserklärung                            |

# L

| Lastbegrenzung . |  | 28 |
|------------------|--|----|
|------------------|--|----|

# М

| Maximale Gas-Kesselleistung |     | 28  |
|-----------------------------|-----|-----|
| Maximale Kesselleistung     | 26- | -27 |
| Maximale Öl-Kesselleistung  |     | 28  |
| Maximaler Raumeinfluss      |     | 35  |
| MEC2                        |     | 14  |
| Heizkreise                  |     | 35  |
| Inbetriebnahme              |     | 14  |
| Version                     |     | 52  |
| Minimale Gas-Kesselleistung |     | 28  |
| Minimale Kesselleistung     | 26- | -27 |
| Minimale Öl-Kesselleistung  |     | 29  |
| Modulationsvorgabe          | 26, | 29  |
| Module                      |     | 10  |
| Modulierender Brenner       |     | 26  |
| Brennerstellmotorlaufzeit   |     | 27  |
| Maximale Kesselleistung     |     | 26  |
| Minimale Kesselleistung     |     | 26  |
| Modulationsvorgabe          |     | 26  |

## Ν

| Nachlaufzeit                                     | 30 |
|--------------------------------------------------|----|
| Niedertemperatur                                 | 59 |
| Niedertemperatur-Heizkessel                      | 22 |
| Niedertemperatur-Heizkessel mit Sockeltemperatur | 24 |
| Brennstoff                                       | 24 |
| Stellgliedlaufzeit                               | 25 |
| NT/Mind-Rücklauf                                 | 22 |
| Brennstoffart                                    | 22 |
| Rücklaufhochsetzfunktion                         | 23 |
| Rücklauf-Stellglied                              | 23 |
| Rücklauftemperatur-Regelung                      | 22 |
| Stellgliedlaufzeit                               | 23 |
| 5                                                |    |
|                                                  |    |

# 0

| Offset          | 37 |
|-----------------|----|
| Optimier        | 52 |
| Optimierung 38, | 51 |

# 

Sicherheitstemperaturbegrenzer

| Vorlauf           | 37 |
|-------------------|----|
| Vorlauftemperatur | 34 |

Thermische Desinfektion ...... 46 Temperatur ...... 47 Wochentag ...... 47

Reset ...... 53 Rücklauf-Stellglied ...... 23 Rücklauftemperatur-Regelung...... 22

Schlüsselcode ..... 17 Sicherheitshinweise...... 4

entriegeln ...... 15 prüfen ..... 15 Sockeltemperatur ...... 59 Sommer-/Winterumschaltung ...... 35 Störanzeigen...... 50 Störungen...... 54 Symbolerklärung ...... 4

#### W

Т

U

v

Ρ

R

S

Reinigung

| Wärmespeicherfähigkeit  | 19 |
|-------------------------|----|
| Warmwasser              | 44 |
| Warmwasserfunktion      | 13 |
| Warmwasser-Monitordaten |    |
| Ladung                  | 52 |
| Optimier                | 52 |
| Zirkulation             | 52 |
| Warmwasservorrang       | 39 |
| 0                       |    |

| , |  |  |
|---|--|--|
| · |  |  |
| - |  |  |

| 2                            |       |    |
|------------------------------|-------|----|
| Zirkulation                  | 48,   | 52 |
| Intervalle                   | ••••• | 48 |
| Zirkulationspumpe            | ••••• | 48 |
| Intervalle                   | ••••• | 48 |
| ZM422                        |       | 11 |
| Abgastest                    |       | 12 |
| Brennerfunktion              |       | 12 |
| Zwei mal einstufiger Brenner |       |    |
| Folgeumkehr                  |       | 28 |
| Lastbegrenzung               |       | 28 |
| Maximale Kesselleistung      |       | 27 |
| Minimale Kesselleistung      |       | 27 |
| Zweistoffbrenner             |       |    |
| Brennerstellmotorlaufzeit    |       | 29 |
| Maximale Gas-Kesselleistung  |       | 28 |
| Maximale Öl-Kesselleistung   |       | 28 |
| Minimale Gas-Kesselleistung  |       | 28 |
| Minimale Öl-Kesselleistung   |       | 29 |
| Modulationsvorgabe           |       | 29 |
| Zweistufiger Brenner         |       |    |
| Maximale Kesselleistung      |       | 26 |
| Minimale Kesselleistung      |       | 26 |
| <b>C</b>                     |       |    |

Notizen

Notizen

## Deutschland

Bosch Thermotechnik GmbH Buderus Deutschland Sophienstraße 30-32 D-35576 Wetzlar www.buderus.de info@buderus.de

#### Österreich

Buderus Austria Heiztechnik GmbH Karl-Schönherr-Str. 2, A-4600 Wels Technische Hotline: 0810 810 444 www.buderus.at office@buderus.at

#### Schweiz

Buderus Heiztechnik AG Netzibodenstr. 36 CH-4133 Pratteln www.buderus.ch info@buderus.ch

# Luxemburg

Ferroknepper Buderus S.A. Z.I. Um Monkeler 20, Op den Drieschen B.P. 201 L-4003 Esch-sur-Alzette Tél.: 0035 2 55 40 40 1 Fax: 0035 2 55 40 40 222 www.buderus.lu info@buderus.lu

# **Buderus**